# 19. 振込·振替

- 19.1 送金データを登録する
- 19.2 送金データを承認する
- 19.3 送金データを送信する
- 19.4 送金データの詳細情報を参照する
- 19.5 取引履歴を照会する
- 19.6 送金データを削除する
- 19.7 送金データの予約取消を登録する
- 19.8 送金データの予約取消を承認する
- 19.9 送金データの予約取消を送信する
- 19.10 都度指定先口座を削除する

### 2024年7月版

### 概要

振替とは、ゆうちょ銀行口座あてに電信振替(口座間送金)をするサービスです。 振込とは、他金融機関口座あてに送金をするサービスです。

- 振替・振込の消費税に関する適格請求書の記載事項については、支払元口座別に、以下の画面・帳票をご確認ください。
   総合口座:取引履歴照会
   振替口座:振替受払通知票
- 当日の送金だけでなく、翌日以降の送金の予約もできます。送金の予約をする場合、送金 データを登録するときに、送金指定日に翌日以降の日付を指定します。送金指定日を翌 日以降に指定した送金データの送信が完了すると、「予約完了」状態になります。
   予約送金の場合、送金日の9時以降に資金および料金を払い出し、順次、振替・振込の 処理を行います。取引履歴照会の消費税に関する適格請求書の記載事項は送金後に表 示されます。
- 他金融機関あての送金の場合、送金指定日にはゆうちょ銀行の営業日を指定してください。
   ゆうちょ銀行の営業日は、平日(月曜日~金曜日)です。休業日は次のとおりです。
   土曜日、日曜日、休日、12月31日、1月2日、1月3日
- 予約送金は、送金指定日の前日までであれば、「予約取消」によって送金を取りやめることができます。送金後に送金を取り消す場合は、「組戻」をしてください。
   「予約取消」は、「19.7 送金データの予約取消を登録する」を、「組戻」は「21 組戻・訂 正」を参照してください。
- 送金データの状態を確認する場合、送信前は「19.4 送金データの詳細情報を参照する」 を、送信後は「19.5 取引履歴を照会する」を参照してください。

# 業務の流れ

振込・振替の業務をする場合の流れ、本マニュアルでの参照先および必要権限は、次のとおりです。

| 業務   | 参照先   | 業務の流れ                                 | 必要権限                     |
|------|-------|---------------------------------------|--------------------------|
|      |       |                                       |                          |
| 事前準備 | -     | なし                                    | -                        |
|      |       |                                       |                          |
| 日常業務 |       | 送金する                                  |                          |
|      | 19.1  | ● 送金データを登録する                          | 登録権限                     |
|      | 19.2  | ● 送金データを承認する                          | 承認権限                     |
|      | 19.3  | ● 送金データを送信する                          | 送信権限                     |
|      |       |                                       |                          |
| 任意業務 |       | 送金データの情報を確認する                         |                          |
|      |       | [送金データの送信前]                           |                          |
|      | 19.4  | ● 送金データの詳細情報を参照する                     | 登録権限 <sup>*1</sup>       |
|      |       |                                       | 承認権限 <sup>※1</sup>       |
|      |       |                                       | 送信権限 <sup>※1</sup>       |
|      |       | [送金データの送信後]                           |                          |
|      | 19.5  | ● 取引履歴を照会する                           | 照会権限                     |
|      |       | 送会を取りわめる                              |                          |
|      |       |                                       |                          |
|      | 19.6  |                                       | 登稳堆限                     |
|      | 19.0  |                                       |                          |
|      | 19 7  | <ul> <li>● 送金データの予約取消を登録する</li> </ul> | <b>答録権限<sup>※2</sup></b> |
|      | 19.7  |                                       | 昭会権限 <sup>※2</sup>       |
|      | 19.8  | ● 送金データの予約取消を承認する                     | 承認権限                     |
|      | 19.9  | ● 送金データの予約取消を送信する                     | 送信権限                     |
|      |       |                                       |                          |
|      | 19.10 | 都度指定先口座を削除する                          | 登録権限 <sup>※1</sup>       |
|      |       |                                       | 承認権限 <sup>※1</sup>       |
|      |       |                                       | 送信権限 <sup>※1</sup>       |
|      |       |                                       |                          |

※1 登録権限、承認権限、送信権限のうち、どれか一つの権限が必要です。

※2 登録権限および照会権限の両方の権限が必要です。

# 19.1 送金データを登録する

| 登録権限       | 承認権限 | 送信権限 | 照会権限 |
|------------|------|------|------|
| $\bigcirc$ |      | Ι    | Ι    |

送金データを登録する手順について、説明します。

# 19.1.1 支払元口座を選択する

| <b>JP</b> 1                                 | ゆうき                     | 5よ銀行                             |                                       |                                        | >ゆうちょ                                    | 銀行Webサイトへ                         | 0 ログオフ   | 1. | [利用者ステータス]画面のメニューで、    |
|---------------------------------------------|-------------------------|----------------------------------|---------------------------------------|----------------------------------------|------------------------------------------|-----------------------------------|----------|----|------------------------|
| G                                           | ふ トッフ                   | ′ オン                             | ライン取引                                 | ファイル伝送                                 | 利用者情報変更                                  | 管理者り                              | セット      |    |                        |
| 残高照会                                        | <del>R</del>            | > 入出金                            | 全明細照会 >                               | 振込·振蕾                                  | > 取引履歴照会                                 | ▶ 都度指定先<br>削除                     | 中座情報     |    | [オンライン取引] – [振込・振替]リンク |
| 組戻・訂                                        | JE                      | → 組戻・                            | 訂正履歷照会 >                              | 振替受払通知票照会                              | >                                        |                                   |          |    | をクリックします。              |
|                                             |                         |                                  |                                       |                                        |                                          |                                   | 14000    | -  |                        |
| ップ ><br>辰认                                  | *>>-                    | <sup>(ン取引 &gt; 拠・</sup>          | 選び                                    |                                        |                                          |                                   | CIBMAK02 | 2. | 「振込・振替データ選択]画面で、       |
| 込・振                                         | 語デーク                    | タの新規登録、ま                         | ~」、<br>または、登録済デー                      | ータの承認・送信操                              | 作等を行います。                                 |                                   |          |    |                        |
| 替は、<br>込は、                                  | ゆうち。<br>他金融植            | は銀行の総合口唇<br>職関あてに送金を             | 率、振替口座あてに<br>を行います。                   | こ即時に電信振替(                              | 口座間送金)を行います。                             |                                   |          |    | テーダ新規宣蘇 ホタンを押します。      |
| 新規ラ                                         | データの                    | の登録                              |                                       |                                        |                                          |                                   |          |    |                        |
| fしい送                                        | 金データ                    | 2を登録する場合は                        | ま、「データ新規登録                            | 刻 ボタンを押してく                             | ださい。                                     | データ新規署                            | 2録 >     |    | ご注意                    |
|                                             |                         |                                  |                                       |                                        |                                          |                                   |          |    | 最大件数(15件)を登録済みの場合は、不要  |
| 登録》                                         | 済デー                     | タの承認・送信                          | i · 削除等                               |                                        |                                          |                                   |          |    | な送金データを削除してから「データ新規登録] |
| <sup>大</sup> 態が「<br><sup>大態が「</sup><br>送金デー | 「承認待」<br>「送信待」<br>・夕を削覧 | となっている送金<br>となっている送金<br>する場合は、送金 | シデータを承認する#<br>シデータを送信する#<br>シデータを選択し、 | l合は、送金データを<br>l合は、送金データを<br>「削除」ボタンを押し | 選択し、「承認」ボタンを押<br>選択し、「送信」ボタンを押<br>てください。 | してください。<br>してください。                |          |    |                        |
| き金デー                                        | -タの詳系<br>- ※(           |                                  | は、送金データの「⊯                            | 「細」 ボタンを押して                            | ください。                                    |                                   |          |    | 小グノを打中してくに合い。          |
| 選択                                          | 状態                      | 送信期限                             | 支払元口座                                 | 支払金額                                   | データコメント                                  | 最終更新日時                            | 詳細       |    | → 「19.6 送金データを削除する」参照  |
| 0 7                                         | 承認待                     | 振込<br>2019年04月22日                | 04020-0123456                         | 100,000円                               | 4/22中に送信してください。                          | 2019年04月15日<br>13時01分23秒<br>山田 大郎 | 1¥HE     |    |                        |
| 0                                           | 送信待                     | 振替<br>2019年04月23日                | 11520-12345671                        | 110,000円                               | 4/23中に送信してください。                          | 2019年04月16日<br>14時12分34秒<br>鈴木 花子 | 1418     |    |                        |
| © A                                         | 承認<br>明限切れ              | 振込<br>2019年04月10日                | 04020-0123456                         | 120,000円                               | 修正・再登録したデータです。<br>確認お願いします。              | 2019年04月06日<br>15時23分45秒<br>山田 太郎 | 1710     |    |                        |
| 6 Å                                         | 送信<br>明限切れ              | 振替<br>2019年04月11日                | 05010-2345678                         | 130,000円                               | 修正・再登録したデータです。<br>確認お願いします。              | 2019年04月07日<br>16時34分56秒<br>鈴木 花子 | I¥H      |    |                        |
| 承認                                          | <b>3</b>                |                                  |                                       |                                        |                                          |                                   |          |    |                        |
|                                             |                         |                                  |                                       |                                        |                                          |                                   |          |    |                        |
|                                             |                         |                                  |                                       |                                        |                                          |                                   | ・ページ上部へ  |    |                        |

| 選            | ir 🔪                | 支払元<br>口座選択            | 送金先<br>口座選択 | 送金情報<br>入力 |      | 送金データ<br>登録確認 | 送        | 金データ<br>は録完了 |
|--------------|---------------------|------------------------|-------------|------------|------|---------------|----------|--------------|
| ム元ロ座<br>目権限の | を選択し、「次<br>のない支払元口座 | へ」ボタンを押して<br>は表示されません。 | てください。      |            |      |               |          |              |
| -93          | メント                 | 11/1中に送信し              | てください。      |            |      | 全角20文字(       | 半角40文字)」 | 内            |
| 選択           | 記号掛                 | <del>R</del>           | 口座名義        | Y          |      | 口座            | イイメロ     |              |
| 0            | 04020-012345        | 6 カキウウコシヨウ             | č           |            | 通常振込 | 18            |          |              |
| 0            | 11520-123456        | 71 カキウケコシヨウ            | *104308297  |            | 本社取引 | 用             |          |              |
|              |                     |                        |             |            | 4    | 前へ 32件中       | 31~32 🗸  | 件目を表示        |
|              |                     |                        |             |            |      |               |          |              |

3. [支払元口座選択]画面で、支払元口 座を選択して、 次へ ボタンを押 します。

データコメントは必要に応じて入力します。

→ 「19.1.2 送金先口座を選択する」へ

# 🖉 XE

データコメントは、承認者、送信者への伝言などに ご利用できます。登録、承認、送信の全ての権 限を保有する場合、表示されません。入力した内 容は、[振込・振替データ選択]画面などに表示 されます。

# 19.1.2 送金先口座を選択する

| トップ > オンライン取引 > 送金先口座選択                    | ### ·                    |                           |                      |            | CIBMAN02     | 1. [送金先口座選択]画面で、送金先口                   |
|--------------------------------------------|--------------------------|---------------------------|----------------------|------------|--------------|----------------------------------------|
| 振込・振替データ<br>選択                             | 支払元 送金先<br>口座選択 口座選択     | 送金情報 入力                   | 送金データ 登録確認           | 送:<br>1111 | 金データ<br>2課完了 | 「「「「「「「」」」」である。                        |
| 送金先口座を選択します。                               |                          |                           |                      |            |              | 一一生で送れてより。                             |
| 未登録の送金先口座を                                 | 「指定                      |                           |                      |            |              |                                        |
| 未登録の送金先口座(ゆうち<br>タンを押してください。               | よ銀行)を記号・番号で指定する          | る場合は、「記号番号入力へ             |                      | 号番号入力      | $\sim$       | ● 未登録の凵座を指定9る場合                        |
| 未登録の送金先口座 (ゆうち<br>ヘ」ボタンを押してください            | ょ銀行)を支店名および口座番号<br>。     | 号で指定する場合は、「支店             | 2                    | 支店検索へ      | s >          | (a) ゆうちょ銀行の口座に送金                       |
| 未登録の送金先口座(他金融<br>ださい。                      | 機関)を指定する場合は、「金融          | <sup>抜機関検索へ」 ポタンを押し</sup> | ×T <sup>&lt;</sup> 3 | 融機関検索      | $\wedge$ >   | <ul> <li>記号・番号で指定</li> </ul>           |
| ↓受取人・従業員マスタ<br>ファイル伝送業務で利用する               | マから選択<br>ロ座マスタから送金先ロ座を選択 | Rする場合は、「口座検索へ             |                      |            |              | <ol> <li>① 記号番号入力へ → [手順A]へ</li> </ol> |
| タンを押してください。                                |                          |                           | 4                    | 口座検索へ      | · · ·        | • 支店名および口座番号で指定                        |
| ■ 登録済みの送金先口照<br>● 登録済みの送金先口照ちり             | をから選択                    |                           |                      |            |              | ② <b>支店検索へ</b> → [手順B]へ                |
| 登録済みの送金先口座を検索                              | する場合は、「口座検索へ」ボ           | タンを押してください。               | 5                    | 口座検索へ      | · · ·        | (b) 他金融機関の口座に送金                        |
| 登録済みの送金先口座を選                               | <b>選択</b>                |                           |                      |            |              | ③ 金融機関検索へ → 「手順 C1へ                    |
| 登録済みの送金先口座を利用<br>表示順を指定してください              | する場合は、登録済口座を選択し          | し、「次へ」ボタンを押して             | ください。                |            |              |                                        |
| 指定なし ・                                     |                          |                           |                      |            |              |                                        |
|                                            |                          |                           | (前へ 53件中 [           | 51~53 ¥    | 件目を表示        | ● 受取人・従業員マスタから選択する場合                   |
| 選択 金融機關名                                   | 支店名 5                    | 独金種目 口座番号/记号番号            | 口座名義人                | 登録区分       | \$7.88       |                                        |
| <ul> <li>ゆうちょ銀行</li> <li>ゆうちょ銀行</li> </ul> | =                        | 12660-23456781            | #528787575787497     | 都度指定       |              | ④ □ △ □ 座 使 兼 へ → [ 手順 D ] へ           |
|                                            | あいう支店当                   | ·座預金 1111111              | f_\$4,h7*\$4h*497    | 都度指定 金     | 融福間なし        |                                        |
|                                            |                          |                           | ・前へ 53件中             | 51~53 🗸    | 件目を表示        | 🖉 XE                                   |
| < 戻る                                       | 6                        | 次へ >                      |                      |            |              | -<br>ファイル伝送業務で利用する口座マスタから送金            |
| 3                                          |                          |                           |                      | ~          | ページ上部へ       | 先口座を選択する場合は、このボタンを押してくだ                |
| <u> </u>                                   |                          |                           |                      |            |              | さい。                                    |
|                                            |                          |                           |                      |            |              |                                        |

- 過去の送金で登録済みの口座から選択
   する場合
  - (c) 送金先口座を検索
    - ⑤ □座検索へ → [手順 E]へ
  - (d) 送金先口座の一覧から選択 登録済み口座を選択して、
    - ⑥ 次へ ボタンを押します。
      - → 「19.1.3 送金情報を入力する」へ

JX£

ゆうちょ Biz ダイレクトで登録した送金先口座のみ 選択できます。

| [手順 A                                               | ] 未登録                                                                                                    | 録の送金                                       | 先口座(ゆう                                     | うちょ銀行                        | )を | 記号・番号で指定する                 |
|-----------------------------------------------------|----------------------------------------------------------------------------------------------------|--------------------------------------------|--------------------------------------------|------------------------------|----|----------------------------|
| トップ > オンライン<br>送金先口座                                | ®∃ > 概2·機管<br>Maine Maine |                                            |                                            | CIBMAN19                     | 1. | [ <b>送金先口座情報入力]</b> 画面で記号お |
| ・<br>振込・振替データ<br>選択                                 | 支払元<br>口座選択                                                                                                    | 送金先<br>口座選択                                | 送金備報 送金データ<br>入力 登録確認                      | 7 送金データ<br>登録完了              |    | よび番号を入力して、                 |
| 送金先口座の情報を<br>番号の桁数が不足し<br>以下の例のように、<br>例) 04020-*-1 | 2入力し、「次へ」ボタ<br>、ている場合は、番号の<br>*の部分に数字があっ<br>23456                                                                                                    | クンを押してください。<br>の先頭に0を不足分だけ、<br>ても、*の部分の数字に | 入力してください。<br>は入力不要です。                      |                              |    | 次へボタンを押します。                |
| 11520-*-1<br>金融機関名                                  | 2345671<br>ゆうちょ銀行                                                                                                    |                                            |                                            |                              |    | → 「19.1.3 送金情報を入力する」へ      |
| 記号 必須                                               | 12660                                                                                                    | 半角数字5桁                                     |                                            |                              |    | <b>A</b>                   |
| 番号 必須                                               | 23456781                                                                                                    | 53<br>53                                   | 号の先頭1文字が0の場合、半角数字7桁<br>号の先頭1文字が1の場合、半角数字8桁 |                              |    | الله 🖌                     |
| く戻る                                                 |                                                                                                    | 次へ                                         |                                            |                              |    | 番号の桁数が不足している場合は、番号の先頭      |
|                                                     |                                                                                                    |                                            |                                            |                              |    | に0を不足分だけ入力してください。          |
|                                                     |                                                                                                    |                                            |                                            | <ul> <li>▲ ページ上部へ</li> </ul> |    | (例) 番号が8桁: 1234 → 00001234 |
|                                                     |                                                                                                    |                                            |                                            |                              |    | 番号が7桁:1234 → 0001234       |

[手順 B] 未登録の送金先口座(ゆうちょ銀行)を支店名および口座番号で指定する

| 振込・振替データ<br>選択                               | 支払元<br>口座遺択                                |               | 送金先<br>口座選ば        | R           |                         | 送金情:<br>入力 | 網   |                   | 送金デ-<br>登録發 | -夕<br>昭 |    | 送金データ<br>登録完了 |
|----------------------------------------------|--------------------------------------------|---------------|--------------------|-------------|-------------------------|------------|-----|-------------------|-------------|---------|----|---------------|
| 索する支店名の頭<br>うちよ銀行の口座<br>) 一三七支店 (<br>頭文字「イ」? | 文字を選択してくだ<br>あて送金の場合は、<br>イチサンナナ支店)<br>を選択 | さい。<br>以下の例   | のよう                | に、支         | 店名の                     | 頭文字        | を選択 | してく               | ださい         | •       |    |               |
| 金融機関名                                        | ゆうちょ銀行                                     | ř.            |                    |             |                         |            |     |                   |             |         |    |               |
|                                              |                                            | ワ             | ラ                  | Þ           | $\overline{\mathbf{v}}$ | Л          | ナ   | タ                 | サ           | 力       | ア  |               |
|                                              |                                            |               | IJ                 |             | Ш                       | E          | =   | チ                 | シ           | +       | 4  |               |
| 頭文字                                          |                                            |               | ル                  | ュ           | Ъ                       | フ          | ヌ   | ሥ                 | ス           | ク       | ウ  |               |
|                                              |                                            |               | $\boldsymbol{\nu}$ |             | ×                       |            | ネ   | $\overline{\tau}$ | セ           | ケ       | I  |               |
|                                              |                                            |               |                    | Ξ           | £                       | 朩          | )   | Р                 | ע           |         | 1  |               |
| 英数字                                          | 英数字からぬ<br>こちらのボタ                           | まる支店<br>7ンを押し | を検索す               | する場合<br>さい。 | は                       |            |     |                   |             |         | 英数 | ドから始まる<br>支店  |
|                                              |                                            |               |                    |             |                         |            |     |                   |             |         |    |               |
| 戻る                                           |                                            |               |                    |             |                         |            |     |                   |             |         |    |               |

ップ > オンライン取引 > 振込・振替 支店名選択 送金備報 入力 送金データ
登録確認 送金データ
登録完了 振込・振替データ 支払元 送金先 口座選択 口座選択 支店名を選択し、「次へ」ボタンを押してください。 金融機関名 金融機関名 ゆうちょ銀行 支店名選択 選択 支店名 © -0Л ⊚ −oħ 《戻る 次へ ページ上部へ

1. [支店名検索]画面で、検索する支店名 の頭文字のカナを選択します。

### Ø x₹

支店名は、カナ表記の頭文字を選択します。頭 文字に濁点が付いている場合は、濁点なしの文 字を選択してください。

- (例) 一一八店:「イチイチハチ」→「イ」
   四一八店:「ヨンイチハチ」→「ヨ」
   〇一九店:「ゼロイチキユウ」→「セ」
- [支店名選択]画面で、支店名を選択して、 次へ ボタンを押します。

| トップ > オンライン取引<br>送金先口座情<br><sup>振込・振音データ</sup><br>選択<br>送金先口座の情報を入力<br>口座番号の桁数が不足し | > ■3.4 部番<br>書報入力<br>支払売<br>口座選択<br>た、「次へ」ボタンを押してください。<br>いの場場合は、口座番号の先頭に0を不足分だけ入力してください。 | CIBMAN20<br>送金データ<br>登録完了  | 3. [送金先口座情報入力]画面で、口座<br>番号を入力したあと、 次へ ボタ<br>ンを押します。 |
|------------------------------------------------------------------------------------|-------------------------------------------------------------------------------------------|----------------------------|-----------------------------------------------------|
| 金融機関名                                                                              | ゆうちょ銀行                                                                                    |                            |                                                     |
| 支店名                                                                                | -ол                                                                                       |                            | → 「19.1.3 送金情報を入力する」へ                               |
| 預金種目                                                                               | 普通预会                                                                                      |                            |                                                     |
| 口座番号                                                                               | ▲通 1111111 半角数字7桁                                                                         |                            | Ø XE                                                |
| く戻る                                                                                | ×~ >                                                                                      |                            | • 口座番号の桁数が不足している場合は、口                               |
|                                                                                    |                                                                                           | <ul> <li>ページ上部へ</li> </ul> | 座番号の先頭に0を不足分だけ入力してくた                                |
|                                                                                    |                                                                                           |                            | さい。                                                 |
| 支店名の                                                                               | の末尾が九の場合1                                                                                 |                            | (例)1234 → 0001234                                   |
| 金融機関名                                                                              | ゆうちょ銀行                                                                                    |                            | • 預金種目は入力された支店名を参照し、自                               |
| 支店名                                                                                | -0ħ                                                                                       |                            | 動表示します。支店名の末尾が八の場合は                                 |
| 預金種目                                                                               | 当座預金                                                                                      |                            |                                                     |
| 口座番号                                                                               | ▶ ▲ 1111111 半角数字7桁                                                                        |                            | 百週預並、九0%」はヨ座預並を衣示しま                                 |
|                                                                                    |                                                                                           |                            | す。                                                  |

### [手順 C] 未登録の送金先口座(他金融機関)を指定する

| 振込・振替データ<br>選択 | 支払元<br>口座選択     |                | 送金先<br>口座演員        | R           |                         | 送金情報<br>入力 | R |   | 送金デ-<br>登録確 | -夕<br>認 |               | 送金データ<br>登録完了  |
|----------------|-----------------|----------------|--------------------|-------------|-------------------------|------------|---|---|-------------|---------|---------------|----------------|
| !索する金融機関の種類と   | 、金融機関名          | の頭文字           | を選択                | してく         | ださい                     | •          |   |   |             |         |               |                |
| 金融機関種類         | 銀行              |                | ,                  | •]          |                         |            |   |   |             |         |               |                |
|                |                 | ヮ              | ∍                  | ヤ           | $\overline{\mathbf{v}}$ | Л          | ナ | タ | サ           | カ       | $\mathcal{P}$ |                |
|                |                 |                | IJ                 |             | Ħ                       | E          |   | チ | シ           | #       | 1             |                |
| 頭文字            |                 |                | ル                  | 1           | Ъ                       | フ          | ヌ | ッ | ス           | ク       | ウ             |                |
|                |                 |                | $\boldsymbol{\nu}$ |             | ×                       |            | ネ | テ | セ           | ケ       | I             |                |
|                |                 |                |                    | Ξ           | Ŧ                       | 木          | ) | Р | ע           |         | 7             |                |
| 英数字            | 英数字から<br>こちらのポイ | 台まる金融<br>タンを押し | 機関を<br>てくだる        | 食索する<br>さい。 | 場合は                     |            |   |   |             |         | 英数            | 字から始まる<br>金融機関 |

1. [金融機関名検索]画面で、検索する金融機関の種類と金融機関の頭文字を選択します。

# אל 🖉

金融機関名は、カナ表記の頭文字を選択しま す。頭文字に濁点が付いている場合は、濁点な しの文字を選択してください。

2. [金融機関名選択]画面で、金融機関 を選択して、 次へ ボタンを押し ます。

| 振  | 込・振替データ<br>選択 | 支払元<br>口座選択 | 送金先<br>口座選択 | 送金情報<br>入力 | 送金データ<br>登録確認 | 送金データ<br>登録完了 |
|----|---------------|-------------|-------------|------------|---------------|---------------|
| 融榜 | 戦関名を選択し、      | 「次へ」ボタンを押   | してください。     |            |               |               |
| 鎺択 |               | 金融機關名       |             |            |               |               |
| Ø  | あいうえお銀行       |             |             |            |               |               |

| 振込・振替データ<br>選択                                                                 | 支払元<br>口座選択                                   | 送金9<br>口座選     | l<br>IR     |                         | 送金情<br>入力 | 帿   |                   | 送金デ<br>登録研 | ータ<br>113 |    | 送金デー<br>登録完 |
|--------------------------------------------------------------------------------|-----------------------------------------------|----------------|-------------|-------------------------|-----------|-----|-------------------|------------|-----------|----|-------------|
| <ul> <li>索する支店名の頭文</li> <li>うちよ銀行の口座あ</li> <li>一三七支店 (イ<br/>頭文字「イ」を</li> </ul> | 字を選択してください。<br>て送金の場合は、以下の<br>'チサンナナ支店)<br>選択 | の例のよう          | うに、支        | 店名の                     | 頭文字       | を選択 | してく               | ださい        | 6         |    |             |
| 金融機関名                                                                          | あいうえお銀行                                       |                |             |                         |           |     |                   |            |           |    |             |
|                                                                                | 5                                             | 5 5            | ヤ           | $\overline{\mathbf{x}}$ | Л         | ナ   | タ                 | サ          | 力         | ア  |             |
|                                                                                |                                               | IJ             |             | Щ                       | E         |     | チ                 | シ          | +         | イ  |             |
| 頭文字                                                                            |                                               | ル              | L           | Ь                       | フ         | ヌ   | ሧ                 | ス          | ク         | ウ  |             |
|                                                                                |                                               | V              |             | ×                       |           | ネ   | $\overline{\tau}$ | セ          | ケ         | I  |             |
|                                                                                |                                               |                | Э           | Ŧ                       | 木         | )   | Р                 | ע          |           | *  |             |
| 英数字                                                                            | 英数字から始まるま<br>こちらのボタンを邦                        | 支店を検索<br>甲してくだ | する場合<br>さい。 | ila                     |           |     |                   |            |           | 英数 | 字から始ま<br>支店 |
|                                                                                |                                               |                |             |                         |           |     |                   |            |           |    |             |

3. [支店名検索]画面で、検索する支店名 の頭文字を選択します。

# *⊘* ×€

支店名は、カナ表記の頭文字を選択します。頭 文字に濁点が付いている場合は、濁点なしの文 字を選択してください。

4. [支店名選択]画面で、支店名を選択し

ボタンを押します。

次へ

て、

| 擫                   | <ul> <li>払・振替データ</li> <li>選択</li> </ul>                | 支払元<br>口座選択 | 送金先<br>口座選択 | 送金情報<br>入力 | 送金データ<br>登録確認 | 送金データ<br>登録完了 |
|---------------------|--------------------------------------------------------|-------------|-------------|------------|---------------|---------------|
| 店名                  | るを選択し、                                                 | 「次へ」ボタンを押して | ください。       |            |               |               |
| 自融税                 | 調名                                                     |             |             |            |               |               |
| 金融                  | 機関名                                                    | あいうえお銀行     |             |            |               |               |
|                     |                                                        |             |             |            |               |               |
| 支店名                 | 選択                                                     |             |             |            |               |               |
| <b>支店</b> 名<br>選択   | 過択                                                     | 支店名         |             |            |               |               |
| 選択                  | 調択<br>あいう支店                                            | 支店名         |             |            |               |               |
| 支店名<br>選択<br>回<br>の | <ul> <li>選択</li> <li>あいう支店</li> <li>あいう駅前支(</li> </ul> | 交店名         |             |            |               |               |

| 振込・振替データ<br>選択         | 支払デ<br>口座選   | ir 🔪             | 送金先<br>口座選択         | 送金情報<br>入力      | 送金データ<br>登録確認 | 送金データ<br>登録完了 |
|------------------------|--------------|------------------|---------------------|-----------------|---------------|---------------|
| 金先口座の情報を入<br>座番号の桁数が不足 | カし、「次々している場合 | 、」ボタンを<br>合け、□座番 | 押してください<br>号の先頭に0を2 | 。<br>不足分だけ入力してく | ださい。          |               |
|                        | 0000         |                  |                     | 132376177510 C  |               |               |
| 22 R04172 INU -FR      |              | 000 - JA 638R    | 13                  |                 |               |               |
| 友店名                    |              | あいう支店            |                     |                 |               |               |
| 預金種目                   |              | 普通預金 🗸           | ·                   |                 |               |               |
| 口座番号                   | 逐漸           | 1111111          | ##                  | 角数字7桁           |               |               |
|                        |              |                  |                     |                 |               |               |
| 戻る                     |              |                  | 次                   | ~ >             |               |               |

5. [送金先口座情報入力] 画面で、預金
 種目を選択して、口座番号を入力したあ
 と、 次へ ボタンを押します。
 →「19.1.3 送金情報を入力する」へ

# 🖉 XŦ

口座番号の桁数が不足している場合は、口座番 号の先頭に0を不足分だけ入力してください。 (例)1234 → 0001234

### [手順 D] 受取人・従業員マスタから送金先口座を選択する

### [検索種別で「検索グループ」を選択した場合]

| 支払元[       | 口座選択                  | 送金先口座選択                  |              | 送金情報入力              | 送金情報確認 | 送金情報完了 |
|------------|-----------------------|--------------------------|--------------|---------------------|--------|--------|
| 先口座を       | を、ファイル伝<br>と検索条件を指    | S送業務で利用するロ<br>I定し、「検索」ボタ | 座マスタ<br>ンを押し | から検索します。<br>、てください。 |        |        |
| 象マスタ       |                       | 受取人マスタ                   | ~            |                     |        |        |
|            | 検索種別                  | 検索グループ                   | ~            |                     |        |        |
| <b>察条件</b> | <i>A</i> . <i>I</i> + | ☑ 月初支払                   |              | 月末支払                | 10日支払  | 20日支払  |
|            | SHT                   | □ 25日支払                  |              | その他                 | (未設定)  | (未設定)  |
| 3          |                       |                          |              | 検索 >                |        |        |
|            |                       |                          |              | 198988              |        |        |

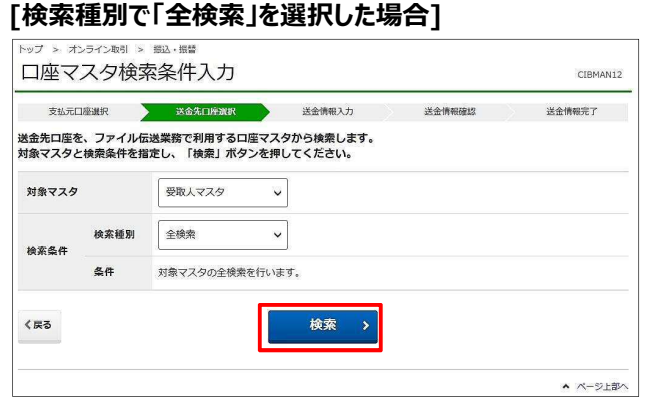

1. [口座マスタ検索条件入力]画面で、対 象マスタと検索条件を指定して、

検索ボタンを押します。

# *∕*∕×₹

ファイル伝送サービスで総合振込を利用している 場合は「受取人マスタ」を、給与・賞与振込を利 用している場合は「従業員マスタ」を選択できま す。

### [検索種別で「コード」を選択した場合]

| 支払元[  | 口座選択               | 送金统   | 印度波尔                | ì     | 送金情報入力           | 送金情報確認    | 送金情報完了 |
|-------|--------------------|-------|---------------------|-------|------------------|-----------|--------|
| 金元の座る | を、ファイル伝<br>ト検索条件を指 | 送業務で利 | 月する口座マス<br>■索 ボタンを押 | タかりして | ら検索します。<br>ください。 |           |        |
| 象マスタ  |                    | 受取人   | 7 <i>79</i> v       | ]     |                  |           |        |
|       | 検索種別               | ド     | ~                   | ]     |                  |           |        |
| 除案条件  | Q. Pt              | ⊐−ド1  | 100000001           | ~     | 100000002        | 半角数字10桁以内 |        |
|       | Jac 17             | ⊐-ド2  | 200000001           | ]~    | 200000002        | 半角数字10桁以内 |        |
| PZ.   |                    |       |                     |       | 徐委 、             |           |        |

### [検索種別で「検索用カナ名称」を選択した場合]

| 支払元日            | 口座選択               | 送金先口座選拔              | 送金情報入力                      | 送金情報確認 | 8        | 送金情報完了 |
|-----------------|--------------------|----------------------|-----------------------------|--------|----------|--------|
| 金先口座を<br>するマスタと | を、ファイル伝<br>2検索条件を指 | 送業務で利用する<br>定し、「検索」オ | ロ座マスタから検索しま<br>、タンを押してください。 | す。     |          |        |
| 対象マスタ           |                    | 受取人マスタ               | ~                           |        |          |        |
| 给玄色件            | 検索種別               | 検索用力ナ名称              | ~                           |        |          |        |
| NAME I          | 条件                 | 検索用力ナ名称              | #>ZEYD7*>#D*{>P             |        | 半角30文字以内 |        |
| (戻る             |                    |                      | 検索                          | >      |          |        |

|                |                            |                              | and the second second s | 达金1月40人)          | ) 达;           | <b>全情報的</b> 在188              | 送金情報完了       |
|----------------|----------------------------|------------------------------|----------------------------------------------------------------------------------------------------|-------------------|----------------|-------------------------------|--------------|
| 先口<br>先口<br>に「 | 座を選択しま<br>座を選択し、<br>金融機関なし | す。<br>「次へ」ボタンを打<br>」、または「店舗が | 甲してください<br>なし」が表示さ                                                                                                    | <b>、</b><br>れているロ | 室はご利用できま       | さんので、削除して                     | てください。       |
|                |                            |                              |                                                                                                    |                   |                | ・前へ 53件中 5                    | 1~53 🖌 件目を表示 |
| र              | コード1<br>コード2               | 金融機關名                        | 支店名                                                                                                    | 預金種目              | 口座番号/記号番号      | 口座名義人                         | 状態           |
|                | 1000000001<br>2000000001   | ゆうちょ銀行                       | ч <u>и</u>                                                                                                    | .a.               | 12660-23456781 | 9528987°548°459               |              |
|                | 1000000002<br>2000000002   | ゆうちょ銀行                       | 一三七店                                                                                                    | 普通預金              | 1111111        | 9797ha7°34a°434               | 店舗なし         |
|                | 1000000003<br>2000000003   | あいうえお銀行                      | あいう支店                                                                                                    | 当座預金              | 1111111        | 1234/87*548*459               | 金融機関なし       |
|                |                            |                              |                                                                                                    |                   |                | ・前へ 53件中 5                    | 1~53 🖌 件目を表示 |
|                |                            |                              |                                                                                                    |                   |                |                               |              |
|                | 1000000003<br>2000000003   | あいうえお銀行                      | あいう支店                                                                                                    | 当座預金              |                | 1534/87*948*199<br>《前へ 53件中 5 | ±10681       |

- [送金先口座選択]画面で、送金先口 座を選択して、
  - 次へボタンを押します。
  - → 「19.1.3 送金情報を入力する」へ

### [手順 E] 登録済みの送金先口座を検索する

| 検索条件を入力し、「ぷ<br>「次へ」ボタンを押すと<br>検索条件を初期化したい | ペヘ」ボタンを押してください。 と、入力した条件を反映して送金先口座選択<br>い場合、「クリア」ボタンを押してから「次 | 画面に戻ります。<br>へ」ボタンを押してく | ださい。                |  |
|-------------------------------------------|--------------------------------------------------------------|------------------------|---------------------|--|
| 金融機関名                                     | あいうえお銀行                                                      | X 全角303                | 文字以内または半角30文字以内     |  |
| 支店名                                       | あいう支店                                                        | 全角30)                  | 全角30文字以内または半角30文字以内 |  |
| 口座名義人                                     | <u> </u>                                                     | 半角303                  | 女字以内                |  |
| クリア く戻る                                   | 次へ                                                           | >                      |                     |  |

### 1. [送金先口座検索条件入力]画面で、

検索条件を入力して、

# 次へボタンを押します。

### דא 🖉

- 検索条件を初期化する場合は、[クリア]ボ
   タンを押してから[次へ]ボタンを押してください。
- ゆうちょ口座の支店名は、半角カナまたは全 角漢字で入力してください。

(例)「一一八店」の場合 半角カナ: イチイチルチ

全角漢字:一一八

ゆうちょ銀行の支店名のカナ表記および

### 頭文字を確認する場合

→ 「24 支店名カナ表記(ゆうちょ銀 行)」参照

| トップ s<br>送金                             | > オンライン戦引 > 1<br>会先口座選択          | 現込・振替<br>・               |             |            |                   |               | CIBMAN02      | 2. | [送金先口座選択]画面に検索条件と    |
|-----------------------------------------|----------------------------------|--------------------------|-------------|------------|-------------------|---------------|---------------|----|----------------------|
| 振込                                      | <ul> <li>振替データ<br/>選択</li> </ul> | 支払元                      | 送金先<br>口座凱択 | 送金情報<br>入力 | 送金データ<br>登録確認     |               | ≚金データ<br>登録完了 |    | 合致した口座だけが表示されます。対象   |
| 送金先口                                    | コ座を選択します。                        |                          |             |            |                   |               |               |    |                      |
| 未登                                      | 経録の送金先口座を                        | 指定                       |             |            |                   |               |               |    | の口座を選択して、            |
| 未登録(<br>タンを                             | の送金先口座(ゆうち。<br>押してください。          | :銀行)を記号・番号で!             | 指定する場合は、    | 「記号番号入力へ   | 1 7 1             | 号番号入力         | b∧ →          |    | を押します。               |
| 未登録の                                    | の送金先口座(ゆうち。<br>タンを押してください。       | : 銀行)を支店名および             | 口座番号で指定     | 「る場合は、「支店  | 検索                | 支店検索/         | <b>N</b> >    |    | →「19.1.3 送金情報を入力する ヘ |
| 未登録(<br>ださい。                            | の送金先口座 (他金融#<br>。                | 観開)を指定する場合は、             | 「金融機関検      | ミヘ」 ボタンを押し | τ< 🍰              | 融機関検索         | ₹ <u>\</u> >  |    |                      |
| 受取                                      | 2人・従業員マスタ                        | から選択                     |             |            |                   |               |               |    |                      |
| ファイル<br>タンを打                            | ∪伝送業務で利用する□<br>押してください。          | 四座マスタから送金先口層             | 皇を選択する場合    | は、「口座検索へ、  | л                 | 口座検索/         | × >           |    |                      |
| 日日日日日日日日日日日日日日日日日日日日日日日日日日日日日日日日日日日日日日日 | 済みの送金先口座                         | から選択                     |             |            |                   |               |               |    |                      |
| 登録済<br>登録済。                             | みの送金先口座を検索<br>みの送金先口座を検索。        | <b>秦</b><br>する場合は、「口座検索・ | へ」ポタンを押り    | ってください。    |                   | 口座検索/         | <b>\</b>      |    |                      |
| 登録済                                     | わの送金先口座を選                        | 択                        |             |            |                   |               |               |    |                      |
| 登録済。                                    | みの送金先口座を利用す                      | する場合は、登録済口座 <sup>。</sup> | を選択し、「次/    | √」 ボタンを押して | ください。             |               |               |    |                      |
| 表示順                                     | を指定してください。                       |                          |             |            |                   |               |               |    |                      |
| 指定加                                     | 8L V                             |                          |             |            |                   | Contract Name | 7             |    |                      |
| 渊訳                                      | 金融機關名                            | 支店名                      | 預金種目        | 口库番号/記号番号  | <前へ 51件中<br>口座名義人 | 51~51 ∨       | 件目を表示         |    |                      |
| 0                                       | あいうえお銀行                          | あいう支店                    | 当座預金        | 1111111    | J_74/07"540"f57   | 都度指定          | 金融機関なし        |    |                      |
|                                         |                                  |                          |             |            | ・前へ 51件中          | 51~51 🗸       | 件目を表示         |    |                      |
| く戻る                                     |                                  |                          | 次/          | × >        |                   |               |               |    |                      |
|                                         |                                  |                          |             |            |                   |               | N-57-57       |    |                      |
|                                         |                                  |                          |             |            |                   |               | · //=>TW//    | 1  |                      |

# 19.1.3 送金情報を入力する

| 振込・振替データ<br>選択                             | 支払元         送金桥廠           口座選択         入力                 | 送金データ 送金データ<br>登録確認 登録完了 |
|--------------------------------------------|------------------------------------------------------------|--------------------------|
| 払金額等を入力し、「入<br>金日は、31日先までの日<br>金元口座名義人以外のお | カ完了」ボタンを押してください。<br>I付を指定できます。<br>名前を送金先に通知する場合、支払名義人を入力して | こください。                   |
| 支払金額                                       | 100,000 円 半角数字                                             |                          |
| 料金区分                                       | 当方負担 🗸                                                     |                          |
| 送金指定日                                      | 2021年11月01日 🗸                                              |                          |
| EDI情報                                      | £19EXN°>3°912343X910                                       | 半角20文字以内                 |
| 支払名義人                                      | \$\$\$\$\$\$\$\$\$\$\$\$\$\$\$\$                           | 半角48文字以内                 |
|                                            |                                                            |                          |

 [送金情報入力]画面で、支払金額を 入力して、料金区分および送金指定日 を選択したあと、 入力完了 ボタ ンを押します。

EDI 情報、支払名義人、取引履歴メモは、必要に応じて入力します。

🖉 XŦ

- 料金区分で「当方負担」を選択した場合、
   支払金額が送金先口座への送金金額となります。
- 料金区分で「先方負担」を選択した場合、
   支払金額から先方負担料金を差し引いた金額が、送金先口座への送金金額となります。
- 送金指定日は、当日を含めて最大 31 日後 まで指定できます。送金指定日を翌日以降 に設定した場合、送金予約の状態となりま す。
- EDI 情報は、企業間取引のために支払人と
   受取人の間であらかじめ取り決めた情報です。EDI 情報に伝票番号等を入力しておけば、売掛金の消込などにご利用いただけます。
- 支払名義人は、支払元口座名義以外のお 名前を送金先に通知する場合に入力してく ださい。
- 取引履歴メモは、送金目的の管理などにご
   利用いただけます。入力した内容は、取引履
   歴などに表示されます。

| トップ > オンライン総引<br>送金データ登              | > 112.111                                                                                                    |                 |                                       | CIBMAN17                   | 2. [送金データ登録確認]画面で、登録内                                                                                               |
|--------------------------------------|----------------------------------------------------------------------------------------------------|-----------------|---------------------------------------|----------------------------|----------------------------------------------------------------------------------------------------|
| 振込・振替データ<br>選択                       | 支払元 送金先<br>口座選択 口座選択                                                                                                    | 送金情報<br>入力      | 送金データ<br>登録構造                         | 送金データ<br>登録実了              | 容を確認して、 登録 ボタンを押                                                                                                    |
| 「登録」ボタンを押すと<br>登録したデータは別述別           | と以下の内容で登録します。<br>承認・送信する必要があります。                                                                                        |                 |                                       |                            |                                                                                                    |
| 送金データ情報                              |                                                                                                    |                 |                                       |                            | しまり。                                                                                                    |
| データコメント                              | 11/1中に送信してください。                                                                                                    |                 |                                       |                            |                                                                                                    |
| 送金情報                                 |                                                                                                    |                 |                                       |                            | S Xt                                                                                                    |
| 支払元口座                                |                                                                                                    | 送金              | 金先口座                                  | 振込都度指定                     | -<br>・ 先方負担料金は、先方(送金先)が負担                                                                                           |
| 04020-0123456<br>\$\$?\$3939?        |                                                                                                    | → おい おい         | うえお銀行<br>いう支店<br>前預金 1111111          |                            | する送金料金の金額です。<br>・ 送金全額は、支払金額から失ち負担料金                                                                                |
| 支払金額                                 | 100,000円                                                                                                    | EDI情報           | ¥19EM*33*9123                         | 3432910                    |                                                                                                    |
| 先方負担料金                               | 165円                                                                                                    | 支払名義人           | \$\$91353995*H943                     | 24257                      | を差しらいた金額で、美際に送金先に送金                                                                                                 |
| 送金金額                                 | 99,835円                                                                                                    | 取引履歴メモ          | 商品仕入代金                                |                            | される金額です。                                                                                                    |
| 送金料金合計支払金額                           | <sup>165円</sup><br><b>100,000円</b>                                                                                      |                 |                                       |                            |                                                                                                    |
| 送金指定日                                | 2021年11月01日                                                                                                    |                 |                                       |                            | 合計です。                                                                                                    |
|                                      |                                                                                                    |                 |                                       |                            | • 先方負担料金の金額は、管理者が変更で                                                                                                |
| く反る キャンセル                            | <u></u>                                                                                                    | 2録 >            |                                       |                            | きます。                                                                                                    |
|                                      |                                                                                                    |                 |                                       | <ul> <li>ページ上部へ</li> </ul> |                                                                                                    |
| 状態<br>受付曲号<br>送信周期<br>登録日時<br>登録者    | 承認時<br>ABCD1234567E000<br>2021年11月0日<br>2021年11月0日<br>2021年11月0日<br>135801分23時<br>山田田田田田田田田田田田田田田田田田田田田田田田田田田田田田田田田田田田田 |                 |                                       |                            | <ul> <li>・ [と血) ・ ・ 豆 蘇 パリ 」 国 固 の ド A を</li> <li>印刷する場合         <ol> <li>① 印刷</li> <li>① 印刷</li> </ol> </li> </ul> |
| テータコメント                              | 11/1中に送信してくたさい。                                                                                                    |                 |                                       |                            | ● 「送金データ登録完了]画面の内容を                                                                                                 |
| 送金情報                                 |                                                                                                    |                 |                                       |                            |                                                                                                    |
| 交払元口座<br>04020-0123456<br>カキクウ3シ3ウシ* | -                                                                                                    |                 | 全先口座<br>ううえお銀行<br>いう支店<br>前預金 1111111 | BLANCE REF.                | 承認する場合       ②     続けて承認                                                                                            |
| ***                                  | 100.000                                                                                                    | 5014140         | SIADATATATA                           | 2432010                    |                                                                                                    |
| ×43 面積<br>先方負担料金                     | 100,000円                                                                                                    | E011前報<br>支払名員人 | 517(7)(° 73° 912                      | 308207                     | → 117.2 匹立ナーツで承認 9 る」の1 3. [达到                                                                                      |
| 送金金額                                 | 99,835円                                                                                                    | 取引履歴メモ          | 商品仕入代金                                |                            | データ承認確認]画面」へ                                                                                                    |
| 送金料金                                 | 165F9                                                                                                    |                 |                                       |                            |                                                                                                    |
| 合計支払金額                               | 100,000円                                                                                                    |                 |                                       |                            | S XE                                                                                                    |
| 送会指定日                                | 2021年11月01日                                                                                                    |                 |                                       |                            | • [続けて承認]ボタンは、承認権限を付与さ                                                                                              |
| 振込・振時データ選択へ                          | 2 歳け                                                                                                    | て承認>            |                                       |                            | れている場合にだけ表示されます。                                                                                                    |
|                                      |                                                                                                    |                 |                                       | <ul> <li>ページ上部へ</li> </ul> | • 达金光山脞名義は、送金先を受取人・従                                                                                                |
|                                      |                                                                                                    |                 |                                       |                            | 業員マスタや登録済み送金先口座から選択                                                                                                 |
|                                      |                                                                                                    |                 |                                       |                            | した場合に表示されます。未登録の送金先                                                                                                 |
|                                      |                                                                                                    |                 |                                       |                            | 口座を指定した場合は、送信時まで送金先                                                                                                 |
|                                      |                                                                                                    |                 |                                       |                            |                                                                                                    |
|                                      |                                                                                                    |                 |                                       |                            | 口座名義が表示されません。                                                                                                    |

# 19.2 送金データを承認する

| 登録権限 | 承認権限 | 送信権限 | 照会権限 |
|------|------|------|------|
| —    | 0    |      |      |

### 登録済みの送金データを承認する手順について、説明します。

| _                                                  | ふ トッフ                                                                                                    |                                                                                                    | オンライン                                                                                                    | ン取引                                                                                                    | ファイル伝送                                                                                                    | 利用者情報変更                                                                                                    | 管理者リイ                                                                                                    | マット                                                                             |
|----------------------------------------------------|----------------------------------------------------------------------------------------------------|----------------------------------------------------------------------------------------------------|----------------------------------------------------------------------------------------------------|----------------------------------------------------------------------------------------------------|----------------------------------------------------------------------------------------------------|----------------------------------------------------------------------------------------------------|----------------------------------------------------------------------------------------------------|---------------------------------------------------------------------------------|
| 高频                                                 | 会                                                                                                    | • 2                                                                                                    | 入出金明細照                                                                                                    | Ræ 🔹                                                                                                    | 振込·振蕾                                                                                                    | > 取引履歴照会                                                                                                    | 都度指定先<br>削除                                                                                                    | □座情報                                                                            |
| Į.                                                 | JE                                                                                                    | > #                                                                                                    | 目戻・訂正 <sup>向</sup>                                                                                                    | 「歴照会 >                                                                                                    | 振替受払通知票照会                                                                                                    | >                                                                                                    |                                                                                                    |                                                                                 |
|                                                    |                                                                                                    |                                                                                                    |                                                                                                    |                                                                                                    |                                                                                                    |                                                                                                    |                                                                                                    | ↑閉じる                                                                            |
|                                                    |                                                                                                    |                                                                                                    |                                                                                                    |                                                                                                    |                                                                                                    |                                                                                                    |                                                                                                    |                                                                                 |
|                                                    |                                                                                                    |                                                                                                    |                                                                                                    |                                                                                                    |                                                                                                    |                                                                                                    |                                                                                                    |                                                                                 |
| ( )<br>) 7                                         | > オンライ                                                                                                    | (>取引 > 1                                                                                                    | 第込・振替<br>()221                                                                                                    |                                                                                                    |                                                                                                    |                                                                                                    |                                                                                                    |                                                                                 |
| Ľ                                                  | い版                                                                                                    | 替ナー                                                                                                    | タ選択                                                                                                    | 沢                                                                                                    |                                                                                                    |                                                                                                    |                                                                                                    | CIBMAK02                                                                        |
| • 1                                                | 腰替デーク                                                                                                    | の新規登録                                                                                                    | 、または                                                                                                    | 、登録済デー                                                                                                    | タの承認・送信操                                                                                                    | 作等を行います。                                                                                                    |                                                                                                    |                                                                                 |
| は、                                                 | 、ゆうち。<br>、他金融                                                                                                    | k銀行の総合<br>機関あてに送                                                                                                    | い<br>日座、振<br>金を行い                                                                                                    | 潜口座あてに<br>ます。                                                                                                    | 即時に電信振替(                                                                                                    | 口座間送金)を行います                                                                                                    |                                                                                                    |                                                                                 |
|                                                    |                                                                                                    |                                                                                                    |                                                                                                    |                                                                                                    |                                                                                                    |                                                                                                    |                                                                                                    |                                                                                 |
| 20                                                 |                                                                                                    |                                                                                                    |                                                                                                    |                                                                                                    |                                                                                                    |                                                                                                    |                                                                                                    |                                                                                 |
| 所規                                                 | 見データ(                                                                                                    | D登録                                                                                                    |                                                                                                    |                                                                                                    |                                                                                                    |                                                                                                    |                                                                                                    |                                                                                 |
| 「お                                                 | <b>見データ(</b><br>送金データ                                                                                                    | <b>D登録</b><br>を登録する場                                                                                                    | 合は、「                                                                                                    | データ新規登録                                                                                                    | 」ボタンを押してく                                                                                                    | ezu.                                                                                                    |                                                                                                    |                                                                                 |
| 「お                                                 | <b>見データ(</b><br>送金データ                                                                                                    | <b>D登録</b><br>?を登録する場                                                                                                    | 合は、「                                                                                                    | データ新規登録                                                                                                    | 」ボタンを押してく                                                                                                    | ださい。                                                                                                    | データ新規登                                                                                                    | 绿 >                                                                             |
| 「お                                                 | <b>見データ(</b><br>送金データ                                                                                                    | <b>D登録</b>                                                                                                    | 8合は、「;                                                                                                    | データ新現登録                                                                                                    | 」ボタンを押してく                                                                                                    | <sup>E</sup> ðu,                                                                                                    | データ新規豊                                                                                                    | 绿)                                                                              |
| 新規                                                 | 現データ(<br>送金データ                                                                                                    | D登録<br>*を登録する場<br>*の承認・                                                                                                    | <sup>語合は、「う</sup><br>送信・削                                                                                                    | データ新規登録<br><b> 除等</b>                                                                                                    | :」 ボタンを押してくえ                                                                                                    | ຮ່ອນ.                                                                                                    | データ新規登                                                                                                    | 绿 >                                                                             |
|                                                    | <b>見データ(</b><br>送金データ                                                                                                    | D登録<br>*を登録する場<br><b>9の承認・</b> う                                                                                                    | 話合は、「う<br>送信・削                                                                                                    | データ新規登録<br><b>除等</b><br>20を予約する場                                                                                                    | 」」ボタンを押してくX                                                                                                    | ささい。                                                                                                    | データ新規登                                                                                                    | 绿 >                                                                             |
| <b>所</b> が<br>が<br>が<br>が<br>が<br>が<br>が<br>が      | 現データ(<br>送金データ                                                                                                    | D登録 > かを登録する場 <b>タの承認・</b> となっている となっている となっている                                                                                                    | 拾は、「<br>5<br>送金デー<br>5<br>送金デー<br>3<br>3<br>3<br>3<br>3<br>3<br>3<br>3<br>3<br>3<br>3<br>3<br>3                                                                                                    | データ新規登録<br><b> 除等</b><br>タを承認する場<br>タを送信する場                                                                                                    | 」ボタンを押してく;<br>合は、送金データを;<br>合は、送金データを;                                                                               | ささい。<br>盤択し、「承認」ボタンを担<br>盤択し、「送信」ボタンを担<br>エッビード                                                                               | データ新規登<br>してください。<br>してください。                                                                                                    | 绿)                                                                              |
| (状) いい (1) (1) (1) (1) (1) (1) (1) (1) (1) (1)     | <ul> <li>見データ(</li> <li>送金データ</li> <li>満済データ</li> <li>「承認待」</li> <li>「予想待」</li> <li>「予想待」</li> <li>「今を削買</li> <li>一タの詳述</li> </ul>                                                                                                    | D登録<br>を登録する場<br>すの承認・<br>となっている<br>となっている<br>はる場合は、<br>地を表示する場                                                                                                    | <ul> <li>合は、「う</li> <li>送信・削</li> <li>5送金デー・</li> <li>5送金デー・</li> <li>3合は、送到</li> </ul>                                                                                                    | データ新現登録<br><b> 除等</b><br>タを承認する場<br>タを送信する場<br>タを選択し、「<br>全データの「詳                                                                                                    | :」ボタンを押してく;<br>合は、送金データを;<br>剤除」ボタンを押し<br>綱] ボタンを押して                                                                 | ささい。<br>離れし、「承認」ボタンを排<br>難れし、「送信」ボタンを排<br>てください。<br>ください。                                                                     | データ新規登<br>してください。<br>してください。                                                                                                    | 绿 >                                                                             |
| 所 い 30 いいデデーの                                      | 現データ(<br>送金データ                                                                                                    | D登録<br>を登録する場<br>タの承認・<br>となっている<br>となっている<br>ようする場合は、<br>し<br>を表示する場                                                                                                    | 合は、「<br>5<br>送金デー<br>3<br>送金デー<br>3<br>送金デー<br>3<br>活合は、送<br>3                                                                                                    | データ新現登録<br><b> 除等</b><br>タを承認する場<br>タを送信する場<br>タを選択し、「<br>全データの「詳                                                                                                    | 」 ボタンを押してくれ<br>合は、 送金データを<br>合は、 送金データを<br>剤酸、 ポタンを押して・<br>細』 ボタンを押して・                                               | ささい。<br>創作し、「承認」ボタンを担<br>創作し、「以信」ボタンを担<br>またい、<br>ください。                                                                       | データ新規営<br>してください。<br>してください。                                                                                                    | ·録 >                                                                            |
| 所 い 釣 ががデデ 200 R                                   |                                                                                                    | D登録<br>を登録する場<br>タの承認・<br>となっている<br>となっている<br>にする場合は、<br>を表示する場<br>に<br>に<br>を<br>派示する場<br>、<br>派に                                                                                                    | <ul> <li>話は、「?</li> <li>送金デーイン</li> <li>送金デーイン</li> <li>話合は、送近</li> </ul>                                                                                                    | データ新規登録<br>除等<br>タを承認する場<br>タを送信する場<br>タを送信する場<br>タを送信い、「<br>金データの「詳<br>文払元ロ廃                                                                                                    | 」ボタンを押してくれ<br>合は、送金データを<br>剤除」ボタンを押して<br>剤、ボタンを押して・<br>親」ボタンを押して・                                                    | ださい。<br>難死し、「承認」ボタンを担<br>取し、「送信」ボタンを担<br>てください。<br>データコメント                                                                    | データ新規登<br>してください。<br>してください。                                                                                                    | ∰ →<br>X#                                                                       |
| <b>対</b> い 200 ががデデ 200 R                          | <ul> <li>見データ(</li> <li>送金データ</li> <li>済死に待当</li> <li>「戸送信待」</li> <li>「戸送信待」</li> <li>「夕を削買</li> <li>「○</li> <li>「ひ送信待」</li> <li>「○</li> <li>「○</li> <li>「○</li> <li>「○</li> <li>「○</li> <li>「○</li> <li>「○</li> <li>「○</li> <li>「○</li> <li>「○</li> <li>「○</li> <li>「○</li> <li>「○</li> <li>○</li> <li>○<td>D登録<br/>を登録する場<br/>タの承認・<br/>となっている<br/>となっている<br/>となっている<br/>となっている<br/>にする場合は、<br/>なる表示する場合は、<br/>なる表示する場合は、<br/>なるまでいる<br/>となっている<br/>となっている<br/>となっている<br/>となっている<br/>となっている<br/>となっている<br/>となっている<br/>となっている<br/>この本語<br/>にている<br/>したる<br/>この本語<br/>したる<br/>この本語<br/>したる<br/>この本語<br/>したる<br/>この本語<br/>したる<br/>この本語<br/>したる<br/>この本語<br/>したる<br/>この本語<br/>したる<br/>この本語<br/>したる<br/>この本語<br/>したる<br/>この本語<br/>したる<br/>この本語<br/>したる<br/>このる<br/>にのる<br/>したる<br/>このでいる<br/>したる<br/>このでいる<br/>したる<br/>このでいる<br/>したる<br/>したる<br/>このでいる<br/>したる<br/>このでいる<br/>したる<br/>このでいる<br/>したる<br/>このでいる<br/>したる<br/>このでいる<br/>したる<br/>このでいる<br/>したる<br/>このでいる<br/>したる<br/>このでいる<br/>したる<br/>このでいる<br/>したる<br/>このでいる<br/>したる<br/>したる<br/>このでいる<br/>したる<br/>このでいる<br/>したる<br/>このでいる<br/>したる<br/>このでいる<br/>したる<br/>このでいる<br/>したる<br/>このでいる<br/>したる<br/>このでいる<br/>したる<br/>このでいる<br/>したる<br/>このでいる<br/>したる<br/>このでいる<br/>したる<br/>このでいる<br/>したる<br/>したる<br/>このでいる<br/>したる<br/>このでいる<br/>したる<br/>このでいる<br/>したる<br/>このでいる<br/>したる<br/>このでいる<br/>したる<br/>このでいる<br/>したる<br/>したる<br/>このでいる<br/>したる<br/>したる<br/>したる<br/>したる<br/>したる<br/>したる<br/>したる<br/>した</td><td><ul> <li>法信・削</li> <li>送金デーイ</li> <li>ジムデーイ</li> <li>ジムデーイ</li> <li>シーム</li> <li>シーム</li> <li>シ</li></ul></td><td>データ新規登録<br/>除等<br/>タを走送する場<br/>タを送信する場<br/>タを送信する場<br/>ながって詳<br/><u> 支払示口障</u><br/>20-0122456</td><td>」 ボタンを押してくけ<br/>合は、 送金データを<br/>合は、 送金データを<br/>間隙」 ボタンを押して</td><td>ささい。<br/>翻訳し、「承認」ボタンを排<br/>聞沢し、「送信」ボタンを排<br/>てください。<br/>データコメント<br/>4/22中に送信してください、</td><td>データ新規会</td><td>/録 →<br/>7/細<br/>1/細</td></li></ul> | D登録<br>を登録する場<br>タの承認・<br>となっている<br>となっている<br>となっている<br>となっている<br>にする場合は、<br>なる表示する場合は、<br>なる表示する場合は、<br>なるまでいる<br>となっている<br>となっている<br>となっている<br>となっている<br>となっている<br>となっている<br>となっている<br>となっている<br>この本語<br>にている<br>したる<br>この本語<br>したる<br>この本語<br>したる<br>この本語<br>したる<br>この本語<br>したる<br>この本語<br>したる<br>この本語<br>したる<br>この本語<br>したる<br>この本語<br>したる<br>この本語<br>したる<br>この本語<br>したる<br>この本語<br>したる<br>このる<br>にのる<br>したる<br>このでいる<br>したる<br>このでいる<br>したる<br>このでいる<br>したる<br>したる<br>このでいる<br>したる<br>このでいる<br>したる<br>このでいる<br>したる<br>このでいる<br>したる<br>このでいる<br>したる<br>このでいる<br>したる<br>このでいる<br>したる<br>このでいる<br>したる<br>このでいる<br>したる<br>このでいる<br>したる<br>したる<br>このでいる<br>したる<br>このでいる<br>したる<br>このでいる<br>したる<br>このでいる<br>したる<br>このでいる<br>したる<br>このでいる<br>したる<br>このでいる<br>したる<br>このでいる<br>したる<br>このでいる<br>したる<br>このでいる<br>したる<br>このでいる<br>したる<br>したる<br>このでいる<br>したる<br>このでいる<br>したる<br>このでいる<br>したる<br>このでいる<br>したる<br>このでいる<br>したる<br>このでいる<br>したる<br>したる<br>このでいる<br>したる<br>したる<br>したる<br>したる<br>したる<br>したる<br>したる<br>した | <ul> <li>法信・削</li> <li>送金デーイ</li> <li>ジムデーイ</li> <li>ジムデーイ</li> <li>シーム</li> <li>シーム</li> <li>シ</li></ul> | データ新規登録<br>除等<br>タを走送する場<br>タを送信する場<br>タを送信する場<br>ながって詳<br><u> 支払示口障</u><br>20-0122456                                                                                                    | 」 ボタンを押してくけ<br>合は、 送金データを<br>合は、 送金データを<br>間隙」 ボタンを押して                                                               | ささい。<br>翻訳し、「承認」ボタンを排<br>聞沢し、「送信」ボタンを排<br>てください。<br>データコメント<br>4/22中に送信してください、                                                | データ新規会                                                                                                    | /録 →<br>7/細<br>1/細                                                              |
| <b>対</b> い (1) (1) (1) (1) (1) (1) (1) (1) (1) (1) | <ul> <li>見データ(</li> <li>送金データ</li> <li>済デー・</li> <li>「承認待」</li> <li>シタを制約</li> <li>「以て得利約</li> <li>シタの詳本</li> <li>秋歇</li> <li>承認待</li> <li>送価待</li> <li>送価待</li> </ul>                                                                                                    | D登録<br>を登録する場<br>すの承認・<br>となっている<br>となっている<br>となっている<br>となっている<br>に、<br>なる場合<br>は、<br>な<br>この<br>な<br>での<br>、記<br>、<br>、<br>、<br>、<br>、<br>、<br>、<br>、<br>、<br>、<br>、<br>、<br>、                                                                                                    | 合は、「 う 送信・削<br>送金デーン 送金デーン 送金デーン<br>合は、送<br>合は、送<br>115                                                                                                    | デーク新規登録<br><b>除等</b><br>タを承認する場<br>タを送信する場<br>タを送行する場<br>タを送行する場<br>クを選択し、「<br>全<br>が、の「詳<br>20-0123456<br>20-12345671                                                                                                    | 」ポタンを押してくけ<br>合は、送金データを<br>合は、送金データを<br>剤除」ポタンを押して<br>又払金額<br>100,000円<br>110,000円                                   | ささい。<br>離沢し、「承認」ボタンを排<br>離沢し、「送信」ボタンを排<br>てください。<br>データコメント<br>4/22中に送信してください。<br>4/23中に送信してください。                             | <ul> <li>データ新規会</li> <li>してください。</li> <li>してください。</li> <li>してください。</li> <li>組織更新者</li> <li>2019年0月15日</li> <li>2019年0月15日</li> <li>2019年0月16日</li> <li>2019年0月16日</li> </ul>                                                                                                    | /録 →<br>7/細<br>〕//細                                                             |
|                                                    | <ul> <li>見データ(</li> <li>送金データ</li> <li>満データ</li> <li>「承認待」</li> <li>「及忘信前時</li> <li>一タの詳希</li> <li>「送紙</li> <li>秋盛</li> <li>承認待</li> <li>送信待</li> <li>送信待</li> </ul>                                                                                                    | D登録<br>を登録する場<br>を登録する場<br>をひっている<br>となっている<br>となっている<br>となっている<br>となっている<br>となっている<br>でいる<br>での承認・<br>で<br>で<br>で<br>で<br>で<br>の承認・<br>で<br>で<br>で<br>の承認・<br>で<br>で<br>で<br>の承認・<br>で<br>で<br>の<br>の<br>で<br>の<br>の<br>で<br>の<br>の<br>で<br>の<br>の<br>で<br>の<br>の<br>の<br>の<br>の                                                                                                    | <ul> <li>法信・削</li> <li>送金デーク</li> <li>送金デーク</li> <li>送金デーク</li> <li>送金デーク</li> <li>送金デーク</li> <li>ごろして、</li> <li>3日</li> </ul>                                                                                                    | デーク新規登録<br>除等<br>夕を承認する場<br>夕を送得てる場<br>夕を送行る場<br>夕を送ける。<br>第<br>20-0123456<br>20-12345671                                                                                                    | 」ポタンを押してくけ<br>合は、送金データを<br>合は、送金データを<br>削除」ポタンを押して                                                                   | ささい。<br>離沢し、「永聪」ボタンを排<br>離沢し、「法徳」ボタンを排<br>なださい。<br>データコメント<br>4/23中に送信してください。<br>4/23中に送信してください。                              | <ul> <li>データ新規会</li> <li>してください。</li> <li>してください。</li> <li>してください。</li> <li>ロンマください。</li> <li>ロンマください。</li> <li>ロンマスださい。</li> <li>ロンマスださい。</li> <li>ロンマスださい。</li> <li>ロンマスださい。</li> <li>ロンマスださい。</li> <li>ロンマスださい。</li> <li>ロンマスださい。</li> <li>ロンマスださい。</li> <li>ロンマスになった。</li> <li>ロンマスになった。</li> <li>ロンマ</li></ul> | ★<br>計<br>第<br>編<br>】<br>第<br>編                                                 |
|                                                    | <ul> <li>見データの</li> <li>見データの</li> <li>議論データ</li> <li>「承認待」</li> <li>「及認行</li> <li>「及認行</li> <li>「及認行</li> <li>「及認行</li> <li>「及認行</li> <li>「及認行</li> <li>「及認行</li> <li>「及認行</li> <li>「及認行</li> <li>「及認行</li> <li>「及認行</li> </ul>                                                                                                    | D登録<br>を登録する場<br>するででしる<br>となっている<br>となっている<br>となっている<br>となっている<br>となっている<br>となっている<br>この不認・<br>この不認・<br>この不認・<br>この不認・<br>この不認・<br>この不認・<br>このでのでは<br>での予約<br>での予約<br>での予約<br>での予約<br>での予約<br>での予約<br>でのでした。<br>でのでした。<br>でのでした。<br>でのでした。<br>でのでした。<br>でのでした。<br>でのでした。<br>でのでした。<br>でのでした。<br>でのでした。<br>でのでした。<br>でのでした。<br>でのでした。<br>でのでした。<br>でのでした。<br>でのでした。<br>でのでした。<br>でのでした。<br>でのでいる<br>でのでいる<br>このでいる<br>このでのでいる<br>このでのでいる<br>このでのでいる<br>このでのでいる<br>このでのでいる<br>このでのでいる<br>このでのでいる<br>このでのでのでのでのでのでのでのでのでのでのでのでのでのでのでのでのでのでので                                                                                                    | <ul> <li>法価・削</li> <li>送価・削</li> <li>送金デーン</li> <li>送金デーン</li> <li>送金デーン</li> <li>送金デーン</li> <li>32日</li> <li>040</li> <li>115</li> <li>33日</li> <li>115</li> <li>040</li> </ul>                                                                                                    | データ新規豊課<br>除等<br>少を支援する場<br>やさえ信する場<br>やさ送ける。<br>学を送けて、「<br>金子・クの「詳<br>20-0123456<br>20-012345671<br>20-012345671                                                                                                    | J ボタンを押してくけ<br>合は、送金データを注<br>合は、送金データを引<br>削除」ボタンを押して<br>取り、ボタンを押して<br>100,000円<br>110,000円                          | ささい、 単沢し、「承認」ボタンを非<br>超沢し、「反信」ボタンを非<br>なください、 データコメント 4/22中に送信してください、 4/22中に送信してください、 4/23中に送信してください、                         | <ul> <li>データ新規会</li> <li>FUてください、</li> <li>BLTCください、</li> <li>BLTCください、</li> <li>BLTCください、</li> <li>BLTCください、</li> <li>BLTCください、</li> <li>BLTCください、</li> <li>BLTCください、</li> <li>BLTCください、</li> <li>BLTC</li> <li>BLTC&lt;</li></ul>                                                                                  | 日本<br>日本<br>日本<br>日本<br>日本<br>日本<br>日本<br>日本<br>日本<br>日本<br>日本<br>日本<br>日本<br>日 |
| ガ い (1) (1) (1) (1) (1) (1) (1) (1) (1) (1)        | <ul> <li>見データび</li> <li>送金デーク</li> <li>「永認待」</li> <li>「京認待</li> <li>「京認待</li> <li>「認得</li> <li>「認得</li> <li>「認得</li> <li>「認得</li> <li>「認得</li> <li>「認得</li> <li>「認得</li> <li>「認得</li> <li>「認得</li> <li>「認得</li> <li>「認得</li> <li>「認得</li> <li>「認得</li> <li>「認得</li> <li>「認得</li> </ul>                                                                                                    | 20登録<br>本登録する場<br>を登録する場<br>となっている<br>となっている<br>となっている<br>となっている<br>となっている<br>に、<br>なる場合は、<br>液を買示する場<br>に、<br>液を買示する場合は、<br>液を買示する場合は、<br>液を買加する場合は、<br>たまる<br>この事業<br>となっている。<br>となっている。<br>となっている。<br>となっている。<br>となっている。<br>となっている。<br>となっている。<br>となっている。<br>となっている。<br>となっている。<br>となっている。<br>となっている。<br>となっている。<br>となっている。<br>となっている。<br>となっている。<br>となっている。<br>となっている。<br>で、<br>る場合は、<br>なたまる。<br>で、<br>なる場合は、<br>なたまる。<br>で、<br>なる場合は、<br>なたまる。<br>で、<br>なる場合は、<br>なたまる。<br>で、<br>なる場合は、<br>なたまる。<br>で、<br>なる。<br>なる。<br>ない。<br>なたまる。<br>なる場合は、<br>なたまる。<br>なる場合は、<br>なたまる。<br>なる場合は、<br>なたまる。<br>なる場合は、<br>なたまる。<br>なる場合は、<br>なたまる。<br>なる場合は、<br>なたまる。<br>なる場合は、<br>なたまる。<br>なる場合は、<br>なたまる。<br>なる場合は、<br>なたまる。<br>なる場合は、<br>なたまる。<br>なる場合は、<br>なたまる。<br>なる場合は、<br>なたる。<br>なる場合は、<br>なたまる。<br>なる場合は、<br>なる場合は、<br>なる。<br>なる場合は、<br>なる場合は、<br>なる場合は、<br>なる場合は、<br>なる。<br>なる場合は、<br>なる。<br>なる場合は、<br>なる。<br>なる場合は、<br>なる。<br>なる。<br>なる。<br>なる。<br>なる。<br>なる。<br>なる。<br>なる。                               | 送信・<br>・<br>送信・<br>・<br>、<br>送金デーン<br>・<br>に<br>、<br>送金デーン<br>・<br>し<br>・<br>の<br>・<br>の<br>・<br>の<br>・<br>の<br>・<br>の<br>・<br>の<br>・<br>の<br>・<br>・<br>・<br>、<br>、<br>送金デーン<br>・<br>・<br>・<br>・<br>・<br>・<br>・<br>・<br>・<br>・<br>・<br>・<br>・                                                                                                    | デーク新規登録                                                                                                    | J ボタンを押してくけ<br>合は、送金データを<br>高は、送金データを<br>削除」ボタンを押して                                                                  | ささい。<br>離沢し、「承起」ボタンを非<br>難沢し、「延信」ボタンを排<br>データコメント<br>4/22中に送信してください。<br>4/23中に送信してください、<br>4/23中に送信してください、<br>4/23中に送信してください。 | データ新規会<br>ドレてください。<br>ドレてください。<br>ドレてください。<br>日本でください。<br>113時192047051<br>113時192047051<br>113時192047051<br>113時192047051<br>113時1920581<br>近日、大部<br>2019年04月05日<br>113時1945051<br>山田、大部<br>2019年04月05日<br>113時1945051<br>山田、大部                                                                                                    | 日本<br>日本<br>日本<br>日本<br>日本<br>日本<br>日本<br>日本<br>日本<br>日本                        |
|                                                    | 見データの<br>送金データ<br>に<br>うた<br>の<br>が<br>し<br>た<br>に<br>う<br>の<br>た<br>に<br>う<br>の<br>、<br>に<br>の<br>、<br>の<br>、<br>の<br>、<br>の<br>、<br>の<br>、<br>の<br>、<br>の<br>、<br>の<br>、<br>の                                                                                                    | 20登録<br>本登録する場<br>を登録する場<br>となっている<br>となっている<br>となっている<br>となっている<br>となっている<br>このは<br>このは<br>このは<br>にの<br>にの<br>にの<br>にの<br>にの<br>にの<br>にの<br>にの<br>にの<br>にの                                                                                                    | 送信・削<br>送金デー・<br>送金デー・<br>送金デー・<br>送金デー・<br>ご<br>注金デー・<br>し<br>に<br>送金デー・<br>し<br>し<br>和<br>の<br>和<br>の<br>和<br>の<br>和<br>の<br>和<br>の<br>和<br>の<br>和<br>の<br>和<br>の<br>和<br>の<br>和<br>の<br>和<br>の<br>和<br>の<br>和<br>の<br>の<br>の<br>の<br>の<br>の<br>の<br>の<br>の<br>の<br>の<br>の<br>の                                                                                                    | データ新規登録<br>(除等)<br>タ生活化する場合である<br>タを送信してる場合<br>タを送行する場合<br>タを送行する場合<br>タを送行する場合<br>クを注入する。<br>ないまた、「<br>ないまた」<br>ないまた。<br>ないまた。<br>なのでので<br>なので、<br>なのでので<br>なのでので<br>なのでので<br>なのでので<br>なのでので<br>なのでので<br>なのでので<br>なのでので<br>なのでので<br>なのでので<br>なのでので<br>なのでので<br>なのでので<br>なのでので<br>なのでので<br>なのでので<br>なのでので<br>なのでので<br>なのでので<br>なのでので<br>なのでので<br>なのでので<br>なのでので<br>なのでので<br>なのでので<br>なのでので<br>なのでので<br>なのでので<br>なのでので<br>なのでので<br>なのでので<br>なのでので<br>なのでので<br>でのでので<br>でのでので<br>でのでので<br>でのでので<br>でのでので<br>でのでので<br>でのでので<br>でのでので<br>でのでので<br>でのでので<br>でのでので<br>でのでので<br>でのでので<br>でのでので<br>でのでので<br>でのでので<br>でのでのでで<br>でのでので<br>でのでので<br>でのでででで<br>でので<br>でのででででで<br>でのでででででででで | J ボタンを押してく7<br>合は、送金データを3<br>合は、送金データを3<br>期後」ボタンを押して<br>・<br>2<br>3<br>100,000円<br>120,000円<br>130,000円<br>130,000円 | ささい。<br>選択し、「承認」ボタンを担<br>置沢し、「送信」ボタンを担<br>気ださい。<br>データコメント<br>4/22中に送信してください。<br>「ご信」、「会理想したデータです。<br>確認と願いします。               | <ul> <li>データ新規会</li> <li>ルレマください。</li> <li>ルレマください。</li> <li>ルレマください。</li> <li>メリックの月15日</li> <li>13時105239</li> <li>メロックの月16日</li> <li>13時23459</li> <li>メロックの月6日</li> <li>15時235459</li> <li>メロックの月6日</li> <li>15時235469</li> <li>メロックの月6日</li> <li>15時3435469</li> <li>メレース・ディー</li> </ul>                                                                                                    | < 録                                                                             |

- [利用者ステータス]画面のメニューで、
   [オンライン取引] [振込・振替]リンク をクリックします。
- 2. [振込・振替データ選択]画面で、状態 が「承認待」の対象データを選択して、

承認がポタンを押します。

# *∕* x₹

登録済データの一覧の上下にある同じ名称のボ タンは、どちらを押しても同じ画面に遷移します。

| 振込・振替デー                                | 夕道沢                           | 武會デー                           | 夕水温暖波        |       | 送金データ承認覚               | r      |  |  |  |
|----------------------------------------|-------------------------------|--------------------------------|--------------|-------|------------------------|--------|--|--|--|
| 承認」ボタンを押すと<br>ろしければ利用者確認<br>認したデータは別述送 | 以下の内容でお<br>暗証番号を入り<br>信する必要がる | A認します。<br>りし、「承認」ボタンを<br>ちります。 | 押してください      | •     |                        |        |  |  |  |
| 金データ情報                                 |                               |                                |              |       |                        |        |  |  |  |
| 状態                                     | 承認待                           |                                |              |       |                        |        |  |  |  |
| 受付番号                                   | ABCD123456                    | 7E000                          |              |       |                        |        |  |  |  |
| 送信用服                                   | 2021年11月0                     | 18                             |              |       |                        |        |  |  |  |
| 立动日時                                   | 2021年11月01日 13時01分23秒         |                                |              |       |                        |        |  |  |  |
| D18#                                   | 山田太郎                          |                                |              |       |                        |        |  |  |  |
| データコメント                                | 11/1中に送信                      | してください。                        |              |       |                        |        |  |  |  |
| 金结解                                    |                               |                                |              |       |                        |        |  |  |  |
| 支払元口座                                  |                               |                                | 送金           | 先口座   |                        | 原达都度指定 |  |  |  |
| 04020-0123456                          |                               |                                | あい           | うえお銀  | 行                      |        |  |  |  |
| \$\$95J9399                            |                               |                                | <b>3</b> 50  | う支店   |                        |        |  |  |  |
|                                        |                               |                                | -<br>-       | 預金 11 |                        |        |  |  |  |
| 支払金額                                   |                               | 100,000円                       | EDI情報        |       | F10EXX*X3*912343X910   |        |  |  |  |
| 先方負担料金                                 |                               | 165円                           | 支払名義人        |       | \$405353995" H04308557 |        |  |  |  |
| 送金金額                                   |                               | 99,835円                        | 取利民府又开       |       | 88#1#4                 |        |  |  |  |
| 送会料金                                   |                               | 165円                           | - A JAR LA C |       | MUNIXIVE               |        |  |  |  |
| 合計支払金額                                 |                               | 100,000円                       |              |       |                        |        |  |  |  |
| 送会档定日                                  |                               | 2021年11月01日                    |              |       |                        |        |  |  |  |
|                                        |                               |                                |              |       |                        |        |  |  |  |
|                                        |                               |                                |              |       |                        |        |  |  |  |
|                                        |                               |                                |              |       |                        |        |  |  |  |
| 利用者確認哈証曲号                              | <b>B</b> 6                    |                                |              | +740  | K8X-9-4-~12113         | _      |  |  |  |
|                                        |                               | ソフトウェアキーボ                      | -14          |       |                        | ₩<     |  |  |  |
|                                        |                               |                                |              |       |                        |        |  |  |  |
|                                        |                               |                                |              |       |                        |        |  |  |  |

3. [送金データ承認確認]画面で、利用者 確認暗証番号を入力して、

承認がポタンを押します。

# J×£

送金先口座名義は、送金先を受取人・従業員 マスタや登録済み送金先口座から選択した場合 に表示されます。未登録の送金先口座を指定し た場合は、送信時まで送金先口座名義が表示 されません。

| トップ > オンライン間<br>送金データ承     | > 1832-1888<br>(認完了    |             | 4                     | IBMAP06 | 4. | [ <b>送金データ承認完了]</b> 画面で、送金デ            |
|----------------------------|------------------------|-------------|-----------------------|---------|----|----------------------------------------|
| 振込・振替デー                    | - 夕道沢 送金デ・             | -夕杀胡禧雄      | 送金データ未認完了             |         |    | ータの承認が完了したことを確認します。                    |
| 送金テータの承認が完了<br>承認したデータは別達送 | 「しました。<br>4信する必要があります。 |             | (1)                   | 🕀 (PRI  |    |                                        |
| 送金データ情報                    |                        |             |                       |         |    | 「洋仝デーク承認今了」両両の内容を                      |
| 状態                         | 送信待                    |             |                       |         |    |                                        |
| 送信期限                       | 2021年11月01日            |             |                       |         |    | 印刷する場合                                 |
| 亞語日時                       | 2021年11月1日 13時01分23秒   |             |                       |         |    |                                        |
| 立印机                        | 山田 太郎                  |             |                       |         | (1 |                                        |
| 永認日時                       | 2021年11月01日 14時12分34秒  |             |                       |         |    |                                        |
| 承認者                        | 鈴木 花子                  |             |                       |         | •  | [送金データ承認完了]画面の内容を                      |
| データコメント                    | 11/1中に送信してください。        |             |                       |         |    | *=+7=                                  |
| 送金情報                       |                        |             |                       |         | ;  | 达信9る场合                                 |
| 支払元口座                      |                        | 送金5         | た口座 殿                 | 都接指定    | G  | えん 続けて送信                               |
| 04020-0123456<br>カキウケコシヨウジ |                        | あいき あいき     | うえお銀行<br>う支店          |         |    |                                        |
|                            |                        | <b>首通</b> 历 | 商金 1111111            |         | -  | →  19.3 送金データを送信する」の 3. [送金            |
| 支払金額                       | 100,000円               | EDIGH       | \$10258"51"0122412010 |         |    | データ送信確認]画面」へ                           |
| 先方負担料金                     | 165円                   | 支払名義人       | 510010303" F01308.00P |         |    | -                                      |
| 送金金額                       | 99,835円                | 取引屈原メモ      | 商品仕入代金                |         |    | 🖉 XE                                   |
| 送金料金                       | 165円                   |             |                       |         |    |                                        |
| 百訂文位查顧                     | 100,00019              |             |                       |         |    | • 【祝りし送信】小グノは、送信惟限を竹子さ                 |
| 送金指定日                      | 2021年11月01日            |             |                       |         |    | れている場合にだけ表示されます。                       |
|                            |                        |             |                       |         |    | <ul> <li>送金先口座名義は、送金先を受取人・従</li> </ul> |
| 振込・振替データ連訳へ                | 2 読け                   | て送信>        |                       |         |    |                                        |
|                            |                        |             |                       |         |    | 耒貝 Y 人外や 空球 済み 达 金 九 山 挫 か り 選 扑       |
|                            |                        |             | • /                   | (一ジ上部へ  |    | した場合に表示されます。未登録の送金先                    |
|                            |                        |             |                       |         |    | 口应を指定した提合け 洋信時まで洋全生                    |

口座名義が表示されません。

# 19.3 送金データを送信する

| 登録権限 | 承認権限 | 送信権限 | 照会権限 |
|------|------|------|------|
| _    |      | 0    | _    |

### 承認済みの送金データを送信する手順について、説明します。

|                                                                                                    | 合 トッフ                                                                                                    | r 1                                                                                                    | ンライン取引                                                                                                    | ファイル伝送                                                                                                | 利用者情報変更                                                                                                    | 管理者りた                                                                                                    | ヹット                                                                 |
|----------------------------------------------------------------------------------------------------|----------------------------------------------------------------------------------------------------|----------------------------------------------------------------------------------------------------|----------------------------------------------------------------------------------------------------|----------------------------------------------------------------------------------------------------|----------------------------------------------------------------------------------------------------|----------------------------------------------------------------------------------------------------|---------------------------------------------------------------------|
| 高照                                                                                                    | 1£                                                                                                    | <b>》</b> 入出                                                                                                    | 金明細照会 >                                                                                                    | 振込·振替                                                                                                 | > 取引履歴照会                                                                                                    | 都度指定先に<br>削除                                                                                                    | 口座情報                                                                |
| 戻・                                                                                                    | \$JIE                                                                                                    | > 相厚                                                                                                    | <ul> <li>・訂正履歴照会 &gt;</li> </ul>                                                                                                    | 振替受払通知票照会                                                                                             | >                                                                                                    |                                                                                                    |                                                                     |
|                                                                                                    |                                                                                                    |                                                                                                    |                                                                                                    |                                                                                                    |                                                                                                    |                                                                                                    | ↑閉じる                                                                |
|                                                                                                    |                                                                                                    |                                                                                                    |                                                                                                    |                                                                                                    |                                                                                                    |                                                                                                    |                                                                     |
| 7 :                                                                                                    | > オンラ・                                                                                                    | イン取引 > 振辺                                                                                                    | • 總督                                                                                                    |                                                                                                    |                                                                                                    |                                                                                                    |                                                                     |
| 込                                                                                                    | 、<br>・<br>振                                                                                                    | 替データ                                                                                                    | 7選択                                                                                                    |                                                                                                    |                                                                                                    |                                                                                                    | CIBMAK02                                                            |
|                                                                                                    |                                                                                                    |                                                                                                    |                                                                                                    |                                                                                                    |                                                                                                    | 2 2 MIL VILL                                                                                                    |                                                                     |
| はいがデデー                                                                                                    | 「承認待」<br>「送信待」<br>一夕を削脱<br>一夕の詳稀                                                                                                    | <b>夕の承認・送</b><br>となっている逆<br>となっている逆<br>余する場合は、逆<br>地を表示する場合                                                                                                    | <b>信・削除等</b><br>金データを承認する場<br>金データを送信りる<br>モデータを送けし、「<br>は、送金データの「詳                                                                                                    | 合は、送金データを<br>合は、送金データを<br>削除」ポタンを押して<br>相」ポタンを押して                                                     | 選択し、「承認」ボタンを押<br>選択し、「送信」ボタンを押<br>てください。<br>ください。                                                                                                    | もしてください。<br>もしてください。                                                                                                    |                                                                     |
| 2000 1000 1000 1000 1000 1000 1000 1000                                                                                                    | <ul> <li>         ・<br/>・<br/>・</li></ul>                                                                                                    | <b>夕の承認・送</b><br>となっている逆<br>となっている逆<br>まする場合は、逆<br>部を表示する場合<br><b>税は</b><br>送価期限                                                                                                    | 信・削除等 金データを承認する場 金データを送信する場 金データを選択し、「 は、送金データの「詳 文払元ロ庫                                                                                                    | 合は、送金データを<br>合は、送金データを<br>剤除」ボタンを押して<br>細」ボタンを押して<br>支払金額                                             | 遊択し、「承認」ボタンを押<br>遊択し、「反信」ボタンを押<br>ください。<br>データコメント                                                                                                    | もしてください。<br>うしてください。<br>出来を新日時<br>155mを新                                                                                                    | 詳細                                                                  |
| とすい<br>していた。<br>「「「「「」」の「」」<br>「「」」の「」」<br>「「」」の「」」<br>「」」の「」」<br>「」」の「」」<br>「」」の「」」<br>「」」の「」」<br>「」」の「」」<br>「」」の「」」<br>「」」の「」」<br>「」」の「」」<br>「」」の「」」<br>「」」の「」」の「」」<br>「」」の「」」の「」」<br>「」」の「」」の「」」の「」」の「」」の「」」の「」」の「」」の「」」の「」」 | 済<br>デ<br>水<br>認<br>待<br>二<br>「<br>ぶ<br>低<br>う<br>、<br>、<br>、<br>、<br>、<br>、<br>、<br>、<br>、<br>、<br>、<br>、<br>、                                                             | タの承認・送<br>となっている逆<br>となっている逆<br>まする場合は、逆<br>報を表示する場合<br>、<br>一<br>のは<br>三<br>、<br>、<br>、<br>、<br>、<br>、<br>、<br>、<br>、<br>、<br>、<br>、<br>、<br>、<br>、<br>、<br>、<br>、                                                                                                    | 信・削除等<br>金データを承認する場<br>金データを選択し、「<br>金データを選択し、「<br>支払元ロ確<br>94020-0123456                                                                                                    | 合は、送金データを<br>合は、送金データを<br>削除」ポタンを押して<br>親国、ポタンを押して<br>又払金額<br>100,000円                                | 選択し、「承認」ボタンを押<br>選択し、「送信」ボタンを押<br>てください。<br>データコメント<br>4/22中に送信してください。                                                                                         | <ul> <li>してください。</li> <li>過してください。</li> <li>温祥空新日時</li> <li>温祥空新日</li> <li>2019年04月15日</li> <li>13時01923時</li> </ul>                                                                                                    | 12448                                                               |
|                                                                                                    | <ul> <li>済デー</li> <li>「承認待」</li> <li>一夕を削買</li> <li>一夕の詳希</li> <li>「文紙</li> <li>秋間</li> <li>承認待</li> <li>送信待</li> <li>送信待</li> </ul>                                        |                                                                                                    | <b>信・削除等</b><br>金データを承認する場<br>金データを送信する場<br>金データを送信する場<br>金プータを送信する場<br><b>2 払元口降</b><br><b>2 払元口降</b><br>0 4020-0123456<br>3 11520-12345671                                                                                                    | 合は、送金データを<br>合は、送金データを<br>開除」ポタンを押して<br><b>又払金額</b><br>100,000円<br>110,000円                           | 選択し、「承認」ボタンを押<br>選択し、「送信」ボタンを押<br>てください。<br>データコメント<br>4/22中に送信してください。                                                                                         | してください。 してください。 してください。 してください。 してください。 こので、たさい。 こので、たさい。 こので、たさい。 こので、たさい。 こので、たさい。 こので、たさい。 して、たさい。 こので、たさい。 こので、たさい。 こので、たさい。 こので、たさい。 こので、たさい。 こので、たさい。 こので、たさい。 こので、たさい。 こので、たさい。 こので、たさい。 こので、たさい。 こので、たさい。 こので、たさい。 こので、たさい。 こので、たさい。 こので、たさい。 こので、たさい。 こので、たさい。 こので、たさい。 こので、たさい。 こので、たさい。 こので、たさい。 こので、たさい。 こので、たさい。 こので、たさい。 こので、たさい。 こので、たさい。 こので、たさい。 こので、たい。 こので、たさい。 こので、たい。 こので、たい。 こので、 こので、たい。 こので、たい。 こので、たい。 こので、たい。 こので、たい。 こので、たい。 こので、たい。 こので、たい。 こので、たい。 こので、たい。 こので、たい。 こので、たい。 こので、たい。 こので、たい。 こので、たい。 こので、たい。 こので、たい。 こので、たい。 こので、たい。 こので、たい。 こので、たい。 こので、たい。 こので、たい。 こので、たい。 こので、たい。 こので、たい。 こので、たい。 こので、たい。 こので、たい。 こので、たい。 こので、たい。 こので、たい。 こので、たい。 こので、たい。 こので、たい。 こので、たい。 こので、たい。 こので、 こので、たい。 こので、たい。 こので、たい。 こので、たい。 こので、たい。 こので、たい。 こので、たい。 こので、たい。 こので、たい。 こので、たい。 こので、たい。 こので、たい。 こので、たい。 こので、たい。 こので、たい。 こので、 こので、たい。 こので、たい。 こので、たい。 こので、たい。 こので、 こので、 こので、 こので、 こので、 こので、 こので、 こので、                                                                                                    | 1748<br>1748<br>1748                                                |
|                                                                                                    | <ul> <li>済デー会</li> <li>「承認待」</li> <li>一夕を削算</li> <li>一夕の詳述</li> <li>秋歌</li> <li>承認待</li> <li>送信待</li> <li>承認待</li> <li>送信待</li> <li>承認</li> <li>承認</li> <li>那限切れ</li> </ul> | タの承認・送<br>となっている这<br>はなっている这<br>はなまっている这<br>はなまっても場合<br>に、<br>が<br>な<br>に<br>の<br>た<br>、<br>の<br>に<br>い<br>る<br>は<br>た<br>い<br>ろ<br>で<br>い<br>る<br>さ<br>の<br>て<br>い<br>る<br>さ<br>の<br>て<br>い<br>る<br>さ<br>の<br>で<br>い<br>る<br>さ<br>の<br>て<br>い<br>る<br>さ<br>の<br>て<br>い<br>ろ<br>さ<br>の<br>さ<br>の<br>さ<br>の<br>さ<br>の<br>さ<br>の<br>さ<br>の<br>さ<br>の<br>さ<br>の<br>さ<br>の<br>さ | <ul> <li>(二・削除等)</li> <li>金デークを承認する場合デークを選びる。</li> <li>金デークを選びた場合である。</li> <li>支払元口降</li> <li>24.5元口降</li> <li>04020-0123456</li> <li>11520-12345671</li> <li>04020-0123456</li> </ul>                                                                                                    | 合は、送金データを<br>合は、送金データを<br>削除、ポランを押して<br>規引、ポランを押して<br><b>又払金額</b><br>100,000円<br>110,000円<br>120,000円 | 盛沢し、「承認」ボタンを押<br>個沢し、「送信」ボタンを押<br>てください。<br>データコメント<br>4/22中に送信してください。<br>4/22中に送信してください。<br>4/23中に送信してください。<br>4/23中に送信してください。                                | してください。<br>してください。<br>にてください。<br>2019年04月15日<br>13時019239<br>山田 太郎<br>2019年04月15日<br>13時70423348<br>総本市で47<br>2019年04月15日<br>15時7329458<br>山田 太郎                                                                                                    | 27編<br> <br> <br> <br> <br> <br> <br> <br> <br> <br> <br> <br> <br> |
| 2<br>5<br>5<br>5<br>5<br>5<br>5<br>5<br>5<br>5<br>5<br>5<br>5<br>5                                                                                                    |                                                                                                    | タの承認・送         となっている波           となっている波         となっている波           となっている波         となっている波           第23         回日           2019年04月225         2019年04月225           第込         2019年04月225           第込         2019年04月235           第込         2019年04月235           第込         2019年04月235           第公         2019年04月235                                          | <ul> <li>(二・前除等)</li> <li>金データを承認する場合データを送信する場合</li> <li>金データを送信する場合</li> <li>(24)</li> <li>(24)&lt;</li></ul> | 合は、送金データを<br>合は、送金データを<br>削除」ボタンを押して                                                                  | 選択し、「承認」ボタンを押<br>個沢し、「送信」ボタンを押<br>てください。<br>データコメント<br>4/22中に送信してください。<br>4/23中に送信してください。<br>4/23中に送信してください。<br>4/23中に送信してください。<br>御正・再登録したデータです。<br>確認と新いします。 | はしてください。<br>してください。<br>してください。<br>2019年の月15日<br>14時12239<br>山田 太郎<br>2019年の月16日<br>14時122348<br>山田 太郎<br>2019年の月16日<br>14時22348<br>山田 太郎<br>2019年の月16日<br>15時239438<br>山田<br>上部<br>2019年の月16日<br>15時239438<br>山田<br>上部<br>2019年の月16日<br>15時239438<br>山田<br>上部<br>2019年の月16日<br>15時239438<br>山田<br>大郎<br>2019年の月16日<br>15時239438<br>山田<br>大郎<br>2019年の月16日<br>15時239438<br>山田<br>大郎<br>2019年の月16日<br>15時239438<br>山田<br>大郎<br>2019年の月16日<br>15時239438<br>山田<br>大郎<br>2019年の月16日<br>15時239438<br>山田<br>大郎<br>2019年の月16日<br>15時239438<br>山田<br>大郎<br>2019年の月16日<br>15時239438<br>山田<br>大郎<br>2019年の月16日<br>15時239438<br>山田<br>大郎<br>2019年の月16日<br>15時239438<br>二日<br>大郎<br>2019年の月16日<br>15時239438<br>山田<br>大郎<br>2019年の月16日<br>15時239438<br>山田<br>大郎<br>2019年の月16日<br>15時239438<br>山田<br>大郎<br>2019年の月16日<br>15時239438<br>山田<br>大郎<br>2019年の月16日<br>15時239438<br>山田<br>大郎<br>2019年の月16日<br>15時239438<br>山田<br>大郎<br>2019年の月16日<br>15時239438<br>山田<br>大郎<br>2019年の月16日<br>16時3<br>16時3<br>16月3<br>16月3 | 1六部<br>1六部<br>1六部<br>1六部<br>1六部                                     |

- [利用者ステータス]画面のメニューで、
   [オンライン取引] [振込・振替]リンク をクリックします。
- 2. [振込・振替データ選択]画面で、状態 が「送信待」の対象データを選択して、

送信 ボタンを押します。

### דא 🖉

登録済データの一覧の上下にある同じ名称のボ タンは、どちらを押しても同じ画面に遷移します。

| 达金テータ送                                                       | 1合唯認                                                      |                     |                                      | CIBMAQ       |
|--------------------------------------------------------------|-----------------------------------------------------------|---------------------|--------------------------------------|--------------|
| 振込・振替デー                                                      | 夕道択 送金デー                                                  | 一夕送信確認              | 送金デ                                  | 一夕送信完了       |
| カード型ハードトークン<br>「送信」ボタンを押すと<br>たろしければ利用者確認<br>ごさい。            | √に送金先の口座番号を入力してくださ<br>2以下の内容で送信します。<br>3暗証番号とカード型ハードトークンの | きい。<br>シワンタイムバスワ    | フードを入力し、「送信                          | 1」 ボタンを押して・  |
| 送金を行わずに送金先日<br>辰込・振替機能を利用て                                   | 〕座名義人の表示のみを所定回数以上测<br>きなくなります。ご注意ください。                    | <b>単続で行うと、</b>      |                                      |              |
| *金データ情報                                                      | 2.0                                                       |                     |                                      |              |
| 状態                                                           | 送信待                                                       |                     |                                      |              |
| 送信期限                                                         | 2021年11月01日                                               |                     |                                      |              |
| 登録日時                                                         | 2021年11月01日 13時01分23秒                                     |                     |                                      |              |
| 登録者                                                          | 山田 太郎                                                     |                     |                                      |              |
| 承認日時                                                         | 2021年11月01日 14時12分34秒                                     |                     |                                      |              |
| 承認者                                                          | 鈴木 花子                                                     |                     |                                      |              |
| データコメント                                                      | 11/1中に送信してください。                                           |                     |                                      |              |
| 金情報                                                          |                                                           |                     |                                      |              |
| 支払元口座                                                        |                                                           | 送金                  | 先口座                                  | 振込都度指        |
| 04020-0123456                                                |                                                           | あい                  | うえお銀行                                |              |
| 1143773737                                                   |                                                           | あいき<br>普通予<br>サシスをり | <b>う支店</b><br>資金 1111111<br>りブシキガイシヤ |              |
|                                                              |                                                           | をお服                 | した口座名義人で取引<br>聞いします。                 | をしまり。ご確認     |
| 支払金額                                                         | 100,000円                                                  | EDI情報               | ¥19€>//°>3°912                       | 23432010     |
| 先方負担料金                                                       | 165円                                                      | 支払名義人               | カキクケコシヨウジトウキ                         | 394257       |
| 送金金額                                                         | 99,835円                                                   | 取引扇歴メモ              | 商品什入代全                               |              |
| 送金料金                                                         | 165円                                                      | - Stranger - C      |                                      |              |
| 合計支払金額                                                       | 100,000円                                                  |                     |                                      |              |
| 送金指定日                                                        | 2021年11月01日                                               | 送金予定日               |                                      | 2021年11月01日  |
| 融機関の業務終了時刻                                                   | 「を過ぎて送信すると、送金予定日が逆                                        | 医金指定日の翌営業           | <b>そ日となる場合がありま</b>                   | すのでご注意くだ     |
|                                                              |                                                           |                     |                                      |              |
| 利用者確認暗証番号                                                    |                                                           |                     | 半角英数字4~12桁                           |              |
|                                                              | ソフトウェアキーボート                                               | *                   |                                      | +<br>¤<      |
| ワンタイムパスワー                                                    | ••••••• ا 🕅                                               |                     | 半角数字8桁                               |              |
| 「ワンタイム」(スワードの<br>ード型ハードトークンの<br>ゆうちょ銀行あては「-」<br>」ァイル伝送と操作が異な | 表示方法】<br>「3」ボタンを押し、送金先口座番号(「5<br>の後の番号を入力<br>るためご注意ください。  | 送金先口座」に表示           | の番号※)を入力して「←                         | -」 ボタンを押します。 |
| (戻る キャンセル                                                    | <del>12</del>                                             | 结 >                 |                                      |              |
|                                                              |                                                           |                     |                                      |              |

 【送金データ送信確認】画面で、利用者 確認暗証番号およびカード型ハードトー クンのワンタイムパスワードを入力して、
 送信 ボタンを押します。

### 企注意

- 送金をしないで、送金先口座名義人の表示 だけを一定回数以上連続で行うと、振込・振 替機能を利用できなくなります。
   利用できなくなった場合は、管理者がゆうちょ 銀行に振込・振替利用停止解除のための請 求書を提出してください。
- 送金先金融機関の業務終了時刻を過ぎて
   送信すると、送金予定日が送金指定日の翌
   営業日となる場合があります。

Ø x₹

送金指定日と送金予定日は、次のとおり意味が異なります。

送金指定日:登録権限者が指定した送金 の日付

送金予定日:送金指定日以降、最短で 送金が可能な日付

送金先口座が振替口座をご利用の場合、
 支払元口座の住所を送金先に通知しますの
 で、あらかじめご了承ください。

| (a) (b) (c) (c) (c) (c) (c) (c) (c) (c) (c) (c    |                                            |                                                   |                                                                                          | CIBMAQ14                    |  |  |
|---------------------------------------------------|--------------------------------------------|---------------------------------------------------|------------------------------------------------------------------------------------------|-----------------------------|--|--|
| 振込・振替テ                                            | 一夕道訳 送命デー                                  | 夕送信確認                                             | 送金データ                                                                                    | 送信完了                        |  |  |
| 座名義人をご確認く                                         | ださい。                                       |                                                   |                                                                                          |                             |  |  |
| 口座名義人を入力し                                         | 、「次へ」ポタンを押してください。                          |                                                   |                                                                                          |                             |  |  |
| 金データ情報                                            |                                            |                                                   |                                                                                          |                             |  |  |
| 状態                                                | 送信待                                        |                                                   |                                                                                          |                             |  |  |
| 送信期限                                              | 2021年11月01日                                |                                                   |                                                                                          |                             |  |  |
| 登録日時                                              | 2021年11月01日 13時01分23秒                      |                                                   |                                                                                          |                             |  |  |
| 登録者                                               | 山田 太郎                                      |                                                   |                                                                                          |                             |  |  |
| 承認日時                                              | 2021年11月01日 14時12分34秒                      |                                                   |                                                                                          |                             |  |  |
| 承認者                                               | 鈴木 花子                                      |                                                   |                                                                                          |                             |  |  |
| データコメント                                           | 11/1中に送信してください。                            |                                                   |                                                                                          |                             |  |  |
| Alter                                             |                                            |                                                   |                                                                                          |                             |  |  |
|                                                   | -                                          | <ul> <li>         ・         ・         ・</li></ul> | <sup>3</sup><br>11111111<br>なビリカブ <sup>、</sup> ジキカ <sup>・</sup> イシヤ<br>義人を入力し、「次へ」<br>い。 | 半角英数カナ<br>30文字以内<br>ポタンを押して |  |  |
|                                                   |                                            |                                                   |                                                                                          |                             |  |  |
|                                                   | 100,000円                                   | EDI情報                                             | チュウモンバンゴウ1234コ                                                                           | 2910                        |  |  |
| 支払金額                                              |                                            | 大払を美し                                             | カキクケコシヨウジトウキヨウホン                                                                         | 9 <b>7</b>                  |  |  |
| 支払金額<br>先方負担料金<br>送金金額                            | 99,835円                                    | Quidax                                            |                                                                                          |                             |  |  |
| 支払金額<br>先方負担料金<br>送金金額<br>送金料金                    | 99,835円<br>165円                            | 取引履歴メモ                                            | 商品仕入代金                                                                                   |                             |  |  |
| 支払金額<br>先方負担料金<br>送金金額<br>送金料金<br>合計支払金額          | 105円<br>99,835円<br>165円<br>100,000円        | 取引履歴メモ                                            | 商品仕入代金                                                                                   |                             |  |  |
| 支払金額<br>先方負担料金<br>送金金額<br>送金料金<br>合計支払金額<br>送金指定日 | 99,835円<br>165円<br>100,000円<br>2021年11月01日 | 取引履歴メモ                                            | 商品仕入代金<br>20:                                                                            | 21年11月01日                   |  |  |

### [マスタに登録された口座名義人が異なる場合]

| トップ > オンライン取引<br>送金データ確                                         | <sup>&gt; 瓶込・振誓</sup><br>韜認・名義人入力                         |          |                                                                                                    | CIBMAQ14                                               |
|-----------------------------------------------------------------|-----------------------------------------------------------|----------|----------------------------------------------------------------------------------------------------|--------------------------------------------------------|
| 振込・振営デー<br>□座名義人をご確認く1<br>▲ マスタに登録されたE<br>よろしければ、「次へ<br>送金データ情報 | - 夕選択<br><b>どさい。</b><br>座名義人が異なっているため、表<br>→ ボタンを押してください。 | 送金データ送信用 | 探 送金デー<br>2名義人で送金します。                                                                                   | 夕送信完了                                                  |
| 状態                                                              | 送信待 2021年11月01日                                           |          |                                                                                                    |                                                        |
| 登録日時                                                            | 2021年11月01日 13時01分                                        | 123秒     |                                                                                                    |                                                        |
| 登録者<br>承認日時                                                     | 山田 太郎 2021年11月01日 14時125                                  | 334秒     |                                                                                                    |                                                        |
| 承認者                                                             | 鈴木 花子                                                     |          |                                                                                                    |                                                        |
| テーダコメント                                                         | 11/1甲に送信してくたさい                                            | •        |                                                                                                    |                                                        |
| 支払元口座                                                           |                                                           |          | 送金先口座                                                                                                   | 振込都度指定                                                 |
| 04020-0123456<br>カキクケコシヨウジ                                      |                                                           |          | <b>あいうえお銀行</b><br>あいう支店<br>普通預金 1111111                                                                 |                                                        |
|                                                                 |                                                           | <b>→</b> | <ul> <li>タ須(型)が7*5村*イシャ</li> <li>▲ マスタに登録された口座名<br/>ため、表示されている口座:<br/>す。<br/>よろしければ、「次へ」ポーい。</li> </ul> | 半角英数カナ<br>30文字以内<br>機人が異なっている<br>名義人で送金しま<br>タンを押してくださ |

- 4. 口座名義人が確認できない場合、
  [送金データ送信確認]画面が表示される前に、[送金データ確認・名義人入力]画面が表示されます。
  - 口座名義人の氏名照会ができない場合

口座名義人名を入力または確認して、 次へ ボタンを押します。

マスタに登録された口座名義人が異なる場合

口座名義人の氏名がマスタの登録内容 と異なっているため、画面に表示されてい る口座名義人名が正しいか確認して、

次へ ボタンを押します。

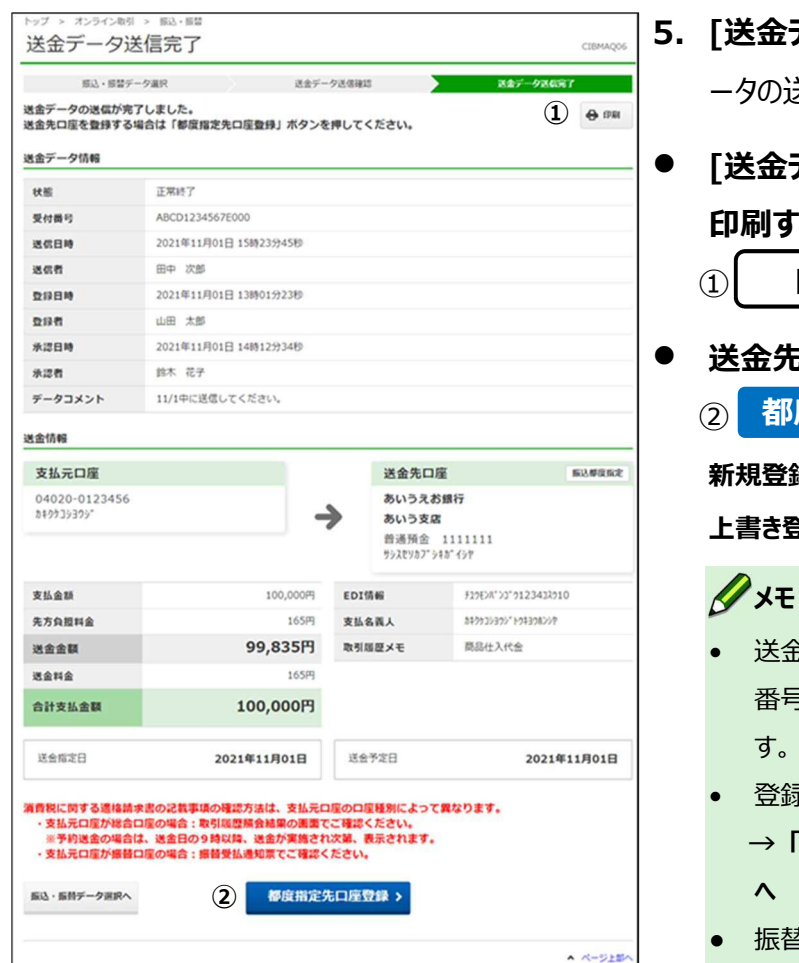

- 5. [送金データ送信完了]画面で、送金デ ータの送信が完了したことを確認します。
- [送金データ送信完了]画面の内容を 印刷する場合
  - 印刷
- 送金先口座を登録する場合
  - 都度指定先口座登録

新規登録の場合 → [手順 A]へ

上書き登録の場合 → [手順 B]へ

- 送金先口座を登録しておくと、次回から記号 番号や口座番号等を入力する手間が省けま す。
- 登録した送金先口座は、削除できます。 →「19.10 都度指定先口座を削除する」 Λ
- 振替・振込の消費税に関する適格請求書の 記載事項については、支払元口座が振替口 座の場合は振替受払通知票をご確認くださ い。支払元口座が総合口座の場合は、送金 後に取引履歴照会でご確認ください。予約 送金の場合、取引履歴照会画面の適格請 求書の記載事項は送金日の9時以降、送 金後に表示されます。

### [手順 A] 送金先口座を新規登録する

| 度指定先口座の登録 | が完了しました。                          |  |
|-----------|-----------------------------------|--|
| 金融機関名     | あいうえお銀行                           |  |
| 支店名       | あいう支店                             |  |
| 预金種目      | 普通預金                              |  |
| 口座番号      | 1111111                           |  |
| 口座名義人     | ታን <b>ス</b> ੲሃክጋ*ን≠ <b>ክ</b> *⊀ን₽ |  |

送金先口座の新規登録が完了した場合、[都度指定先口座登録完了]画面が表示されます。

# 送金先口座を上書き登録する場合、 [受取人マスタロ座情報上書き登録確 認]画面が表示されます。上書きする内容を確認して、登録 ボタンを押します。

### 企注意

ページ上部へ

上書きする場合、上書き前の受取人マスタに登録されている受取人漢字名は削除されます。

送金先口座の上書き登録が完了した場合、[受取人マスタロ座情報上書き登録完了]画面が表示されます。

### [手順 B] 送金先口座を上書き登録する

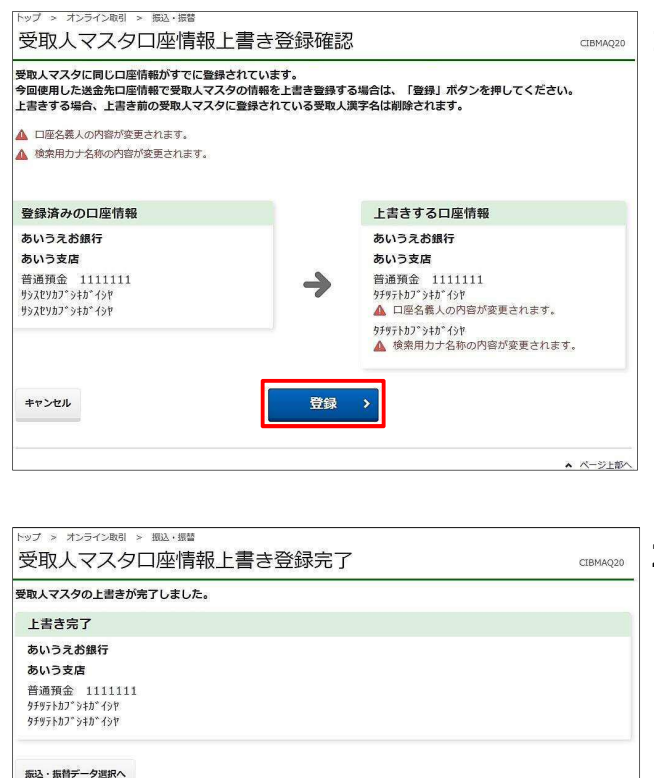

# 19.4 送金データの詳細情報を参照する

| 登録権限 | 承認権限 | 送信権限 | 照会権限 |
|------|------|------|------|
| 0*   | 0*   | 0*   | Ι    |

※ 登録権限、承認権限、送信権限のうち、どれか一つの権限が必要です。

送信前の送金データの詳細情報を参照する手順について、説明します。

| <b>秋</b> 高間<br>祖戻・        | ゆうさ                                                                                                    | 5よ銀行<br>オン<br>入出金<br>初展・                                       | <b>ライン取引</b><br>明縦照会 →<br>打正ធ整照会 →                             | ファイル伝送<br>振込・振着<br>振替受払通知票組会                     | >ゆうちょ)<br>利用者情報変更<br>)<br>取引爆型服会                  | 銀行Webサイトへ<br>管理者り1<br>・<br>都度指定売<br>司称 | <ul> <li>● ログオフ</li> <li>zット</li> <li>⊐座情報 ,</li> <li>↑ 閉じる</li> </ul> | 1. | [利用者ステータス]画面のメニューで、<br>[オンライン取引] – [振込・振替]リンク<br>をクリックします。 |
|---------------------------|----------------------------------------------------------------------------------------------------|----------------------------------------------------------------|----------------------------------------------------------------|--------------------------------------------------|---------------------------------------------------|----------------------------------------|------------------------------------------------------------------------|----|------------------------------------------------------------|
| トップ<br>振辺<br>振込・I         | > オンライ<br>・振<br>感替データ                                                                                                    | (>取引 > 振込・<br>替データ:<br>5の新規登録、ま<br>よ銀行の総合ロ目                    | <sup>振音</sup><br>選択<br>たは、登録済デー・<br>E、振替ロ座あてに                  | タの承認・送信操<br>即時に電信振替(                             | 作等を行います。<br>口座間送金)を行います。                          | ,                                      | CIBMAK02                                                               | 2. |                                                            |
| 振込は、<br>  新規<br>新しい       | 、他金融                                                                                                    | 鵜 <b>関あてに送金を<br/>D登録</b><br>7を登録する場合は                          | 2 <b>行います。</b><br>た、「データ新現登録」                                  | ・ ボタンを押してく;                                      | ださい。                                              | データ新規監                                 | 绿)                                                                     |    | ます。                                                        |
| 日 登録<br>状態が<br>状態が<br>送金デ | <ul> <li>(承認待)</li> <li>(承認待)</li> <li>(送信待)</li> <li>(送信待)</li> <li>(送信待)</li> <li>(送信待)</li> <li>(送信待)</li> <li>(送信待)</li> <li>(送信待)</li> <li>(送信待)</li> <li>(送信待)</li> <li>(送信待)</li> <li>(送信待)</li> <li>(送信待)</li> </ul> | <b>夕の承認・送信</b><br>となっている送金<br>となっている送金<br>する場合は、送金<br>地表示する場合は | ・ 削除等<br>データを承認する場合<br>データを送信する場合<br>データを選択し、「P<br>は、送金データの「詳細 | 合は、送金データを<br>合は、送金データを<br>削除」ボタンを押し<br>田」ボタンを押して | 選択し、「承認」ボタンを押<br>選択し、「送信」ボタンを押<br>てください。<br>ください。 | してください。<br>してください。                     |                                                                        |    |                                                            |
| 選択                        | 状態                                                                                                    | 送信期限                                                           | 支払元口庫                                                          | 支払金額                                             | データコメント                                           | 最終更新日時<br>最終更新者                        | 詳細                                                                     |    |                                                            |
| ø                         | 承認待                                                                                                    | 振込<br>2019年04月22日                                              | 04020-0123456                                                  | 100,000円                                         | 4/22中に送信してください。                                   | 2019年04月15日<br>13時01分23秒<br>山田 太郎      | 1418                                                                   |    |                                                            |
| 0                         | 送信待                                                                                                    | 振替<br>2019年04月23日                                              | 11520-12345671                                                 | 110,000円                                         | 4/23中に送信してください。                                   | 2019年04月16日<br>14時12分34秒<br>鈴木 花子      | 1418                                                                   |    |                                                            |
| ©                         | 承認<br>期限切れ                                                                                                    | 振込<br>2019年04月10日                                              | 04020-0123456                                                  | 120,000円                                         | 修正・再登録したデータです。<br>確認お願いします。                       | 2019年04月06日<br>15時23分45秒<br>山田 太郎      | IYIA                                                                   |    |                                                            |
| 0                         | 送信<br>期限切れ                                                                                                    | 振替<br>2019年04月11日                                              | 05010-2345678                                                  | 130,000円                                         | 修正・再登録したデータです。<br>確認お願いします。                       | 2019年04月07日<br>16時34分56秒<br>鈴木 花子      | 1710                                                                   |    |                                                            |
| <b>A</b> R                | ×                                                                                                    | R RIN                                                          |                                                                |                                                  |                                                   |                                        |                                                                        |    |                                                            |

▲ ページ上部へ

| ータを削除する場合<br>金データ情報                                                                  | は、「削除」ボタンを押してください。                                      |                                                                                                    |                                                            |                                                       |               |  |
|--------------------------------------------------------------------------------------|---------------------------------------------------------|----------------------------------------------------------------------------------------------------|------------------------------------------------------------|-------------------------------------------------------|---------------|--|
| ش                                                                                    | 送信待                                                     |                                                                                                    |                                                            |                                                       |               |  |
| 医信期限                                                                                 | 2019年04月22日                                             |                                                                                                    |                                                            |                                                       |               |  |
| 2録日時                                                                                 | 2019年04月15日 13時01分23秒                                   |                                                                                                    |                                                            |                                                       |               |  |
| 登録者                                                                                  | 山田太郎                                                    |                                                                                                    |                                                            |                                                       |               |  |
| 承認日時                                                                                 | 2019年04月16日 14時12分34秒                                   |                                                                                                    |                                                            |                                                       |               |  |
| 承認者                                                                                  | 鈴木 花子                                                   |                                                                                                    |                                                            |                                                       |               |  |
| データコメント                                                                              | 4/22中に送信してください。                                         |                                                                                                    |                                                            |                                                       |               |  |
| 金情報<br>支払元口座<br>04020-0123456                                                        |                                                         | ž                                                                                                    | き<br>金先口座<br>5いうえお銀行                                       |                                                       | 振込都度指定        |  |
| 金情報<br>支払元口座<br>04020-0123456<br>カキククコショウジ                                           |                                                         | →<br>а<br>а<br>音                                                                                                    | 送金先口座<br>5いうえお銀行<br>5いう支店<br>6通預金 11111                    | .11                                                   | 振込都度指定        |  |
| 金情報<br>支払元口座<br>04020-0123456<br>カキククコシヨウシ*<br>支払金額                                  | 100,000FJ                                               | き<br>ま<br>き<br>EDI情報                                                                                                    | 送金先口座<br>5いうえお銀行<br>5いう支店<br><sup>6</sup> 通預金 11111        | .11<br>ŧ>//`)1°9123437910                             | 振込都度指定        |  |
| 金情報<br>支払示口座<br>04020-0123456<br>カキクウコショウシ <sup>*</sup><br>支払金額<br>先方負担料金            | 100,000<br>165FJ                                        | →<br>EDI情報<br>支払名義J                                                                                                    | き <b>会先口座</b><br>50いうえお銀行<br>50いう支店<br>部通預金 111111<br>7101 | 11<br>52/1°23*0123433010<br>1324302°*04306292         | 賑込攀度指定        |  |
| 金情報<br>支払元口座<br>04020-0123456<br>約49019393**<br>支払金額<br>送金金額                         | 100,000<br>165<br>99,835<br>99                          | ★ 2<br>2<br>3<br>4<br>5<br>4<br>5<br>4<br>4<br>5<br>4<br>4<br>4<br>5<br>4<br>4<br>5<br>4<br>4<br>5<br>4<br>5<br>4<br>5<br>4<br>5<br>4<br>5<br>4<br>5<br>4<br>5<br>4<br>5<br>4<br>5<br>5<br>5<br>5<br>5<br>5<br>5<br>5<br>5<br>5<br>5<br>5<br>5                                                                                                    |                                                            | .11<br>EX#*23*912343X910<br>322392**1933022月<br>3仕入代金 | 振込都度指定        |  |
| 金情報 クリングログラン (1) (2) (2) (2) (2) (2) (2) (2) (2) (2) (2                              | 100,000<br>1659<br><b>99,835</b><br>1659                | 世辺情報     支払名職     取引問題     ス                                                                                                    | <ul> <li>         ・ ・・・・・・・・・・・・・・・・・・・・・・・・・・・</li></ul>  | 11<br>EX#*23*9123432910<br>1328392*ドウキ30&22ド<br>好た入代金 | 振込厚度指定        |  |
| 金術報<br>支払元口座<br>04020-0123456<br>約49939392<br>支払金額<br>送金金額<br>送金金額<br>送金利金<br>合計支払金額 | 100,000<br>16549<br>99,835<br>16549<br>16549<br>100,000 | ★ 2 ★ 2 ★ 2 ★ 2 ★ 2 ★ 3 ★ 3 ★ 4 ★ 4 ★ 5 ★ 5 <td></td> <td>11<br/>EX#*23*9123432010<br/>202393* P94398297<br/>3仕入代金</td> <td><b>新込物保防定</b></td> |                                                            | 11<br>EX#*23*9123432010<br>202393* P94398297<br>3仕入代金 | <b>新込物保防定</b> |  |

- [送金データ詳細情報]画面で、送金デ ータの詳細を確認します。

# 🖉 XE

**[削除]**ボタンを押すと、送金データを削除できま す。

# 19.5 取引履歴を照会する

| 登録権限 | 承認権限 | 送信権限 | 照会権限 |
|------|------|------|------|
| _    |      |      | 0    |

送信後の送金データの取引履歴を照会する手順について、説明します。

| <b>シア</b> ゆうち | 5よ銀行 | Ŧ         |   | >ゆうちょ銀    | Ţ₩ŧ | bサイトへ 心ログオ |   |                 |
|---------------|------|-----------|---|-----------|-----|------------|---|-----------------|
| ል ኮሃጋ         | 7    | オンライン取引   |   | ファイル伝送    |     | 利用者情報変更    |   | 管理者リセット         |
| 残高照会          | ,    | 入出金明細照会   | , | 振込·振替     | ,   | 取引履歴照会     | > | 都度指定先口座情報<br>削除 |
| 組戻・訂正         | ,    | 組戻・訂正履歴照会 | > | 振替受払通知票照会 | >   |            |   |                 |

| 直近100明細 |     |      |   |    |   |   |    |   |   |  |
|---------|-----|------|---|----|---|---|----|---|---|--|
| 尚月      |     |      |   |    |   |   |    |   |   |  |
| 前月      |     |      |   |    |   |   |    |   |   |  |
| D 4480  | 開始日 | 2024 | ¢ | 03 | ~ | я | 01 | ~ | B |  |
| 日19新足   | 終了日 | 2024 | 年 | 04 | ~ | я | 03 | ~ | в |  |

- [利用者ステータス]画面のメニューで、
   [オンライン取引] [取引履歴照会]リ ンクをクリックします。
- 2. [取引履歴照会範囲選択]画面で、取 引履歴を照会する範囲を選択して、

照会 ボタンを押します。

🖉 XE

- 直近 100 件: 60 か月以内で、直近 100
   件分の取引履歴を照会できます。
- 日付指定:プルダウンで選択した期間の取引履歴を照会します。60か月前の1日~照会時点までの受付日を検索できます。
- 日付指定の開始日と終了日に同日を入力 することで、当日分のみの取引履歴結果の 照会ができます。

| 会結果は以下のど                                              | とおりです。                                 |                                                                                |                          |                                          |                                      |                           | C          |       | -     |
|-------------------------------------------------------|----------------------------------------|--------------------------------------------------------------------------------|--------------------------|------------------------------------------|--------------------------------------|---------------------------|------------|-------|-------|
| 引履歷顯会結果者                                              | を印刷する場合                                | は、「印刷」ボ                                                                        | タンを押してくた                 | ださい。                                     |                                      |                           | (1         | ) •   | EP RE |
| 会条件・件数                                                |                                        |                                                                                |                          |                                          |                                      |                           |            |       |       |
| 原会範囲(受付年)                                             | 月日)                                    | 2019年04月15                                                                     | 日~2019年04月               | ]18日                                     |                                      |                           |            |       | 25248 |
| 机酸件权                                                  |                                        |                                                                                |                          |                                          |                                      |                           |            |       | 2531∓ |
| 会結果<br>約中の取引を取り;                                      | 前す場合は「取消                               | 」ボタンを押して                                                                       | ください。                    |                                          |                                      |                           |            |       | _     |
| 消費税額、通用税等<br>払元ロ座が振替ロS                                | 目および登録番号<br>星の取引は、内消                   | については、予約<br>費税等を表示しま                                                           | 送金の場合は送金<br>せんので、振器受     | 日の9時以降に表示さ<br>払通知業を適格請求書                 | れま                                   | す。<br>てご利用くた              | etu.       |       |       |
|                                                       |                                        |                                                                                |                          | < 8^                                     | 253/1                                | ¢ 201~                    | 253 🗸 🛉    | 作を表示  | ×~>   |
| StittR                                                | 支払元                                    | 送金先                                                                            | 165(EM)                  | 取引金額                                     | EDI<br>情報                            | 安禄省<br>承运者<br>这信者         | 大モ         | 11.00 | 10.17 |
| 2EF3456789G000<br>519年04月17日<br>3時01分23秒<br>語<br>第時で了 |                                        | ゆうちょ銀行<br>一三七店<br>普通預会<br>1111111<br>f134/87 <sup>-</sup> 348 <sup>-</sup> 437 | 2019年04月17日<br>13時01分23秒 | 支払金額<br>120,000円<br>先方負担料金<br>0円<br>送金金額 | F29E<br>2012<br>2193<br>4563<br>2030 | 登録者<br>山田太郎<br>外部者<br>鈴木花 | 4月分類<br>込  |       |       |
| Ф X <u>B</u>                                          | 10020-0000001<br>847725875*##7855<br>7 |                                                                                |                          | 120,000円<br>送金料金<br>100円                 |                                      | 子<br>送信者<br>田中次           |            |       |       |
|                                                       |                                        |                                                                                |                          | 9円<br>道用税率                               |                                      | P                         |            |       |       |
|                                                       |                                        |                                                                                |                          | <b>登録器時</b><br>T5010001112730            |                                      |                           |            |       |       |
| DE2345678F000<br>019年04月16日<br>4時12分34秒               |                                        | ゆうちょ旅行<br><br>                                                                 | 2019年4月30日               | 支基金額<br>110,000円<br>先方負担料金               | F19E<br>28"2<br>3"92                 | 登録者<br>山田 太<br>郎          | 管理費        |       |       |
| 替<br>約完了<br>(中 次部                                     | 11520-1234567                          | 12660-2345678<br>1<br>99999837'583'437                                         |                          | 100円<br>送金金額<br>109,900円                 | 345                                  | 秋認智<br>鈴木 花<br>子          |            |       |       |
|                                                       | 1<br>840925305" H04308<br>257          |                                                                                |                          | 35至料金<br>100円<br>内消費税額                   |                                      | 田中 次<br>郎                 |            | (2)   | ₹¢7Ĭ  |
|                                                       |                                        |                                                                                |                          | 這用积率<br>登録員号                             |                                      |                           |            |       |       |
| BCD1234567E000<br>019年04月15日<br>5時23日45月              |                                        | あいうえお旅行<br>あいう支店<br>装満様金                                                       | 2019年4月22日<br>10時30分59秒  | 支払金額<br>100,000円<br>先方数形料会               | F19E                                 | 登録者<br>山田 太<br>85         | 商品住入<br>代金 |       |       |
| 心<br>業終了<br>伸 次都                                      | 04020-0123456<br>8799293997            | 1111111<br>5535927545167                                                       |                          | 2017年20年20<br>165円<br>送金金額<br>99.835円    | 2343<br>2910                         | ₩26<br>日<br>日本<br>石<br>子  |            |       |       |
|                                                       |                                        |                                                                                |                          | 送金料金<br>165円                             |                                      | 送信者<br>田中次                |            |       |       |
|                                                       |                                        |                                                                                |                          | ・肥へ                                      | 253/1                                | ⊕ 201~                    | 253 🗸      | 件を表示  | ***   |
| 19年04月18日 09時0                                        | 00分00秒時点の頃間                            | ect.                                                                           |                          |                                          |                                      |                           |            |       |       |
| (R9                                                   |                                        |                                                                                |                          |                                          |                                      |                           |            |       |       |
|                                                       |                                        |                                                                                |                          |                                          |                                      |                           |            |       |       |
|                                                       |                                        |                                                                                |                          |                                          |                                      |                           |            | • ~-  | ジンジン  |

ださい。支払元口座が総合口座の、振込・ 振替以外の取引については、利用者ステータ ス画面からダウンロードできる料金一覧表と、 総合口座通帳(無通帳口座をご利用の場 合は入出金明細)を組み合わせて適格請

支払元口座が振替口座の取引については、 内消費税等の記載事項は表示されないた め、振替受払通知票を適格請求書としてご

求書としてご確認ください。

確認ください。

# 19.6 送金データを削除する

| 登録権限       | 承認権限 | 送信権限 | 照会権限 |
|------------|------|------|------|
| $\bigcirc$ |      | Ι    | Ι    |

送信前(「承認待」または「送信待」状態)の送金データを削除する手順について、説明します。 登録内容の誤りなどが発覚した場合は、誤ってデータを送信しないよう、送金データを削除するこ とをおすすめします。

送金データの登録後に、「承認期限切れ」または「送信期限切れ」状態となった送金データや、 予約取消の登録をしたあとの「取消承認待」または「取消送信待」状態の送金データも削除でき ます。

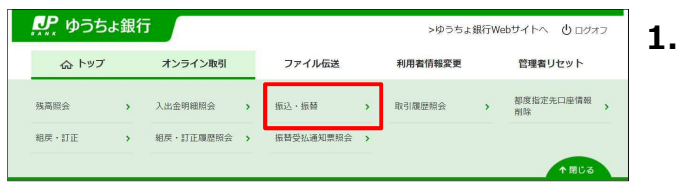

| 214-                                                               | 1832,634                                                                | 意図の CICI医血液 | 17018.9.                                                                      |                                                       |                                                                        |                                                                                                    |                              |
|--------------------------------------------------------------------|-------------------------------------------------------------------------|-------------|-------------------------------------------------------------------------------|-------------------------------------------------------|------------------------------------------------------------------------|----------------------------------------------------------------------------------------------------|------------------------------|
| 新規                                                                 | データの                                                                    | の登録         |                                                                               |                                                       |                                                                        |                                                                                                    |                              |
| 60                                                                 | 送金データ                                                                   | ?を登録する場合は   | 、「データ新規登録」                                                                    | ボタンを押してく                                              | ださい。                                                                   | データ新規登                                                                                                    | 绿)                           |
| 登録                                                                 | 清デー                                                                     | タの承認・送信     | ・削除等                                                                          |                                                       |                                                                        |                                                                                                    |                              |
|                                                                    | - (2を約8                                                                 | する場合は、送金    | データを選択し、「剤                                                                    | 除」ボタンを押し                                              | てください。                                                                 |                                                                                                    |                              |
| 並<br>テ<br>か<br>い<br>に<br>R                                         | - 夕の詳希<br>- 夕の詳希<br>  送(                                                | Hを表示する場合は   | 、送金データの「詳細<br>支払元ロ座                                                           | <ol> <li>ボタンを押して</li> <li>支払金額</li> </ol>             | ください。<br>データコメント                                                       | 最終更新日時                                                                                                    | 詳細                           |
| シテ<br>金デ<br>RRR                                                    | - 夕の詳緒<br>- 夕の詳緒<br>文徴<br>秋歌<br>承認待                                     | 地を表示する場合は   | 、送金データの「詳細<br>支払元口庫<br>04020-0123456                                          | HJ ボタンを押して<br>支払金額<br>100,000円                        | ください。<br>デー <b>タコメント</b><br>4/22中に送傷してください。                            | 温終更新日時<br>圖終更新者<br>2019年04月15日<br>13時01分23秒<br>山田 太郎                                                                                                    | 1¥細                          |
| SUD<br>SUD<br>SUD<br>SUD<br>SUD<br>SUD<br>SUD<br>SUD<br>SUD<br>SUD | - 夕の詳希<br>:<br>:<br>:<br>:<br>:<br>:<br>:<br>:<br>:<br>:<br>:<br>:<br>: | 地を表示する場合は   | 、送金データの「詳細<br><b>支払元口庫</b><br>04020-0123456<br>11520-12345671                 | HJ ボタンを押して<br>支払金額<br>100,000円<br>110,000円            | データコメント 4/22中に送信してください。 4/23中に送信してください。                                | 温祥史新日時<br>温祥史新省 2019年04月15日 13時01分23秒 山田 太郎 2019年04月16日 14時12分34秒 診木 花子                                                                                                    | 1748<br>1748<br>1748         |
|                                                                    | - 夕の詳系 - 夕の詳系 - 次 - 次 - 次 - 次 - 次 - 次 - 次 - 次 - 次 - 次                   | 地表示する場合は    | 送金データの「詳細<br><b>支払元口座</b><br>04020-0123456<br>11520-12345671<br>04020-0123456 | N ボタンを押して<br>支払金額<br>100,000円<br>110,000円<br>120,000円 | データコメント 4/22中に送信してください、 4/23中に送信してください、 4/23中に送信してください、 個正:再登録したデータです。 | 温純型新日台<br>富純型新日           2019年04月15日           133前059239           山田 太都           2019年04月16日           14時129348           塗水 花子           2019年04月6日           15路239438           山田 太都 | 1748<br>1748<br>1748<br>1748 |

- [利用者ステータス]画面のメニューで、
   [オンライン取引] [振込・振替]リンク をクリックします。
- 2. [振込・振替データ選択]画面で、対象 データを選択して、

削除 ボタンを押します。

# *∕* ×€

登録済データの一覧の上下にある同じ名称のボ タンは、どちらを押しても同じ画面に遷移します。

| トップ > オンライン取引<br>送金データ肖                  | 」> <sup>振込・振動</sup><br>削除確認                              |                        |                                | CIBMAK11 | 3. | [送会 | 金データ | 7 <b>削除確認]</b> 画面で、 |
|------------------------------------------|----------------------------------------------------------|------------------------|--------------------------------|----------|----|-----|------|---------------------|
| 「削除」ボタンを押す。<br>よろしければ「削除」;<br>データを削除しない場 | と、以下のデータを削除して振込・振替<br>ポタンを押してください。<br>合は「キャンセル」ボタンを押してくだ | データ選択画面に<br>さい。        | <b>冥ります。</b>                   |          |    |     | 削除   | ボタンを押します。           |
| 送金データ情報                                  |                                                          |                        |                                |          |    |     |      |                     |
| 状態                                       | 送信待                                                      |                        |                                |          |    |     |      |                     |
| 送信期限                                     | 2019年04月22日                                              |                        |                                |          |    |     |      |                     |
| 登録日時                                     | 2019年04月15日 13時01分23秒                                    |                        |                                |          |    |     |      |                     |
| 登録者                                      | 山田太郎                                                     |                        |                                |          |    |     |      |                     |
| 承認日時                                     | 2019年04月16日 14時12分34秒                                    |                        |                                |          |    |     |      |                     |
| 承認者                                      | 翁木 花子                                                    |                        |                                |          |    |     |      |                     |
| データコメント                                  | 4/22中に送信してください。                                          |                        |                                |          |    |     |      |                     |
| 送金情報                                     |                                                          |                        |                                |          |    |     |      |                     |
| 支払元口座                                    |                                                          | 送金先                    | 口座                             | 振込都度指定   |    |     |      |                     |
| 04020-0123456<br>カキクケコシヨウジ               |                                                          | あいう<br>あいう<br>音通預<br>- | <b>えお銀行</b><br>支店<br>金 1111111 |          |    |     |      |                     |
| 支払金額                                     | 100,000円                                                 | EDI情報                  | #10F2//*21*01234               | 77910    |    |     |      |                     |
| 先方負担料金                                   | 165円                                                     | <b>本北</b> 在美山          | 610532362/161368               | NAB      |    |     |      |                     |
| 送金金額                                     | 99,835円                                                  |                        | 2011 2 (0.0                    | 271      |    |     |      |                     |
| 送金料金                                     | 165円                                                     | 取り履歴メモ                 | 阿四江入八五                         |          |    |     |      |                     |
| 合計支払金額                                   | 100,000円                                                 |                        |                                |          |    |     |      |                     |
| 送金指定日                                    | 2019年04月22日                                              |                        |                                |          |    |     |      |                     |
| キャンセル                                    | 间                                                        | 涂 →                    |                                |          |    |     |      |                     |
|                                          |                                                          |                        |                                | ▲ ページ上部へ |    |     |      |                     |

# 19.7 送金データの予約取消を登録する

| 登録権限 | 承認権限 | 送信権限 | 照会権限 |
|------|------|------|------|
| 0*   | _    | Ι    | 0*   |

※ 登録権限および照会権限の両方の権限が必要です。

送信後(「予約完了」状態)の送金データの予約取消を登録する手順について、説明します。 送金指定日を翌日以降に設定した場合、予約の状態となります。送金指定日の前日までであ れば、予約取消ができます。

| <b>!!</b> ゆうき | 5よ銀行 | Ŧ         |        |           |         | >ゆうちょ  | 銀行W     | ebサイトへ 🖞 ログオフ     |
|---------------|------|-----------|--------|-----------|---------|--------|---------|-------------------|
| 合 トッフ         | r    | オンライン取引   | ファイル伝送 |           | 利用者情報変更 |        | 管理者リセット |                   |
| 残高照会          | ,    | 入出金明細照会   | ,      | 振込·振替     | >       | 取引履歷照会 | >       | 都度指定先口座情報 ><br>削除 |
| 組戻・訂正         | >    | 組戻·訂正履歷照会 | >      | 振替受払通知票照会 | >       |        |         |                   |
|               |      |           |        |           |         |        |         | AMLA              |

| ◎ 直近100明細 |     |      |   |    |   |   |    |   |   |  |
|-----------|-----|------|---|----|---|---|----|---|---|--|
| • 当月      |     |      |   |    |   |   |    |   |   |  |
| ◎ 前月      |     |      |   |    |   |   |    |   |   |  |
| DARA      | 開始日 | 2024 | ¢ | 03 | ~ | 月 | 01 | ~ | в |  |
| 0 019562  | 終7日 | 2024 | 年 | 04 | ~ | 月 | 03 | ~ | 8 |  |

- [利用者ステータス]画面のメニューで、
   [オンライン取引] [取引履歴照会]リンクをクリックします。
- 2. [取引履歴照会範囲選択]画面で、取 引履歴を照会する範囲を選択し、

照会ボタンを押します。

### 🖉 XE

- 直近 100 件: 60 か月以内で、直近 100
   件分の取引履歴を照会できます。
- 日付指定:プルダウンで選択した期間の取引履歴を照会します。60か月前の1日~照会時点までの受付日を検索できます。
- 日付指定の開始日と終了日に同日を入力 することで、当日分のみの取引履歴結果の 照会ができます。

| 会結果は以下のは                                                           | とおりです。                                       |                                                                               |                          |                                                                                                 |                                      |                                               |            | 0     | (PRI |
|--------------------------------------------------------------------|----------------------------------------------|-------------------------------------------------------------------------------|--------------------------|-------------------------------------------------------------------------------------------------|--------------------------------------|-----------------------------------------------|------------|-------|------|
| 引履歴照会結果?<br>会条件·件数                                                 | を印刷する場合                                      | は、「印刷」ボ                                                                       | タンを押してくた                 | どさい。                                                                                            |                                      |                                               |            | -0    |      |
| 版会範囲 (受付年                                                          | 月日)                                          | 2019年04月15                                                                    | 日~2019年04月               | 18日                                                                                             |                                      |                                               |            |       |      |
| 新会件数                                                               |                                              |                                                                               |                          |                                                                                                 |                                      |                                               |            |       | 253件 |
| 2010                                                               |                                              |                                                                               |                          |                                                                                                 |                                      |                                               |            |       |      |
| 予約中の取引を取り3                                                         | 肖す場合は「取消                                     | 」ボタンを押して                                                                      | ください。                    |                                                                                                 |                                      |                                               |            |       |      |
| 9消費税額、適用税3<br>8払元ロ座が振替ロ8                                           | ¥および登録量号<br>星の取引は、内消                         | については、予約<br>費税等を表示しま                                                          | 送金の場合は送金<br>せんので、振替受     | 日の9時以降に表示さ<br>払通知票を選絡請求書                                                                        | れます                                  | 、<br>ご利用くた                                    | Eau.       |       |      |
|                                                                    |                                              |                                                                               |                          | < 81.^                                                                                          | 253/14                               | ₽ 201~3                                       | 253 🗸 (    | 中を表示  | ***  |
| SHUR                                                               | 支払元                                          | 送金先                                                                           | 动的                       | 取引金額                                                                                            | EDI<br>情報                            | 安排台<br>永远省<br>送信者                             | 取引開設<br>メモ | 14.95 | 銀作   |
| CDE#3456789G000<br>2010年04月17日<br>13時01923時<br>振篇<br>正常時了<br>田中 次郎 | 10020-0000001<br>89323355 *#8855<br>9        | ゆうちょ銀行<br>一三七名<br>御通知会<br>1111111<br>た134/27 <sup>-</sup> H5 <sup>-</sup> 6/P | 2019#04月17日<br>13時01分23秒 |                                                                                                 | F298<br>28"2<br>3"93<br>4563<br>2930 | 登録者<br>山田 志<br>承認者 花<br>子<br>び田中<br>が<br>が    | 4月分摄<br>込  |       |      |
| BCDE2345678F000<br>2019年04月16日<br>14時12分34秒<br>振覧<br>予約売了<br>田中 次郎 | 11520-1234567<br>1<br>84932395/149498<br>201 | ゆうちょ館行<br>一<br>12660-2345678<br>1<br>999分27345*69                             | 2019#4月30日               | 交払金額<br>110,000円<br>先方気用利金<br>100円<br>送金金額<br>109,900円<br>送金料金<br>100円<br>内万貫収載<br>遠用収率<br>登録基号 | F298<br>5875<br>3792<br>345          | 登録者<br>山部<br>水譜者<br>合称<br>子<br>送<br>低田中<br>が  | 1619月      |       | RJ   |
| ABCD1234557E000<br>2019年04月15日<br>15時23分45秒<br>振込<br>正常終了<br>田中 次郎 | 04020-0123456<br>389933399                   | あいうえお旅行<br>あいう支店<br>普通預会<br>11111111<br>7520327543*07                         | 2019年4月22日<br>10時30分598  | 交払金額<br>100,000円<br>充方負担料金<br>165円<br>送金数<br>99,835円<br>送金料金<br>165円                            | F198<br>30"><br>3"91<br>2343<br>2910 | 登録者<br>山田 郎<br>邦律者<br>前本<br>子<br>石<br>田中<br>家 | 商品仕入<br>代金 |       |      |
|                                                                    |                                              |                                                                               |                          | < 81.^                                                                                          | 253/14                               | ₽ 201~3                                       | 253 🗸 1    | 中を表示  | 次^、  |

| 取引履歴照会範囲選択                           | 取引履歴態会結果                            | 送金予約取消豐課                           | 1788 送金1                             | 夠取得登録完了   |
|--------------------------------------|-------------------------------------|------------------------------------|--------------------------------------|-----------|
| 登録」ボタンを押すとり<br>録したデータは別途承証<br>金データ情報 | 以下の送金予約に対する取消依頼を愛<br>忍・送信する必要があります。 | 登録します。                             |                                      |           |
| 状態                                   | 予約完了                                |                                    |                                      |           |
| 受付番号                                 | ABCD1234567E000                     |                                    |                                      |           |
| 受付日時                                 | 2019年04月17日 15時23分45秒               |                                    |                                      |           |
| 登録者名                                 | 山田 太郎                               |                                    |                                      |           |
| 金情報                                  |                                     |                                    |                                      |           |
| 支払元口座                                |                                     | 送金先口                               | 座                                    | 振込都度指定    |
| 04020-0123456<br>カキクケコシヨウジ           | -                                   | あいうえる<br>あいう支が<br>普通預金<br>りらスセッカフ* | <b>6銀行</b><br>名<br>1111111<br>シキガイシヤ |           |
| 支払金額                                 | 100,000円                            | EDI情報                              | £19EXI°23°912343                     | 17910     |
| 先方負担料金                               | 165円                                | 支払名義人                              | カキクケコシヨウシ*トウキヨワホ)                    | 0†        |
| 送金金額                                 | 99,835円                             | 取引履歴メモ                             | 商品仕入代金                               |           |
| 送金料金                                 | 165円                                |                                    |                                      |           |
| 合計支払金額                               | 100,000円                            |                                    |                                      |           |
| 送金指定日                                | 2019年04月22日                         | 送金予定日                              | 20                                   | 19年04月22日 |
|                                      |                                     |                                    |                                      |           |

4. [送金予約取消登録確認]画面で、 登録 ボタンを押します。

| 取引履歷照会範囲選択                                                                                                   | 取引履歷照会結果                                                                     | 送金予約取消登録                                                                                                    | <b>}確認</b> 送金予約取消費錄完了                                                                                                    |  |  |  |  |  |  |  |
|----------------------------------------------------------------------------------------------------|------------------------------------------------------------------------------|----------------------------------------------------------------------------------------------------|----------------------------------------------------------------------------------------------------|--|--|--|--|--|--|--|
| 金予約取消依頼を登録し<br>録したデータは別途承諾<br>金予約取消データ情報                                                                     | ました。<br>・送信する必要があります。                                                        |                                                                                                    | (1)                                                                                                    |  |  |  |  |  |  |  |
| 状態                                                                                                    | 取消承認待                                                                        |                                                                                                    |                                                                                                    |  |  |  |  |  |  |  |
| 取消期限                                                                                                    | 2019年04月21日                                                                  |                                                                                                    |                                                                                                    |  |  |  |  |  |  |  |
| 登録日時                                                                                                    | 2019年04月18日 09時54分32                                                         | 9                                                                                                    |                                                                                                    |  |  |  |  |  |  |  |
| 登録者                                                                                                    | 山田太郎                                                                         |                                                                                                    |                                                                                                    |  |  |  |  |  |  |  |
| 取消対象取引の情報                                                                                                    |                                                                              |                                                                                                    |                                                                                                    |  |  |  |  |  |  |  |
| 受付番号                                                                                                    | ABCD1234567E000                                                              |                                                                                                    |                                                                                                    |  |  |  |  |  |  |  |
| 受付日時                                                                                                    | 2019年04月17日 15時23分45秒                                                        |                                                                                                    |                                                                                                    |  |  |  |  |  |  |  |
| 登録者名                                                                                                    | 山田 太郎                                                                        |                                                                                                    |                                                                                                    |  |  |  |  |  |  |  |
|                                                                                                    |                                                                              |                                                                                                    |                                                                                                    |  |  |  |  |  |  |  |
| 会信報<br>支払元口座<br>04020-0123456<br>カキクケコショウシ*                                                                  | -                                                                            | 送金先口<br>あいうえ<br>あいう支<br>※ 通知金                                                                                       | D座 単込御道用定<br>お銀行<br>店<br>1111111                                                                                                    |  |  |  |  |  |  |  |
| 金伯報<br>支払元口座<br>04020-0123456<br>カキクケコショウシ <sup>*</sup>                                                      | -                                                                            | 送金先口<br>あいうえ<br>あいう支<br>普通預金<br>サシスをツカプ                                                                             | 10座 振込新度指定<br>お銀行<br>店<br>1111111<br>>4)* / シャ                                                                                                    |  |  |  |  |  |  |  |
| 会社情報           支払元口座           04020-0123456<br>カキクケコショウシ*           支払金額                                    | 100,000FI                                                                    | 送金先口<br>あいうえ<br>あいう交<br>普通預金<br>サジスをりわ?*                                                                            | <b>1座 卵込帯空気</b><br>お銀行<br>店<br>1111111<br>メ科がイシヤ<br>5395が32*9123433910                                                                                                    |  |  |  |  |  |  |  |
| 金情報<br>支払元口座<br>04020-0123456<br>http:///////////////////////////////////                                    | 100,000F]<br>165F]                                                           | 送金先に<br>あいうえ<br>あいう支<br>普通預金<br><sup>労</sup> 5スセッカプ <sup>の</sup><br>EDI情報<br>支払名義人                                  | II産 ■3.5 新潟(第二)<br>お銀行<br>店<br>1111111<br>343 <sup>6</sup> (2) <sup>1</sup><br>5.39(5) <sup>4</sup> /3) <sup>1</sup> (12343)2010<br>あお約73373 <sup>1</sup> (14370,5) <sup>3</sup>                                                                                                    |  |  |  |  |  |  |  |
| 会社情報                                                                                                    | 100,000F3<br>165F3<br>99,835F1                                               | 送金先に           あいうえ           あいう交           普通預金           サンマリカア           EDI情報           支払名高人           取引風屋メモ | ■確 ■ #3.5 等度用な<br>お35 下<br>店<br>11111111<br>メオンプック123433210<br>約3925/5*23*9123433210<br>前品は入代金                                                                                                    |  |  |  |  |  |  |  |
| 会社特報                                                                                                    | 100,000FJ<br>165FJ<br><b>99,835FJ</b><br>165FJ                               | 送金先に<br>あいうえ<br>あいうを<br>普通符金<br>号スペカン<br>FDI情報<br>支払名義人<br>取引屋屋メモ                                                   | ■ 使 第33年の第3年の<br>第33年の第3年の<br>第33年の第37年の<br>第33年の第37年の<br>第33年の第37年の<br>第33年の第37年の<br>第33年の第37年の<br>第33年の<br>第33年のの<br>第33年のの<br>第33年のの<br>第35年のの<br>第35年のの<br>第35年のの<br>第35年のの<br>第35年のの<br>第35年のの<br>第35年のの<br>第35年のの |  |  |  |  |  |  |  |
| 会社特報       支払元口座       04020-0123456<br>加かり32302*       支払金額       先方負担料金       送金金額       送金料金       合計支払金額 | 100,000円<br>165円<br><b>99,835円</b><br>165円<br><b>100,000円</b>                | 送金先に<br>あいうえ<br>あいうえ<br>語項金<br>ザッスセッカッ・                                                                             | IDE 約34年(1997)<br>お銀行<br>店<br>11111111<br>525) <sup>1</sup> √59<br>約953539 <sup>1</sup> 19139433910<br>約953539 <sup>1</sup> 191394399<br>商品仕入代金                                                                                                    |  |  |  |  |  |  |  |
|                                                                                                    | 100,000円<br>165円<br><b>99,835円</b><br>165円<br><b>100,000円</b><br>2019年04月22日 | 送金先口           あいうえ、           あいうえ、           第週預金           労スセッカア   EDI情報 支払名素人 取引履歴メモ 送金予定日                     | що водящие         водящие           status         водячие         водячие           11111111         водячие         водячие         водячие           1         водячие         водячие         водячие         водячие           1         водячие         водячие         водяч                                                                                                    |  |  |  |  |  |  |  |

- 5. [送金予約取消登録完了]画面で、取 消データの登録が完了したことを確認しま す。
- [送金予約取消登録完了]画面の内容
   を印刷する場合
  - ① 印刷
- [送金予約取消登録完了]画面の内容
   を承認する場合
  - ② 続けて承認
  - →「19.8 送金データの予約取消を承認する」 の「3. [送金予約取消承認確認]画面」へ

### ▲ご注意

送金指定日の前日までに送金予約取消が承 認、送信されない場合、送金が実行されますので ご注意ください。

<u>//</u>ут

[続けて承認]ボタンは、承認権限を付与されている場合にだけ表示されます。

# 19.8 送金データの予約取消を承認する

| 登録権限 | 承認権限 | 送信権限 | 照会権限 |
|------|------|------|------|
| _    | 0    | _    | _    |

登録済みの予約取消データを承認する手順について、説明します。

| 合下                                                                                                    | ידע ע                                                                                                    | ライン取引                                                                                                    | ファイル伝送                                                                                                    | 利用者情報変更                                                                                                    | 管理者りた                                                                                                    | ヹット                                |
|----------------------------------------------------------------------------------------------------|----------------------------------------------------------------------------------------------------|----------------------------------------------------------------------------------------------------|----------------------------------------------------------------------------------------------------|----------------------------------------------------------------------------------------------------|----------------------------------------------------------------------------------------------------|------------------------------------|
| 高照会                                                                                                    | <ul> <li>入出金</li> </ul>                                                                                                    | 明細照会                                                                                                    | 振込·振替                                                                                                    | > 取引職歷經会                                                                                                    | 都度指定先印<br>別除                                                                                                    | □座債報                               |
| 涙・訂正                                                                                                    | <b>&gt;</b> 組戻・                                                                                                    | 訂正履歷照会 >                                                                                                    | 振替受払通知票照会                                                                                                    | >                                                                                                    |                                                                                                    |                                    |
|                                                                                                    |                                                                                                    |                                                                                                    |                                                                                                    |                                                                                                    |                                                                                                    | ↑閉じる                               |
|                                                                                                    |                                                                                                    |                                                                                                    |                                                                                                    |                                                                                                    |                                                                                                    |                                    |
|                                                                                                    |                                                                                                    |                                                                                                    |                                                                                                    |                                                                                                    |                                                                                                    |                                    |
| ブ > オン:<br>117、土                                                                                                    | ライン取引 > 振込・                                                                                                    | 調査                                                                                                    |                                                                                                    |                                                                                                    |                                                                                                    | 0101111000                         |
| ( <u>) × 1</u> /                                                                                                    |                                                                                                    | 送八                                                                                                    |                                                                                                    | NAME NO. 10 M                                                                                                    |                                                                                                    | CIBMARUZ                           |
| L・振替デー<br>Nは、ゆうち                                                                                                    | -タの新規登録、書<br>5よ銀行の総合口暦                                                                                                    | または、登録済デー<br>を、振替ロ座あてに」                                                                                                    | タの承認・送信操<br>即時に電信振替(                                                                                                    | 作等を行います。<br>口座間送金)を行います。                                                                                                    |                                                                                                    |                                    |
| しは、他金融                                                                                                    | 戦機関あてに送金を                                                                                                    | を行います。                                                                                                    |                                                                                                    |                                                                                                    |                                                                                                    |                                    |
|                                                                                                    |                                                                                                    |                                                                                                    |                                                                                                    |                                                                                                    |                                                                                                    |                                    |
| 新規データ                                                                                                    | 7の登録                                                                                                    |                                                                                                    |                                                                                                    |                                                                                                    |                                                                                                    |                                    |
| <b>新規デー</b> ク<br>しい送金デー                                                                                                    | 7 <b>の登録</b><br>- 夕を登録する場合に                                                                                                    | 1、「データ新規登録」                                                                                                    | ボタンを押してく;                                                                                                    | ださい。                                                                                                    |                                                                                                    |                                    |
| <b>新規データ</b><br>しい送金デー                                                                                                    | 7 <b>の登録</b><br>夕を登録する場合に                                                                                                    | 1、「データ新規登録」                                                                                                    | ボタンを押してく;                                                                                                    | ださい。                                                                                                    | データ新規登                                                                                                    | 绿 >                                |
| <b>新規データ</b><br>しい送金デー                                                                                                    | 7 <b>の登録</b><br>- 夕を登録する場合に                                                                                                    | 1、「データ新規登録」                                                                                                    | ボタンを押してく;                                                                                                    | ださい。                                                                                                    | データ新規登                                                                                                    | 绿 >                                |
| <b>新規データ</b><br>しい送金デー<br>登録済デー                                                                                                    | 20登録<br>- 夕を登録する場合に<br>- 夕の承認・送信                                                                                                    | *、「データ新現登録」<br><b>・ 削除等</b>                                                                                                    | ボタンを押してく;                                                                                                    | ださい。                                                                                                    | データ新規登                                                                                                    | 绿 >                                |
| 新規データ<br>しい送金デー<br>登録済デー<br>版が「承認得                                                                                                    | アの登録<br>- タを登録する場合は<br>- タの承認・送信<br>- 1 となっている送名                                                                                                    | <ul> <li>ボーク新規登録」</li> <li>・ 削除等</li> <li>デークを承認する場合</li> </ul>                                                                                                    | ボタンを押してく:<br>合は、送金データを                                                                                                    | ださい。<br>選択し、「承認」ボタンを押                                                                                                    | データ新規登                                                                                                    | 绿 >                                |
| 新規データ<br>しい送金デー<br>しい送金デー<br>観察「承認税<br>観察が「迷信考<br>の一ののの<br>の<br>の<br>の<br>の<br>の<br>の<br>の<br>の<br>の<br>に<br>の<br>ジ<br>の<br>の<br>、<br>送<br>の<br>デー<br>の<br>、<br>、<br>、<br>、<br>、<br>、<br>、<br>、<br>、<br>、<br>、<br>、<br>、<br>、<br>、<br>、<br>、<br>、                                                                                                    | 70登録<br>夕を登録する場合に<br>-タの承認・送信<br>i) となっている送信<br>i) となっている送信<br>i) となっている送信<br>i) まなっている送信                                                                                                    | ★、「データ新現登録」 ★・ <b>前除等</b> ★データを承認する場合 ★ジータを選択し、おり、「データを送択し、のの「詳述                                                                                                    | 」ボタンを押してく:<br>合は、送金データを:<br>合は、送金データを:<br>別除」ボタンを押して                                                                                                    | ださい。<br>離れし、「承認」ボタンを押<br>ぜたし、「送信」ボタンを押<br>てください。                                                                                                | データ新規登<br>してください。<br>してください。                                                                                                    | 绿 <b>〉</b>                         |
| 新規デーク<br>しい送金デー<br>登録済デー<br>職が「承認得<br>で一夕の許<br>で一夕の許                                                                                                    | 70 登録<br>夕を登録する場合に<br>- 夕の承認・送信<br>日 となっている送金<br>日 となっている送金<br>除する場合は、送金<br>除する場合は、送金                                                                                                    | <ul> <li>、「データ新規登録」</li> <li>・ 削除等</li> <li>・データを表望する場合</li> <li>・データを逃回れる場合</li> <li>データを逃回れる場合</li> <li>データを逃回れる場合</li> </ul>                                                                                                    | ボタンを押してく;<br>合は、送金データを<br>合は、送金データを<br>別除」ボタンを押し<br>周』ボタンを押して                                                                                              | ださい。<br>離釈し、「承認」ボタンを押<br>超沢し、「延信」ボタンを押<br>てください。<br>ください。                                                                                       | データ新規登<br>してください。<br>してください。                                                                                                    | <b>録 →</b>                         |
| 新規データ<br>しい送金デー<br>登録済デー<br>整態が「承認機<br>態が「承認機<br>を一<br>タの許<br>、<br>水2<br>、<br>、                                                                                                    | クの登録<br>- 夕を登録する場合は<br>- クの承認・送信<br>は」となっている送信<br>はったいている送信<br>は、<br>- なっている送信<br>に、<br>- なっている送信<br>に、<br>- なっている送信<br>に、<br>- なっている送信<br>に、<br>- なる。<br>- の承認・送信<br>に、<br>- の承認・<br>- の承認・<br>- の承認・<br>- の承認・<br>- なっている送信<br>- の<br>- の承認・<br>- の承認・<br>- の承認・<br>- なっている送信<br>- の承認・<br>- なる。<br>- なる。<br>- 、<br>- 、<br>- 、<br>- 、<br>- 、<br>- 、<br>- 、<br>- 、 | <ul> <li>・ 「データ新規登録」</li> <li>・ 削除等</li> <li>・ データを追加していた。</li> <li>・ アクを追加していた。</li> <li>・ アクを追加していた。</li> <li>・ 、 比金データの「詳細」</li> </ul>                                                                                                    | ボタンを押してく;<br>合は、送金データを<br>合は、送金データを<br>利除」ボタンを押して<br>利<br>、<br>パタンを押して                                                                                     | ださい。<br>離釈し、「承認」ボタンを押<br>離釈し、「送信」ボタンを押<br>てください。                                                                                                | データ新規登<br>してください。<br>してください。                                                                                                    | 绿 >                                |
| 新規データ<br>しい送金デー<br>登録済デーー<br>鬱が「承送得<br>着データを計<br>新<br>ないま<br>、<br>ないま<br>、<br>、<br>、<br>、<br>、<br>、<br>、<br>、<br>、<br>、<br>、<br>、<br>、                                                                                                    | Pの登録     - 夕を登録する場合は     - クの承認・送信     il となっている送信     il となっている送信     il となっている送信     id をな示する場合は     id 編を表示する場合は     id 編を表示する場合は     id 編を表示する場合は     id 編集                                                                                                    | <ul> <li>、「データ新規登録」</li> <li>・ 削除等</li> <li>・ データを承認する場合</li> <li>・ データを承認する場合</li> <li>・ データを表現し、「F</li> <li>・ と金データの「詳細</li> <li>         文払元口庫     </li> </ul>                                                                                                    | 」ボタンを押してく;<br>今は、送金データを<br>今は、送金データを<br>明治、ポタンを押して<br>支払金額                                                                                                 | ださい。<br>離釈し、「承認」ボタンを押<br>留沢し、「送信」ボタンを押<br>てください。<br>マータコメント                                                                                     | データ新規登<br>してください。<br>してください。<br>してください。                                                                                                    | 〈 鬆                                |
| <ul> <li>新規データ</li> <li>登録済デー</li> <li>2000</li> <li>2000</li></ul> | クの登録           夕を登録する場合に           ククの承認・送信           11           となっている送金           12           となっている送金           13           となっている送金           14           アンロックの承認・送信           15           16           アンロックの承認・送信           17           18           2019年04月22日                                                                                                    | <ul> <li>、「データ研視登録」</li> <li>・ 削除等</li> <li>・ データを支援する場合</li> <li>・ データを送信する場合</li> <li>・ データを送信する場合</li> <li>・ データを送信する場合</li> <li>・ データを送信する場合</li> <li>・ ダークの「詳細</li> <li>・ ダムルスロ床</li> <li>04020-0123456</li> </ul>                                                                                                    | 1 ボタンを押してく<br>合は、送金データを<br>合は、送金データを<br>100,000円<br>100,000円                                                                                               | ださい。<br>選択し、「承認」ボタンを押<br>選択し、「送信」ボタンを押<br>てください。<br>データコメント<br>4/22中に送信してください。                                                                  | データ新規登<br>してください。<br>してください。<br>してください。<br>してください。<br>2019年04月15日<br>13時015238                                                                                                    | 绿 ><br>77組<br>17編                  |
| 新規データ<br>登録済デー<br>登録済デーー<br>整態が「承認得<br>の<br>本認得<br>の<br>単価<br>構<br>、<br>二<br>、<br>、<br>、<br>、<br>、<br>、<br>、<br>、<br>、<br>、<br>、<br>、<br>、                                                                                                    | マク登録<br>タを登録する場合に<br>イタの水辺でいる送信<br>はったなっている送信<br>除する場合に、送信<br>除する場合に、送信<br>、<br>、<br>、<br>、<br>、<br>、<br>、<br>、<br>、<br>、<br>、<br>、<br>、                                                                                                    | <ul> <li>、「データ新規登録」</li> <li>・ 削除等</li> <li>データを起する場合</li> <li>データを選択し、「F</li> <li>・ 送金データの「詳細</li> <li>04/020-0123456</li> <li>11520-12345671</li> </ul>                                                                                                    | ボタンを押してく:<br>合は、送金データを:<br>合は、送金データを:<br>間度) ボタンを押して<br>244金額<br>100,000円<br>110,000円                                                                      | ださい。<br>翻訳し、「承認」ボタンを押<br>翻訳し、「送信」ボタンを押<br>ください。<br>データコメント<br>4/22中に送信してください。<br>4/23中に送信してください。                                                | <ul> <li>データ新規登</li> <li>してください。</li> <li>してください。</li> <li>してください。</li> <li>2019年の4月15日</li> <li>13時1923時</li> <li>山田 太都</li> <li>2019年の4月15日</li> <li>14時122348</li> <li>総本 花子</li> </ul>                                                                                                    | 録 →<br>7組<br>17組                   |
| <ul> <li>新規デーク</li> <li>登録済デー</li> <li>登録済デー</li> <li>記録が「永辺没行の</li> <li>読録が「永辺没行の</li> <li>承辺済</li> <li>承辺済</li> <li>○ 承辺済</li> <li>○ 承辺済</li> <li>○ 承辺済</li> <li>○ 承辺済</li> <li>○ 承辺済</li> <li>○ 承辺済</li> <li>○ 承辺済</li> <li>○ 承辺済</li> <li>○ 承辺済</li> <li>○ 承辺済</li> <li>○ 承辺済</li> </ul>                                                                                                    | クの登録<br>夕を登録する場合に<br>少々での承認・送信(<br>」となっている送信)<br>」となっている送信(<br>」の本のでいる送信)<br>」となっている送信(<br>」のの承認・送信(<br>」のの表記・送信(<br>」のの表記・<br>」のの表記・<br>」のの表記・<br>」ののの表記・<br>」のの表記・<br>」のの意での。<br>」のの表記・<br>」のの表記・<br>」のの意での。<br>」ののの意でのでのる。<br>」のの。<br>」ののの意での。<br>」ののの意での。<br>」ののの意での。<br>」ののの意での。<br>」ののの意での。<br>」ののの意での。<br>」ののの意での。<br>」ののの意での。<br>」ののの意での。<br>」ののの意での。<br>」ののの意での。<br>」ののの意での。<br>」ののの意でのの。<br>」ののの意でのの。<br>」ののの意での。<br>」ののの意での。<br>」ののの意での。<br>」ののの意での。<br>」ののの意での。<br>」ののの。<br>」ののの。<br>」ののの意での。<br>」ののの意での。<br>」ののの意での。<br>」ののの。<br>』ののの意での。<br>』ののの意での。<br>』ののの意での。<br>』ののの。<br>』ののの。<br>』ののの意での。<br>』ののの。<br>』ののの意での。<br>』ののの。<br>』ののの。<br>』ののの。<br>』ののののの。<br>』のののの。<br>』のののの。<br>』ののののの。<br>』のののの。<br>』のののののの。<br>』のののの。<br>』のののの。<br>』のののでののののの。<br>』のののののののののののの。<br>』ののののののののの。<br>』のののののののののの                                                                                                    | <ul> <li>、「デーク研視登録」</li> <li>・ 削除等</li> <li>・ 学を承認する場合</li> <li>・ プータを減退する場合</li> <li>・ データを減損い、「F</li> <li>・ タを減損い、「F</li> <li>・ ・</li> <li>・ ・</li> <li>・ ・<!--</td--><td><ol> <li>ボタンを押してく</li> <li>会は、送金データを<br/>合は、送金データを<br/>同胞」ボタンを押して</li> <li>支払金額</li> <li>100,000円</li> <li>110,000円</li> <li>120,000円</li> </ol></td><td>ださい。<br/>繊沢し、「永恕」ボタンを押<br/>厳沢し、「沃包」ボタンを押<br/>なださい。<br/>データコメント<br/>4/22中に送信してください。<br/>・<br/>4/22中に送信してください。<br/>・<br/>年<br/>4/22中に送信してください。</td><td><ul> <li>デーク新規登</li> <li>してください。</li> <li>してください。</li> <li>してください。</li> <li>2019年0月15日</li> <li>13時0192395</li> <li>山田 太都</li> <li>2019年04月15日</li> <li>14時1293495</li> <li>地田 太都</li> <li>2019年04月06日</li> <li>2019年04月06日</li> <li>2019年04日</li> <li>2019年04月06日</li> <li>2019年04月06日</li> <li>2019年04月06日</li> <li>2019年04月06日</li> <li>2019年04月06日</li> <li>2019年04日</li> <li>2019年04日</li> <li>2019年11月14</li> <li>2019年114</li> <li>2019年114</li></ul></td><td>く 私<br/>で利用<br/>174相<br/>174相<br/>174相</td></li></ul> | <ol> <li>ボタンを押してく</li> <li>会は、送金データを<br/>合は、送金データを<br/>同胞」ボタンを押して</li> <li>支払金額</li> <li>100,000円</li> <li>110,000円</li> <li>120,000円</li> </ol>           | ださい。<br>繊沢し、「永恕」ボタンを押<br>厳沢し、「沃包」ボタンを押<br>なださい。<br>データコメント<br>4/22中に送信してください。<br>・<br>4/22中に送信してください。<br>・<br>年<br>4/22中に送信してください。              | <ul> <li>デーク新規登</li> <li>してください。</li> <li>してください。</li> <li>してください。</li> <li>2019年0月15日</li> <li>13時0192395</li> <li>山田 太都</li> <li>2019年04月15日</li> <li>14時1293495</li> <li>地田 太都</li> <li>2019年04月06日</li> <li>2019年04月06日</li> <li>2019年04日</li> <li>2019年04月06日</li> <li>2019年04月06日</li> <li>2019年04月06日</li> <li>2019年04月06日</li> <li>2019年04月06日</li> <li>2019年04日</li> <li>2019年04日</li> <li>2019年11月14</li> <li>2019年114</li> <li>2019年114</li></ul> | く 私<br>で利用<br>174相<br>174相<br>174相 |
| 新規デーク 登録済デーー 登録済ーー を 総称「承認者のののののののののののののののののののののののののののののののののののの                                                                                                    | マク登録<br>マク世界する場合に<br>インテントにも送信<br>は 2本3でいる送信<br>第する場合に、送信<br>第する場合に、送信<br>第する場合に、送信<br>第する場合に、送信<br>第する場合に、<br>とのの時にの<br>にのの時にの<br>にのの<br>にの                                                                                                    | <ul> <li>、「データ新規登録」</li> <li>・ 削除等</li> <li>データを起因うる場合</li> <li>データを起因うる場合</li> <li>・ 送金データの「詳細</li> <li>・ 支払元口確</li> <li>04020-0123456</li> <li>11520-12345671</li> <li>04020-0123456</li> <li>05010-2345678</li> </ul>                                                                                                    | <ul> <li>オペタンを押してくご</li> <li>合は、送金データを</li> <li>合は、送金データを</li> <li>内のの円</li> <li>100,000円</li> <li>110,000円</li> <li>120,000円</li> <li>130,000円</li> </ul> | ださい。<br>離沢し、「承認」ボタンを押<br>個沢し、「送信」ボタンを押<br>ください。<br>データコメント<br>4/23中に送信してください。<br>4/23中に送信してください。<br>個正・再発明したデータです。<br>確認知います。<br>個正・再発明したデータです。 | <ul> <li>データ新規登</li> <li>してください。</li> <li>してください。</li> <li>このでののののののののののののののののののののののののののののののののののの</li></ul>                                                                                                    | (学校)                               |

- [利用者ステータス]画面のメニューで、
   [オンライン取引] [振込・振替]リンク をクリックします。
- [振込・振替データ選択]画面で、状態 が「取消承認待」の対象データを選択し て、 承認 ボタンを押します。

### 🖉 XE

登録済データの一覧の上下にある同じ名称のボ タンは、どちらを押しても同じ画面に遷移します。

| トップ > オンライン取引                                        | > 取引履歴照会                                     |                                          |                         |                 |                      |          | 2  | ۲≀¥∠ | <u>\</u><br>\<br>\<br>\<br>\<br>\                               | Hush | - <b>Z</b> .≣¶: | 「広言刃「 |     |
|------------------------------------------------------|----------------------------------------------|------------------------------------------|-------------------------|-----------------|----------------------|----------|----|------|-----------------------------------------------------------------|------|-----------------|-------|-----|
| 送金予約取消                                               | 1)承認確認                                       |                                          |                         |                 |                      | CIBMAI08 | 3. |      | ヹ゚゚゚゚゚゚゚゚゚゚゚゚゚゚゚゚゚゚゚゚゚゚゚゚゚゙ヹ゚゚゚゚゚゚゚゚ゔ゚゚゚゚゚゚゚ゔ゚゚゚゚゚゚゚ヹ゚゚ゔゔゔゔゔゔゔゔ | 以泪   | <b></b> 邦認      | 唯心」   | 回阻  |
| 振込・振替デー<br>「承認」ボタンを押すと<br>よろしければ利用者確認<br>承認したデータは別途送 | -9選択<br>- 以下の送金予約1<br>3暗証番号を入力1<br>5倍する必要があり | 送金予約<br>に対する取消依頼を利<br>し、「承認」ボタンを<br>ります。 | N認します<br>N認します<br>ご押してく | 。<br>ださい。       | 送金予約取消承認3            | ŧſ       |    | 利用   | 者確認                                                             | 21日言 | T番号             | を入    | カして |
| 送金予約取消データ情報                                          | ş                                            |                                          |                         |                 |                      |          |    | 7    | <b>承認</b>                                                       | ボ    | タンを             | 押しる   | ます。 |
| 状態                                                   | 取消承認待                                        |                                          |                         |                 |                      |          |    |      |                                                                 |      |                 |       |     |
| 取消期限                                                 | 2019年04月2                                    | 18                                       |                         |                 |                      |          |    |      |                                                                 |      |                 |       |     |
| 登録日時                                                 | 2019年04月1                                    | 8日 09時54分32秒                             |                         |                 |                      |          |    |      |                                                                 |      |                 |       |     |
| 登録者                                                  | 山田太郎                                         |                                          |                         |                 |                      |          |    |      |                                                                 |      |                 |       |     |
| かりまたの                                                |                                              |                                          |                         |                 |                      |          |    |      |                                                                 |      |                 |       |     |
| 以用对强制化510力用物                                         |                                              |                                          |                         |                 |                      |          |    |      |                                                                 |      |                 |       |     |
| 受付番号                                                 | ABCD123456                                   | 7E000                                    |                         |                 |                      |          |    |      |                                                                 |      |                 |       |     |
| 受付日時                                                 | 2019年04月1                                    | 7日 15時23分45秒                             |                         |                 |                      |          |    |      |                                                                 |      |                 |       |     |
| 登録者名                                                 | 山田太郎                                         |                                          |                         |                 |                      |          |    |      |                                                                 |      |                 |       |     |
| 送金情報                                                 |                                              |                                          |                         |                 |                      |          |    |      |                                                                 |      |                 |       |     |
| 支払元口座                                                |                                              |                                          |                         | 送金先口            | 口座                   | 振込都度指定   |    |      |                                                                 |      |                 |       |     |
| 04020-0123456<br>カキクケコシヨウジ                           |                                              |                                          | •                       | あいうえ<br>あいう支    | お銀行                  |          |    |      |                                                                 |      |                 |       |     |
|                                                      |                                              |                                          |                         | 普通預金<br>サシスセリカフ | 2 1111111<br>*>‡b*/> |          |    |      |                                                                 |      |                 |       |     |
| 支払金額                                                 |                                              | 100.000円                                 | EDI情                    | 報               | £19EXI*23*9123432910 |          |    |      |                                                                 |      |                 |       |     |
| 先方負担料金                                               |                                              | 165円                                     | 支払名                     | 義人              | カキクケコシヨウシ*トウキヨウホンシヤ  |          |    |      |                                                                 |      |                 |       |     |
| 送金金額                                                 |                                              | 99.835円                                  | 取引履                     | 歴メモ             | 商品住入代金               |          |    |      |                                                                 |      |                 |       |     |
| 送金料金                                                 |                                              | 165円                                     |                         |                 |                      |          |    |      |                                                                 |      |                 |       |     |
|                                                      |                                              | 100.000                                  |                         |                 |                      |          |    |      |                                                                 |      |                 |       |     |
| 台計支払金額                                               |                                              | 100,000円                                 |                         |                 |                      |          |    |      |                                                                 |      |                 |       |     |
| 送金指定日                                                | 20                                           | 019年04月22日                               | 送金予                     | 定日              | 2019年                | 04月22日   |    |      |                                                                 |      |                 |       |     |
|                                                      |                                              | •••••                                    |                         |                 | 半角英数字4~12桁           |          |    |      |                                                                 |      |                 |       |     |
| 利用者確認暗証當号                                            | 必須                                           | ソフトウェアキーボ                                | -15                     |                 |                      | H<br>NI< |    |      |                                                                 |      |                 |       |     |
| キャンセル                                                |                                              | 矛                                        | 認 >                     |                 |                      |          |    |      |                                                                 |      |                 |       |     |
|                                                      |                                              |                                          |                         |                 |                      | ▲ ページト部へ |    |      |                                                                 |      |                 |       |     |

| トップ > オンライン取引 ><br>送金予約取消み               | <sup>取引履歷驗会</sup><br>承認完了       |                 | CIBMAI09                               | 4. | [ <b>送金予約取消承認完了]</b> 画面で、取 |
|------------------------------------------|---------------------------------|-----------------|----------------------------------------|----|----------------------------|
| 振込・振器データ<br>送金予約取消依頼を承認し<br>承認したデータは別途送信 | 選択 送金予約<br>しました。<br>言する必要があります。 | 取消承認確認          | 送金予約取消承認完了 ① 母 印刷                      |    | 消データの承認が完了したことを確認しま        |
| 送金予約取消データ情報                              |                                 |                 |                                        |    | す。                         |
| 状態                                       | 取消送信待                           |                 |                                        |    |                            |
| 取消期限                                     | 2019年04月21日                     |                 |                                        |    | [送金予約取消承認完了]画面の内容          |
| 登録日時                                     | 2019年04月18日 09時54分32            | 秒               |                                        |    |                            |
| 登録者                                      | 山田 太郎                           |                 |                                        |    | を印刷する場合                    |
| 承認日時                                     | 2019年04月19日 10時43分21            | 秒               |                                        |    |                            |
| 承認者                                      | 鈴木 花子                           |                 |                                        |    |                            |
| 取消対象取引の情報                                |                                 |                 |                                        |    |                            |
| 受付番号                                     | ABCD1234567E000                 |                 |                                        |    | [送金予約取消承認完了]画面の内容          |
| 受付日時                                     | 2019年04月17日 15時23分45            | 秒               |                                        |    | を洋信する担合                    |
| 登録者名                                     | 山田 太郎                           |                 |                                        |    | で た 信 9 る 場 日              |
| 送金情報                                     |                                 |                 |                                        |    | <ol> <li>続けて送信</li> </ol>  |
| 支払元口座                                    |                                 | 送金先口            | 日座 振込都度指定                              |    |                            |
| 04020-0123456<br>h+95193995*             |                                 | あいうえ            | お銀行                                    |    | →  19.9 达金テータの予約取用を达信9る」   |
|                                          |                                 | 普通預金<br>サシスセツカフ | : 1111111<br>*>+h* 1>+                 |    | の「3. [送金予約取消送信確認]画面」へ      |
| 支払金額                                     | 100,000円                        | EDI情報           | £19E>//*>]*9123432910                  |    | •                          |
| 先方負担料金                                   | 165円                            | 支払名義人           | \$\$\$\$\$\$\$\$\$\$\$\$\$\$\$\$\$\$\$ |    | ∕∕ XE                      |
| 送金金額                                     | 99,835円                         | 取引履歴メモ          | 商品仕入代金                                 |    |                            |
| 送金科金                                     | 100 000                         |                 |                                        |    | [続けて送信]ホタンは、送信権限を付与されて     |
| 口訂又招並報                                   | 100,000                         |                 |                                        |    | いる場合にだけ表示されます。             |
| 送金指定日                                    | 2019年04月22日                     | 送金予定日           | 2019年04月22日                            |    |                            |
| 振込・振替データ選択へ                              | 2 続けて                           | (送信 >           | ▲ √-21180A                             |    |                            |
|                                          |                                 |                 |                                        |    |                            |

# 19.9 送金データの予約取消を送信する

| 登録権限 | 承認権限 | 送信権限 | 照会権限 |
|------|------|------|------|
| _    | Ι    | 0    | _    |

承認済みの予約取消データを送信する手順について、説明します。

| _                                                  | ふ トッフ                                                                                                    | ( オン                                                                                                    | ライン取引                                                                                                    | ファイル伝送                                                                                                    | 利用者情報変更                                                                                                    | 管理者リー                                                                                                    | マット                                                              |
|----------------------------------------------------|----------------------------------------------------------------------------------------------------|----------------------------------------------------------------------------------------------------|----------------------------------------------------------------------------------------------------|----------------------------------------------------------------------------------------------------|----------------------------------------------------------------------------------------------------|----------------------------------------------------------------------------------------------------|------------------------------------------------------------------|
| <b>1</b> 8                                         | 音会                                                                                                    | <b>》</b> 入出者                                                                                                    | 明細照会                                                                                                    | 振込·振替                                                                                                    | > 取引履歴報会                                                                                                    | 都度指定先<br>削除                                                                                                    | <sup>二座情報</sup> >                                                |
|                                                    | JE                                                                                                    | <b>&gt;</b> 組戻・                                                                                                    | 訂正履歷照会 >                                                                                                    | 振替受払通知票照会                                                                                                    | >                                                                                                    |                                                                                                    |                                                                  |
|                                                    |                                                                                                    |                                                                                                    |                                                                                                    |                                                                                                    |                                                                                                    |                                                                                                    | ↑閉じる                                                             |
|                                                    |                                                                                                    |                                                                                                    |                                                                                                    |                                                                                                    |                                                                                                    |                                                                                                    |                                                                  |
|                                                    | > オンライ                                                                                                    | (二)助引 > 補()、                                                                                                    | 10.65                                                                                                    |                                                                                                    |                                                                                                    |                                                                                                    |                                                                  |
| 12                                                 | と・振                                                                                                    | 替データ                                                                                                    | 選択                                                                                                    |                                                                                                    |                                                                                                    |                                                                                                    | CIBMAK02                                                         |
|                                                    | 振苔デー                                                                                                    | りの新規管録、言                                                                                                    | たは、登録済デーイ                                                                                                    | 夕の承認・送信操                                                                                                    | 作等を行います。                                                                                                    |                                                                                                    |                                                                  |
| t,                                                 | 、ゆうち。                                                                                                    | よ銀行の総合口服                                                                                                    | E、振替口座あてに                                                                                                    | 即時に電信振替(                                                                                                    | 口座間送金)を行います。                                                                                                    |                                                                                                    |                                                                  |
| <b>t</b> .                                         | 、他金融植                                                                                                    | 職関あてに送金を                                                                                                    | と行います。                                                                                                    |                                                                                                    |                                                                                                    |                                                                                                    |                                                                  |
| .+1                                                |                                                                                                    |                                                                                                    |                                                                                                    |                                                                                                    |                                                                                                    |                                                                                                    |                                                                  |
| T 21                                               | リデータ(                                                                                                    | の登録                                                                                                    |                                                                                                    |                                                                                                    |                                                                                                    |                                                                                                    |                                                                  |
| 173                                                | 見データの                                                                                                    | の登録                                                                                                    |                                                                                                    |                                                                                                    |                                                                                                    |                                                                                                    |                                                                  |
| 5                                                  | <b>見データ(</b><br>送金データ                                                                                                    | <b>の登録</b><br>2を登録する場合に                                                                                                    | 1、「データ新規登録」                                                                                                    | ボタンを押してく;                                                                                                    | ださい。                                                                                                    | データ新規登                                                                                                    | 绿>                                                               |
| 1.5                                                | <b>見データ(</b><br>送金データ                                                                                                    | <b>の登録</b><br>?を登録する場合(;                                                                                                    | *、「データ新規登録」                                                                                                    | ボタンを押してく;                                                                                                    | ださい。                                                                                                    | データ新規覧                                                                                                    | 绿)                                                               |
|                                                    | <b>見データ(</b><br>送金データ                                                                                                    | <b>D登録</b><br>?を登録する場合に                                                                                                    | 1、「データ新規登録」                                                                                                    | ボタンを押してく;                                                                                                    | ださい。                                                                                                    | データ新規覧                                                                                                    | 绿)                                                               |
| (1)                                                | <b>見データ(</b><br>送金データ<br><b>家済デー</b> く                                                                                                    | の登録<br>?を登録する場合に<br>タの承認・送信                                                                                                    | は、「データ新規登録」<br>【・ <b>削除等</b>                                                                                                    | ボタンを押してく:                                                                                                    | ださい。                                                                                                    | データ新規管                                                                                                    | 绿)                                                               |
|                                                    | <b>見データ(</b><br>送金データ                                                                                                    | <b>り登録</b><br>?を登録する場合は<br>タの承認・送信<br>となっている送金                                                                                                    | <ul> <li>、「データ新現登録」</li> <li>・ 削除等</li> <li>ロジータを承認する場合</li> </ul>                                                                                                    | ) ボタンを押してく;<br>合は、送金データを                                                                                                | ださい。                                                                                                    | <b>データ新規</b> 豊<br>してください。                                                                                                    | 绿)                                                               |
| 13 い 2 1 1 1 1 1 1 1 1 1 1 1 1 1 1 1 1 1 1         | <ul> <li>見データ(</li> <li>送金データ</li> <li>(「承認待」)</li> <li>(「送信待」)</li> <li>(「送信待」)</li> </ul>                                                                                                    | <b>り登録</b><br>やを登録する場合に<br>タの承認・送信<br>となっている送信<br>はする場合は、送行                                                                                                    | <ol> <li>「データ新規登録」</li> <li>・ 削除等</li> <li>・ 一夕を承認する場合</li> <li>・ データを送信する場合</li> <li>・ データを送信して、「育</li> </ol>                                                                                                    | 1 ボタンを押してく:<br>合は、送金データを<br>合は、送金データを<br>別除」ボタンを押し                                                                      | ださい。<br>選択し、「承認」ボタンを押<br>変大し、「送信」ボタンを押<br>てください。                                                                                                    | データ新規営<br>もしてください。<br>もしてください。                                                                                                    | 绿)                                                               |
| い 貸 ががデデ                                           | 見データ(<br>送金データ)<br>送金データ<br>(「承認待」<br>(「送信待」」<br>(一夕を削除<br>(一夕の詳希                                                                                                    | D登録 かを登録する場合は タの承認・送信 となっている送信 となっている送信 となっている送信 たる場合は、送う たまってる場合は、送う                                                                                                    | <ol> <li>データ新現登録」</li> <li><b>前除等</b></li> <li>データを承認する場合</li> <li>データを承認する場合</li> <li>大データを通知し、「育<br/>な金データの「詳細」</li> </ol>                                                                                                    | ボタンを押してく:<br>合は、送金データを<br>合は、送金データを<br>別除」ボタンを押して<br>別」ポタンを押して                                                          | ださい。<br>選択し、「承認」ボタンを押<br>選択し、「以信」ボタンを押<br>てください。<br>ください。                                                                                                    | データ新規型<br>してください。<br>してください。                                                                                                    | 録 >                                                              |
| い 貸 ががデデ さ                                         | <b>見データ(</b><br>送金データ                                                                                                    | り登録<br>やを登録する場合に<br>タの承認・送信<br>となっている送给<br>にする場合は、送金<br>卵を表示する場合に<br>、通知                                                                                                    | <ul> <li>・ 削除等</li> <li>・ 削除等</li> <li>・ データを未起する場合</li> <li>・ データを送信する場合</li> <li>・ データを送信する場合</li> <li>・ データを送信する場合</li> </ul>                                                                                                    | ボタンを押してく;<br>合は、送金データを<br>合い、送金データを引<br>別除しポタンを押して<br>別、ポタンを押して                                                         | ださい。<br>選択し、「承認」ボタンを押<br>選択し、「以信」ボタンを押<br>ください。<br>ください。                                                                                                    | データ新規営<br>してください。<br>してください。                                                                                                    | 録〉                                                               |
| 13 い 増 ががデデー そ 3                                   | 現データ(<br>送金データ)                                                                                                    | の登録<br>アを登録する場合は<br>タの承認・送信<br>となっている送给<br>となっている送给<br>となっている送给<br>になっている送付<br>となっている送付<br>となっている<br>となっている送付<br>となっている<br>となっている<br>と、<br>となっている<br>と、<br>ひの承認・受け<br>の<br>第二の<br>()<br>()<br>()<br>()<br>()<br>()<br>()<br>()<br>()<br>()<br>()<br>()<br>()                                                                                                    | <ul> <li>、「デーク研視登録」</li> <li>・ 削除等</li> <li>デークを追求してる場合</li> <li>データを追求し、「用いた」ので、「実施」</li> <li>・ 送金データの「詳細</li> <li>文払元ロ庫</li> </ul>                                                                                                    | ボタンを押してく:<br>合は、送金データを<br>合は、送金データを<br>別能」ボタンを押して<br>取り、ボタンを押して<br>文払金額                                                 | ださい。<br>選択し、「承認」ボタンを排<br>選択し、「延信」ボタンを押<br>てください。<br>データコメント                                                                                                    | データ新規登<br>してください。<br>してください。<br>品牌変新日時<br>品牌変新日時                                                                                                    | 録→                                                               |
| N () () () () () () () () () () () () ()           | <ul> <li>見データ(</li> <li>送金データ</li> <li>送金データ</li> <li>(「送信待」)</li> <li>(「送信待」)</li> <li>(「送信待」)</li> <li>(「送信待」)</li> <li>(」()</li> <li>(」)</li> <li>(」</li></ul>                                                                                     | 20登録<br>マを登録する場合に<br>タの承認・送信<br>となっている送き<br>となっている送き<br>となっている送き<br>たっている送き<br>となっている送き<br>となっているどき<br>となっているどき<br>となっているどき<br>となっているどき<br>となっているどき<br>となっているどき<br>となっているどき<br>となっているどき<br>となっているどき<br>となっているどき<br>となっているどき<br>となっているどき<br>となっているどき<br>となっているどき<br>となっているどき<br>となっているどき<br>となっているどき<br>となっているどき<br>となっているどき<br>なるこころ<br>となっていると<br>となっているどき<br>となっているどき<br>となっているどき<br>となっているどき<br>となっているどき<br>となっているどき<br>なるこころ<br>との<br>となっているどき<br>となっているど<br>となっているど<br>となっているど<br>となっているど<br>となっていると<br>となっていると<br>となっていると<br>となっていると<br>となっていると<br>となっていると<br>となっていると<br>となっていると<br>となっていると<br>となっていると<br>なるころ<br>なること<br>なること<br>なるころ<br>なること<br>なること<br>なること<br>なること<br>なること<br>なるころ<br>なること<br>なるころ<br>なるころ<br>なるころ<br>なるころ<br>なるころ<br>なるころ<br>なるころ<br>なるころ<br>なるころ<br>なるころ<br>なるころ<br>なるころ<br>なるころ<br>なるころ<br>なるころ<br>なるころ<br>なるころ<br>なるころ<br>なるころ<br>なるころ<br>なるころ<br>なるころ<br>なるころ<br>なるころ<br>なるころ<br>なるころ<br>なるころ<br>なるころ<br>なるころ<br>なるころ<br>なるころ<br>なるころ<br>なるころ<br>なるころ<br>なるころ<br>なる<br>なるころ<br>なる<br>なる<br>なる<br>なる<br>なる<br>なる<br>なる<br>なる<br>な<br>なる<br>な<br>な<br>な<br>な<br>な<br>な<br>な<br>な<br>な<br>な<br>な<br>な<br>な                                                                                                    | <ul> <li>、「デーク研視登録」</li> <li>・ 削除等</li> <li>・ データを承認する場合</li> <li>・ データを送信する場合</li> <li>データを送訳し、「作</li> <li>・ 比金データの「詳細</li> <li>文払末口座</li> <li>04020-0123456</li> </ul>                                                                                                    | ボタンを押してく;<br>合は、送金データを<br>うは、送金データを<br>りは、ボタンを押して<br>のののの円<br>100,000円                                                  | ださい。<br>選択し、「承認」ボタンを押<br>選択し、「反信」ボタンを押<br>てください。<br>データコメント<br>4/22中に送信してください。                                                                                                    | <ul> <li>データ新規営</li> <li>3してください。</li> <li>単変更新目<br/>温減更新目</li> <li>2019年04月15日</li> <li>13時01923時</li> </ul>                                                                                                    | 2<br>注录<br>)<br>7<br>編<br>]<br>7<br>編                            |
| (1) (1) ががデデー 200 R                                | <ul> <li>見データ(</li> <li>送金データ</li> <li>(ごみを消費</li> <li>(ごろを消費</li> <li>(ごろを消費</li> <li>(ごろの詳希</li> <li>(ごろの詳希</li> <li>(ごろの詳希</li> <li>(ごろの詳希</li> <li>(ごろの読み)</li> <li>(ごろの読み)</li> <li>(ごろの読</li></ul> | ク登録<br>々の承認・送信<br>クの承認・送信<br>となっている送をなっている送<br>なっている送をは、送名<br>になっている送<br>でする場合は、送名<br>に、<br>気間明<br>転入<br>2015年04月22日<br>転着<br>2019年04月22日                                                                                                    | <ul> <li>、「データ研視登録」</li> <li>・削除等</li> <li>ジータを北北する場合</li> <li>ジータを逃沢し、「府</li> <li>、送金データの「詳細</li> <li>04020-0123456</li> <li>11520-12345671</li> </ul>                                                                                                    | ボタンを押してく、<br>白は、送金データを<br>時は、送金データを<br>時は、ボンデータを<br>時し、ボシンを押して<br><b> 支払金額</b><br>100,000円<br>110,000円                  | ださい。<br>選択し、「承認」ボタンを排<br>選択し、「延信」ボタンを排<br>てください。<br>データコメント<br>4/23中に送信してください。<br>4/23中に送信してください。                                                                                         | デーク新規登<br>4してください。<br>4してください。<br>4してくたささい。<br>4してくたさい。<br>4してくたさい。<br>4してくたさい。<br>4してくたさい。<br>4してくたさい。<br>4してくたさい。<br>4してくたさい。<br>4してくたさい。<br>4してくたさい。<br>4してくたさい。<br>4してくたさい。<br>4してくたさい。<br>4してくたさい。<br>4してくたさい。<br>4してくたさい。<br>4してくたさい。<br>4してくたさい。<br>4してくたさい。<br>4してくたさい。<br>4してくたさい。<br>4してくたさい。<br>4してくたさい。<br>4してくたさい。<br>4してくたむ<br>4してくたむ<br>4してくたむ<br>4<br>(4)<br>4<br>(4)<br>4 | 经录 →                                                             |
| 1× い 値 ががデデ 200 R                                  | 見データの<br>送金データ<br>(「承認待」<br>(「法認待」<br>(「法認待」<br>(「法認待」<br>(「法認待」<br>(「法認待」<br>(「法認待」<br>(」」<br>(」」<br>(」」<br>(」」<br>(」」<br>(」」<br>(」」<br>(                                                                                                    | 20登録<br>本登録する場合に<br>な登録する場合に<br>などなっている送信<br>となっている送信<br>となっている送信<br>となっている送信<br>になる<br>となっている送信<br>になる<br>となっている送信<br>になる<br>となっている送信<br>になる<br>となっている送信<br>となっている送信<br>をなっている<br>こので<br>このでの<br>にので<br>にので<br>にので<br>にので<br>にので<br>にので<br>にので                                                                                                    | <ul> <li>、「デーク研視登録」</li> <li>・ 削除等</li> <li>・ データを承認する場合</li> <li>データを送信する場合</li> <li>データを送信する場合</li> <li>データを送信する場合</li> <li>データを送信する場合</li> <li>・ クタン</li> <li>・ クタン</li> <li>・ クタ</li></ul> | ポタンを押してく:<br>自は、送金データを<br>開始、ボシンを押して<br>100,000円<br>110,000円<br>120,000円                                                | ださい。<br>選択し、「承認」ボタンを押<br>遊沢し、「反信」ボタンを押<br>てください。<br>データコメント<br>4/22中に送信してください。<br>4/23中に送信してください。<br>個正・再登録したデータです。<br>調整認知いします。                                                          | デーク新規会<br>してください。                                                                                                    | 223 ><br>77編<br>174編<br>174編<br>174編                             |
|                                                    | 現データの<br>、<br>、<br>、<br>、<br>、<br>、<br>、<br>、<br>、<br>、<br>、<br>、<br>、                                                                                                    | ウ登録     マ登録     する場合に     マクの示認・送信     となっている送金     となっている送金     となっている送金     だふっている送金     ズッズの高速     マの示認・送信     マの示認・送信     マの示認・送信     マの示認・送信     マの示認・送信     マの示認・送信     マの示認・送信     マの示認・     マの示認・     マの示認・     マの示認・     マの示認・     マの示認・     マの示認・     マの示認・     マの示認・     マの示認・     マの示認・     マの示認・     マの示認・     マの示認・     マの示認・     マの示認・     マの示認・     マの示認・     マの示認・     マの示認・     マの示認・     マの示認     マの示認     マの示認     マの示認     マの示認     マの示認     マの示認     マの示     マの示     マの言     マの言     マの言     マの言     マの言     マの言     マの言     マの言     マの言     マの言     マの言     マの言     マの言     マの言     マの言     マの言     マの言     マの言     マの言     マの言     マの言     マの言     マの言     マの言     マの言     マの言     マの言     マの言     マの言     マの言     マの言     マの言     マの言     マの言     マの言     マの言     マの言                                                                                                    | <ul> <li>「データ研視登録」</li> <li>・削除等</li> <li>データを起する場合</li> <li>・データを選択し、「所、<br/>、送金データの「詳細</li> <li>04020-0123456</li> <li>11520-12345671</li> <li>04020-0123456</li> <li>05010-2345678</li> </ul>                                                                                                    | ボタンを押してく;<br>当は、送金データを;<br>100,000円<br>110,000円<br>120,000円<br>130,000円<br>130,000円                                     | ださい。<br>選択し、「承認」ボタンを押<br>選択し、「延信」ボタンを押<br>てください。<br>データコメント<br>4/23中に送信してください、<br>4/23中に送信してください、<br>4/23中に送信してください、<br>4/23中に送信してください、<br>4/23中に送信してください。<br>御正・再登録したデータです。<br>確認認識いします。 | デーク新規会<br>4してください。<br>4してください。<br>4してください。<br>2019年04月15日<br>13時019239<br>山田 太郎<br>2019年04月15日<br>14時122349<br>山田 太郎<br>2019年04月16日<br>14時122349<br>山田 太郎<br>2019年04月16日<br>15時239459<br>山田 太郎<br>2019年04月07日<br>16時349505                                                                                                    | 233 →<br>7788<br>7788<br>7788<br>7788<br>7788<br>7788            |
| 13 い 留 ががデデ 23 3 3 1 1 1 1 1 1 1 1 1 1 1 1 1 1 1 1 | 現データの<br>送金データ<br>「「天恐徳市」<br>「天恐徳市」<br>「大思<br>な徳市<br>来認時<br>送価時<br>来認<br>新聞切れ<br>送価<br>「<br>、<br>、<br>、<br>、<br>、<br>、<br>、<br>、<br>、<br>、<br>、<br>、<br>、                                                                                                    | ク登録<br>本登録する場合に<br>な登録する場合に<br>となっている送佐<br>となっている送佐<br>なっている送佐<br>なっている送<br>なっている送<br>なっている<br>なっている<br>なっている送<br>なっている<br>なっている<br>なってい<br>なってい<br>なっ<br>なってい<br>なってい<br>なってい<br>なってい<br>なっ<br>なってい<br>なっ<br>なってい<br>なっ<br>なっ<br>なっ<br>なってい<br>なっ<br>なっ<br>なっ<br>なっ<br>なっ<br>なっ<br>なっ<br>なっ<br>なっ<br>なっ | <ul> <li>、「データ研視登録」</li> <li>・削除等</li> <li>ジ<sup>-</sup>クタを北北する場合</li> <li>ジ<sup>-</sup>クを選択し、「育</li> <li>、送金データの「詳細</li> <li>04020-0123456</li> <li>11520-12345671</li> <li>04020-0123456</li> <li>11520-12345671</li> <li>04020-0123456</li> <li>05010-2345678</li> </ul>                                                                                                    | ボタンを押してく:<br>ちは、送金データを<br>ちは、送金データを<br>ちは、送金データを<br>うは、送金データを<br>うは、<br>は、<br>ういのの月<br>110,000月<br>120,000月<br>130,000月 | ださい。<br>選択し、「承認」ボタンを排<br>選択し、「反信」ボタンを排<br>てださい。<br>データコメント<br>4/22中に送信してください、<br>4/22中に送信してください、<br>4/23中に送信してください、<br>個正・再登録したデータです。<br>確認の違いします。                                        | データ新規会<br>してください。<br>してください。<br>してください。<br>2019年04月15日<br>13時102239<br>はは122348<br>はまたの4月6日<br>13時2048日6月<br>13時2048日6月<br>13時2048日<br>2019年04月6日<br>13時2048日<br>2019年04月0日<br>13時2048日<br>2019年04月0日<br>13時2048日<br>2019年04月0日<br>13時2048日<br>2019年04月0日<br>13時2048日<br>第二日<br>13時2048日<br>13時2048日<br>13<br>13<br>13<br>13<br>13<br>13<br>13<br>13<br>13<br>13<br>13<br>13<br>13<br>1                                                                                                    | 2<br>27前<br>27前<br>27前<br>27前<br>17前<br>17前<br>17前<br>17前<br>17前 |

- [利用者ステータス]画面のメニューで、
   [オンライン取引] [振込・振替]リンク をクリックします。
- [振込・振替データ選択]画面で、状態 が「取消送信待」の対象データを選択し て、
   送信
   ボタンを押します。

### JX£

登録済データの一覧の上下にある同じ名称のボ タンは、どちらを押しても同じ画面に遷移します。

| JUCE IN MY ZALD                                                  | 送金予約                                                          | 取消送信確認                                                                                                    | 送金予約取消送信完了                                                                                                    |     |      |                |        |
|------------------------------------------------------------------|---------------------------------------------------------------|----------------------------------------------------------------------------------------------------|----------------------------------------------------------------------------------------------------|-----|------|----------------|--------|
| 送信」ボタンを押すと以下の送金                                                  | 予約に対する取消依頼を追                                                  | 送信します。                                                                                                    |                                                                                                    |     | 用者確認 | <b>眙</b> 証番号をノ | しわし    |
| ろしければ利用者確認暗証番号を                                                  | :入力して、「送信」ボタン                                                 | >を押してくたさい。                                                                                                    |                                                                                                    |     | 送信   | ボクンをお          | ⊞/. ≠7 |
| 5金予約取得テーダ情報                                                      |                                                               |                                                                                                    |                                                                                                    |     |      | 1.92/23        | TUAS   |
| <b>状態</b> 取消送 (                                                  | 言待                                                            |                                                                                                    |                                                                                                    |     |      |                |        |
| 取消期限 2019年                                                       | 04月21日                                                        |                                                                                                    |                                                                                                    |     |      |                |        |
| 登録日時 2019年                                                       | 04月18日 09時54分32秒                                              |                                                                                                    |                                                                                                    |     |      |                |        |
|                                                                  |                                                               |                                                                                                    |                                                                                                    |     |      |                |        |
| 水波日時 2019年<br>2019年                                              | 04月19日 10時43分21秒<br>+ 7                                       |                                                                                                    |                                                                                                    |     |      |                |        |
| <b>承認看</b> 鈴木 3                                                  | 67                                                            |                                                                                                    |                                                                                                    |     |      |                |        |
| 取消対象取引の情報                                                        |                                                               |                                                                                                    |                                                                                                    |     |      |                |        |
| 受付番号 ABCD1                                                       | 234567E000                                                    |                                                                                                    |                                                                                                    |     |      |                |        |
| <b>受付日時</b> 2019年                                                | 04月17日 15時23分45秒                                              |                                                                                                    |                                                                                                    |     |      |                |        |
| 登録者名 山田 法                                                        | 大曲                                                            |                                                                                                    |                                                                                                    |     |      |                |        |
| 金情報<br>支払元口座                                                     |                                                               | 送金先口                                                                                                    | 座 振込部                                                                                                    | 度指定 |      |                |        |
| 入血が自産                                                            |                                                               | あいうえ                                                                                                    | お銀行                                                                                                    |     |      |                |        |
| 04020-0123456                                                    |                                                               |                                                                                                    | LINECO                                                                                                    |     |      |                |        |
| 04020-0123456<br>カキクケコシヨウジ                                       |                                                               | <ul> <li>あいう支」</li> <li>普通預金</li> </ul>                                                                              | daaxij<br>店<br>11111111                                                                                                    |     |      |                |        |
| 04020-0123456<br>カキウケコシヨウシ*                                      |                                                               | <ul> <li>あいう支払</li> <li>普通預金</li> <li>サシスをりカフ</li> </ul>                                                             | 57847)<br><b>1</b> 1111111<br>545° 450                                                                                                    |     |      |                |        |
| 04020-0123456<br>カキクケコンヨウシ <sup>*</sup><br>支払金額                  | 100,000円                                                      | <ul> <li>あいう支」</li> <li>普通預金<br/>サシスセソカフ</li> <li>EDI情報</li> </ul>                                                   | 31111111<br>1111111<br>34/b* 49/b<br>\$19EM*53*9123433910                                                                                                    |     |      |                |        |
| 04020-0123455<br>)h/かりょうり>*<br>支払金額<br>先方負担料金                    | 100,000円<br>165円                                              | <ul> <li>あいう支」</li> <li>普通預金</li> <li>サシスピリカフ<sup>*</sup></li> <li>EDI情報</li> <li>支払名義人</li> </ul>                   | 1111111           >4%*4%           #3050X*50*0123433010           #40703390**0439450*                                                                                                    |     |      |                |        |
| 04020-0123455<br>)A/9/12472**<br>支払金額<br>先方負担料金<br>送金金額          | 100,000円<br>165円<br><b>99,835円</b>                            | <ul> <li>あいう支<br/>あいう支<br/>普通預金<br/>サラスをリカフ<sup>*</sup> </li> <li>EDI情報         支払名義人         取引履歴メモ     </li> </ul> | Hittin     Hittin     Hitt |     |      |                |        |
| 0-0220-0123455<br>加かり2475**<br>支払金額<br>先方負担料金<br>送金合額            | 100,000#<br>165#<br><b>99,835</b> #<br>165#                   | <ul> <li>あいう支<br/>普通預金<br/>サジスセッカフ<sup>*</sup></li> <li>EDI情報</li> <li>支払名義人</li> <li>取引履歴メモ</li> </ul>              | Hamman Annual Annual An |     |      |                |        |
| 04020-0123455<br>)A/9/19/39/2*<br>支払金額<br>先方負担料金<br>送金全額<br>送金料金 | 100,000円<br>165円<br><b>99,835円</b><br>165円<br><b>100,000円</b> | あいう支<br>普通預金<br><sup>特</sup> 3次20万7<br>EDI情報<br>支払名義人<br>取引履歴メモ                                                      | Hyter State     Hyter State     Hyter State     Hyter State     Hyter State     Hyter State     Hyter State     Ball たん代金                                                                                                    |     |      |                |        |
| 04020-0123455<br>加4/912/372**<br>支払金額<br>送金全額<br>送金利金<br>合計支払金額  | 100,000円<br>165円<br><b>99,835円</b><br>165円<br><b>100,000円</b> | <ul> <li>あいう支」</li> <li>普通預金</li> <li>サッスピッカプ</li> <li>EDI情報</li> <li>支払名義人</li> <li>取引履歴メモ</li> </ul>               | まました まました まました まました まました まました まました ままし                                                                                                    |     |      |                |        |

| 2002 2000 2                                                                                                    | 夕選択 送金予約1                                                                                           | 取消送信確認                                                                        | 送金予約取消                                                                                                    | 然偏完了                                                                                                    |
|----------------------------------------------------------------------------------------------------|----------------------------------------------------------------------------------------------------|-------------------------------------------------------------------------------|----------------------------------------------------------------------------------------------------|----------------------------------------------------------------------------------------------------|
| 金予約取消依頼結果は以下                                                                                                    | 下の通りです。                                                                                             |                                                                               |                                                                                                    | 🖨 印刷                                                                                                    |
| 消依頼結果情報                                                                                                    |                                                                                                    |                                                                               |                                                                                                    |                                                                                                    |
| 状態                                                                                                    | 正常終了                                                                                                |                                                                               |                                                                                                    |                                                                                                    |
| 登録日時                                                                                                    | 2019年04月18日 09時54分32秒                                                                               |                                                                               |                                                                                                    |                                                                                                    |
| 登録者                                                                                                    | 山田 太郎                                                                                               |                                                                               |                                                                                                    |                                                                                                    |
| 承認日時                                                                                                    | 2019年04月19日 10時43分21秒                                                                               |                                                                               |                                                                                                    |                                                                                                    |
| 承認者                                                                                                    | 鈴木 花子                                                                                               |                                                                               |                                                                                                    |                                                                                                    |
| 送信日時                                                                                                    | 2019年04月20日 11時32分10秒                                                                               |                                                                               |                                                                                                    |                                                                                                    |
| 送信者                                                                                                    | 田中次郎                                                                                                |                                                                               |                                                                                                    |                                                                                                    |
| 消対象取引の情報                                                                                                    |                                                                                                    |                                                                               |                                                                                                    |                                                                                                    |
| 受付番号                                                                                                    | ABCD1234567E000                                                                                     |                                                                               |                                                                                                    |                                                                                                    |
| 受付日時                                                                                                    | 2019年04月17日 15時23分45秒                                                                               |                                                                               |                                                                                                    |                                                                                                    |
| 登録者名                                                                                                    | 山田 太郎                                                                                               |                                                                               |                                                                                                    |                                                                                                    |
|                                                                                                    |                                                                                                    |                                                                               |                                                                                                    |                                                                                                    |
| 金情報                                                                                                    |                                                                                                    |                                                                               |                                                                                                    |                                                                                                    |
| 金情報<br>支払元口座                                                                                                    |                                                                                                    | 送金先口                                                                          | 座                                                                                                    | 振込都度指加                                                                                                    |
| 金情報<br>支払元口座<br>04020-0123456                                                                                                    |                                                                                                    | 送金先口                                                                          | 1座<br>お銀行                                                                                                    | 振込都度指加                                                                                                    |
| 金情報<br>支払元口座<br>04020-0123456<br>カキクケコシヨウジ                                                                                                    | -                                                                                                   | 送金先口<br>あいうえ;<br>あいう支」<br>普通預金                                                | D座<br>お銀行<br>店<br>1111111                                                                                                    | 振込都度指加                                                                                                    |
| 金情報<br><b>支払元口座</b><br>04020-0123456<br>カキウウコショウジ                                                                                                    | -                                                                                                   | 送金先口<br>あいうえ;<br>あいう支」<br>普通預金<br>りらえをりあっ <sup>*</sup>                        | 1座<br>お銀行<br>店<br>1111111<br>>キガイ>セ                                                                                                    | 援込都度指定                                                                                                    |
| 金情報<br>支払元口座<br>04020-0123456<br>り <sup>4</sup> ク93>305*<br>友払金額                                                                                                    | 100,000[7]                                                                                          | 送金先口<br>あいうえ<br>あいう支<br>普通預金<br>サジスをりかプ                                       | J座<br>お銀行<br>店<br>11111111<br>54が イシレ<br>チシワモルドンゴ"912343                                                                                                    | <b>振込都度指2</b><br>2010                                                                                                    |
| 金情報<br><b>支払元口座</b><br>04020-0123456<br>約499139393*<br>支払金額<br>先方負担料金                                                                                                    | 100,000FJ<br>165FJ                                                                                  | 送金先口<br>あいうえ。<br>あいう支<br>普通預金<br>りえをりか?<br>EDI情報<br>支払名義人                     | IÆ<br>お銀行<br>吉<br>11111111<br>54がインド<br>チョクEひん*ン3*912343<br>お約732397*1943942                                                                                          | <b>援込都度指数</b><br>2010<br>22                                                                                                    |
|                                                                                                    | 100,000円<br>165円<br><b>99,835円</b>                                                                  | 送金先口<br>あいうえ<br>適項金<br><sup>単</sup> 」スピッカプ<br>EDI情報<br>支払名義人<br>取引風間メモ        | DBE<br>おまた<br>古<br>1111111<br>111111<br>1111111<br>1111111<br>111111                                                                                                  | <b>細込即(())</b><br>2010<br>27                                                                                                    |
| 金情報<br><b>支払元口座</b><br><b>支払20</b> -0-123456<br>均わりン3000<br>支払金額<br>先方負担料金<br>送金額<br>送金額                                                                                                    | 100,000円<br>165円<br><b>99,835円</b><br>165円                                                          | 送金先口<br>あいうえ:<br>あいう文:<br>普通預金<br>サンビリカデ<br>EDI情報<br>支払名賞人<br>取引風麗メモ          | <b>D座</b><br>お銀行<br>店<br>1111111<br>439504*53*912343<br>かり3239**043945<br>商品仕入代金                                                                                      | <b>振込御店指Z</b><br>2010<br>29                                                                                                    |
|                                                                                                    | 100,000۴<br>۱65۴۹<br><b>99,835۴</b><br>۱65۴۹<br><b>100,000۴</b>                                     | 送金先口<br>あいう支<br>普通預金<br>サンセリカア・<br>EDI情報<br>支払名義人<br>取引鳳麗ズモ                   | <b>I度</b><br>参数時で<br>ままがイシャ<br>1111111<br>シキがイシャ<br>第2950パンコック12343<br>かわウコンタウゲーり43780<br>商品仕入代金                                                                      | <b>編込柳度常が</b><br>2010<br>27                                                                                                    |
| 金情報<br><b>支払元口座</b><br>04020-0123456<br>04020-0123456<br>の<br>40020-0123456<br>の<br>40020-0123456<br>0<br>40020-0123456<br>0<br>40020-0123456<br>0<br>40020-0123456<br>0<br>40020-0123456<br>0<br>40020-0123456<br>0<br>40020-0123456<br>0<br>40020-0123456<br>0<br>40020-0123456<br>0<br>40020-0123456<br>0<br>40020-0123456<br>0<br>40020-0123456<br>0<br>40020-0123456<br>0<br>40020-0123456<br>0<br>40020-012<br>40020-012<br>4000-012<br>4000-012<br>4000- | 100,000<br>۱65<br><b>99,835</b><br>165<br>100,000                                                   | 送金先口<br>あいうえ;<br>あいう支;<br>普通預金<br>りンセリカプ<br>EDI情報<br>支払名賞人<br>取引屋屋メモ<br>送金予定日 | 加速           おまた           第35日           1111111           シキカ・スシャ           第35日のインド・フェック12343           約45033021012343           約45033021012343           前品仕入代金 | 振込新度開始<br>取り<br>取り<br>取り<br>取り<br>の<br>取り<br>の<br>知り<br>の<br>知り<br>の<br>の<br>の<br>の<br>の<br>の<br>の<br>の<br>の<br>の<br>の<br>の<br>の<br>の |
| 金情報<br><b>支払元口座</b><br>04020-0123456<br>内1073/3777<br>支払金額<br>本方負担料金<br>送金数和<br>送金額和<br>ご会類取日<br>ご会類取日                                                                                                    | 100,000<br>۱65<br><b>99,835</b><br>165<br><b>100,000</b><br><b>2019</b><br><b>±04</b><br><b>月22</b> | 送金先口<br>あいうえ:<br>あいうえ:<br>普通預金<br>サン20か7<br>EDI情報<br>支払名賞人<br>取引履題メモ<br>送金予定日 | DBE<br>53355<br>古<br>1111111<br>1111111<br>41071290パンJ*012343<br>第3497129397*1912343<br>商品仕入代金<br>201                                                                 | <b>担以都团指3</b><br>2010<br>20<br>9年04月22日                                                                                               |

4. [送金予約取消送信完了]画面で、取 消データの送信が完了したことを確認しま す。

### [送金予約取消送信完了]画面の内

容を印刷する場合、画面上部の

印刷 ボタンを押します。

# 19.10 都度指定先口座を削除する

| 登録権限 | 承認権限 | 送信権限 | 照会権限 |
|------|------|------|------|
| 0*   | 0*   | 0*   | Ι    |

※ 登録権限、承認権限、送信権限のうち、どれか一つの権限が必要です。

登録した都度指定先口座を削除する手順について、説明します。

| <b>!</b> ゆうき | 5よ銀行 |           |   |           | >ゆうちょ | 銀行We    | abサイトへ Ůログオフ |                 |
|--------------|------|-----------|---|-----------|-------|---------|--------------|-----------------|
| 合 トッフ        | 7    | オンライン取引   |   | ファイル伝送    |       | 利用者情報変更 |              | 管理者リセット         |
| 残高照会         | ,    | 入出金明細照会   | , | 振込·振替     | ,     | 取引履歷報会  | ,            | 都度指定先口座情報<br>削除 |
| 組戻・訂正        | >    | 相戻,訂正履歷照会 | > | 振替受払通知票照会 | >     |         |              |                 |
|              |      |           |   |           |       |         |              | 个間じる            |

| 除する<br>態に | 6口座情報を選択<br>「金融機関なし」、 | し、「削除」:<br>または「店 | ポタンを押し<br>舗なし」が表 | てください。口座情報<br>示されている口座情報 | 品は複数選択が可能です<br>品はご利用できませんの                         | 。<br>で、削除してください。 |
|-----------|-----------------------|------------------|------------------|--------------------------|----------------------------------------------------|------------------|
|           |                       |                  |                  |                          |                                                    | (前へ              |
| 選択        | 金融機關名                 | 支店名              | 預金種目             | 口座番号/記号番号                | 口座名義人                                              | 状態               |
|           | ゆうちょ銀行                | -                | -                | 12660-23456781           | ቻንአይሃስን" ንቅስ" ለንቅ                                  |                  |
|           | ゆうちょ銀行                | 一三七郎             | 普通预金             | 1111111                  | <del>ዎታዎታት</del> ስን" 5 <b>ት</b> ስ" <del>(</del> 5P | 店舗なし             |
|           | あいうえお銀行               | あいう支店            | 当座預金             | 1111111                  | ±_94/b7*54b*45P                                    | 金融機関なし           |
|           |                       |                  |                  |                          |                                                    | ・前へ              |
|           |                       |                  |                  |                          |                                                    | . 122            |

| 1. | [利用者ステータス]画面のメニューで、       |
|----|---------------------------|
|    | [オンライン取引]-[都度指定先口座        |
|    | <b>情報削除]</b> リンクをクリックします。 |

【都度指定先口座情報削除】画面で、
 対象データを選択して、
 削除
 ボタンを押します。

3. [都度指定先口座情報削除完了]画面 で、都度指定先口座情報の削除が完了 したことを確認します。

| 都這                   | E指定先口座情報削除 |      | 都度指定先日         | 口座情報朝鮮完了         |  |
|----------------------|------------|------|----------------|------------------|--|
| 都度指定先口座情報の削除が完了しました。 |            |      |                |                  |  |
| 金融機関名                | 支店名        | 預金種目 | 口座番号/記号番号      | 口座名義人            |  |
| ゆうちょ銀行               | -          | -    | 12660-23456781 | 9528787°578°457  |  |
| ゆうちょ銀行               | 一三七郎       | 普通預金 | 1111111        | 99971:07"340"199 |  |
| あいうえお銀行              | あいう支店      | 当座預金 | 1111111        | t=94/b7*94b*497  |  |